## Indicator/Controller for Standard Signals Type 202568

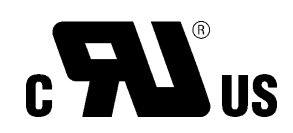

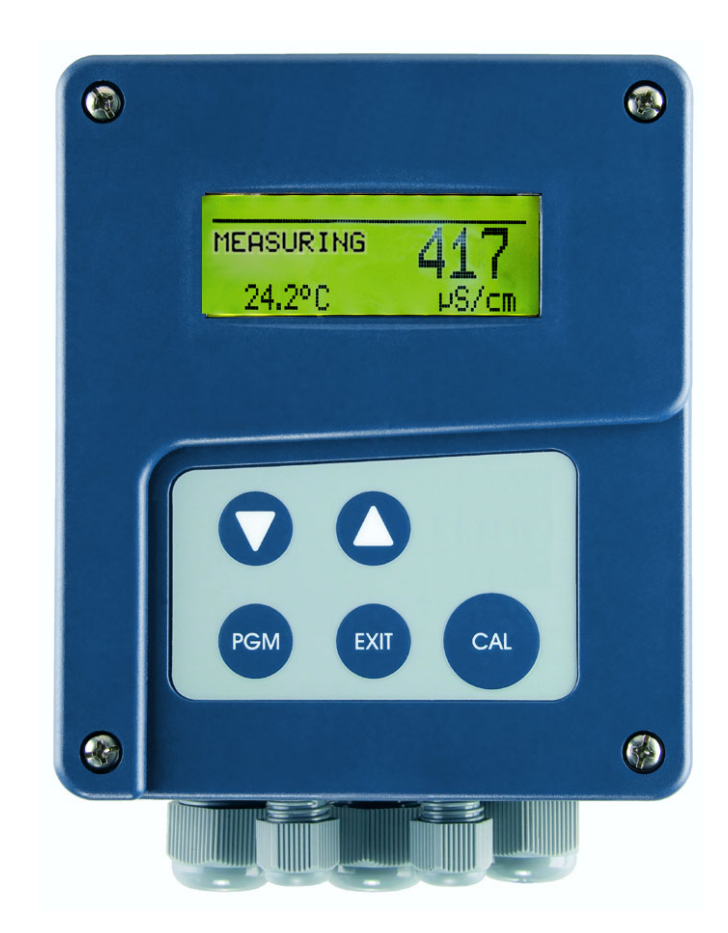

## **Operating Manual**

20256800T90Z002K999

V2.00/EN/00544929

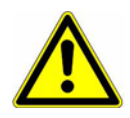

#### WARNING:

A sudden malfunction of the device, or one of the sensors connected to it, could potentially result in dangerous, imprecise dosing! Suitable preventive measures to stop this happening must be in place.

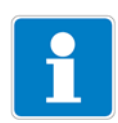

#### Note:

Please read these operating instructions before commissioning the device. Keep the manual in a place which is accessible to all users at all times.

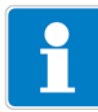

#### Resetting the brightness of the LC display:

If the brightness/contrast setting has been adjusted so that the display text is no longer legible, the basic setting can be restored as follows:

- **\*** Switch off the supply voltage.
- ★ Switch on the supply voltage and immediately press and hold the ▼ and ▲ keys simultaneously.

#### Reset the language to "English":

If the language has been adjusted so that the display text is no longer comprehensible, use the Administrator password, 7485, to reset the language to "English":

- **\*** Press the  $\mathbb{P}$  key for longer than 3 seconds.
- **★** Press the **▼** key once.
- \* Briefly press the PGM key.
- **\*** Enter 7485.
- \* Briefly press the PGM key.

The required language can then be set in ADMINISTR. LEVEL / PASSWORD / PARAMETER LEVEL / DISPLAY / LANGUAGE.

## Contents

| <b>1</b><br>1.1 | Typographical conventions                       | <b>6</b> |
|-----------------|-------------------------------------------------|----------|
| 1.2             | Reference signs                                 | 6        |
| 2               | Description                                     | 7        |
| 3               | Identifying the device version                  | 9        |
| 3.1             | Nameplate                                       | 9        |
| 3.2             | Order details                                   | 10       |
| 3.3             | Accessories (included in delivery)              | 10       |
| 3.4             | Accessories (optional)                          | 11       |
| 4               | Mounting                                        | 12       |
| 4.1             | General                                         | 12       |
| 4.2             | Surface mounting                                | 12       |
| 4.3             | Pipe installation set / weather protection roof | 13       |
| 4.4             | DIN rail installation set                       | 13       |
| 4.5             | Mounting in a panel                             | 14       |
| 5               | Electrical connection                           | 16       |
| 5.1             | Installation instructions                       | 16       |
| 5.2             | Electrical isolation                            | 17       |
| 5.3             | Opening and closing the device                  | 18       |
| 5.4             | Connecting the cables                           | 19       |
| 5.5             | Terminal assignment                             | 20       |
| 5.6             | Pin configuration                               | 21       |
| 6               | Operation                                       | 23       |
| 6.1             | Controls                                        | 23       |
| 6.2             | Display                                         | 24       |
| 6.3             | Principle of operation                          | 25       |
| 6.4             | Parameter overview                              | 26       |
| 6.5             | Measuring mode                                  | 28       |
| 6.6             | Input/output information                        | 28       |
| 6.7             | MANUAL mode / simulation mode                   | 30       |
| 6.8             | HOLD mode                                       | 34       |
| 6.9             | Operator level                                  | 35       |
| 6.10            | Administrator level                             | 35       |

## Contents

| 6.11 | Device info                                                         | 41   |
|------|---------------------------------------------------------------------|------|
| 6.12 | Controller functions                                                | 42   |
| 6.13 | Manual mode                                                         | 43   |
| 6.14 | Hold mode                                                           | 43   |
| 7    | Commissioning                                                       | 44   |
| 7.1  | Getting started                                                     | 44   |
| 7.2  | Setting examples                                                    | 45   |
| 8    | Calibrating a sensor with a standard signal                         | 75   |
| 8.1  | Notes                                                               | 75   |
| 8.2  | General                                                             | 75   |
| 8.3  | One-point offset calibration (zero point calibration)               | 76   |
| 8.4  | Two-point calibration                                               | 78   |
| 8.5  | Final value calibration                                             | 80   |
| 9    | Calibrating a pH combination electrode                              | 83   |
| 9.1  | Notes                                                               | 83   |
| 9.2  | General                                                             | 83   |
| 9.3  | One-point offset calibration (zero point calibration)               | 84   |
| 9.4  | Two-point calibration                                               | 86   |
| 10   | Calibrating a redox combination electrode                           | 89   |
| 10.1 | Notes                                                               | 89   |
| 10.2 | General                                                             | 89   |
| 10.3 | One-point offset calibration (zero point calibration)               | 90   |
| 10.4 | Two-point calibration                                               | 92   |
| 11   | Calibrating conductive conductivity cells                           | 95   |
| 11.1 | Notes                                                               | 95   |
| 11.2 | General                                                             | 95   |
| 11.3 | Calibrating the relative cell constant                              | 96   |
| 11.4 | Calibrating the temperature coefficient of the measurement solution | on98 |
| 12   | Setup program                                                       | 104  |
| 12.1 | Function                                                            | 104  |
|      |                                                                     |      |

## Contents

| 13    | Eliminating errors and faults                   | 105 |
|-------|-------------------------------------------------|-----|
| 14    | Technical data                                  | 107 |
| 14.1  | Analog inputs                                   | 107 |
| 14.2  | Temperature compensation                        | 107 |
| 14.3  | Measuring circuit monitoring                    | 107 |
| 14.4  | Binary input                                    | 107 |
| 14.5  | Controller                                      | 107 |
| 14.6  | Analog outputs (max. 2)                         | 107 |
| 14.7  | Switching outputs (max. two (SPDT) changeovers) | 107 |
| 14.8  | Supply voltage for sensors                      | 108 |
| 14.9  | Setup interface                                 | 108 |
| 14.10 | Electrical data                                 | 108 |
| 14.11 | Display                                         | 108 |
| 14.12 | Housing                                         | 108 |
| 14.13 | Standard accessories                            | 108 |
| 14.14 | Approvals/marks of conformity                   | 108 |
| 15    | Appendix                                        | 109 |
| 15.1  | Operator level parameters                       | 109 |
| 15.2  | Parameter explanations                          | 117 |
| 15.3  | Glossary                                        | 121 |
| 15.4  | Panel cut-out                                   | 128 |
| 16    | China RoHS                                      | 129 |
| 17    | Index                                           | 131 |

### 1.1 Warning signs

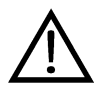

and

#### Danger

This symbol is used when there may be **danger to personnel** if the instructions are ignored or not followed correctly!

#### Caution

This symbol is used when there may be **damage to equipment or data** if the instructions are ignored or not followed correctly!

### 1.2 Reference signs

| (A)              | Note                                                                                                    |
|------------------|----------------------------------------------------------------------------------------------------|
| ~ <b>B</b>       | This symbol is used to draw your <b>special attention</b> to a remark.                                  |
| abc <sup>1</sup> | Footnote                                                                                                |
|                  | Footnotes are remarks that <b>refer to specific points</b> in the text. Footnotes consist of two parts: |
|                  | A marker in the text and the footnote text.                                                             |
|                  | The markers in the text are arranged as consecutive superscript numbers.                                |
| *                | Action instruction                                                                                      |
|                  | This symbol indicates that an action to be performed is described.                                      |
|                  | The individual steps are marked by this asterisk.                                                       |
|                  | Example:                                                                                                |
|                  | * Loosen Phillips-head screws.                                                                          |

| General      | The device has two analog inputs and one binary input. The first analog input is suitable for connecting standard signals (0 - 10 V or $0(4) - 20$ mA), which can be prepared by any transmitter or sensor (such as a 2-wire transmitter). Pt100, Pt1000 or NTC/PTC resistance thermometers (up to 4 k ohms) can be connected to the second analog input. The power supply for a 2-wire transmitter is integrated in the device. |
|--------------|----------------------------------------------------------------------------------------------------|
|              | Input signals can be shown as numbers or as a bar graph on the graphic display. Parameters are displayed in plain text for easily comprehensible and secure operation.                                                                                                    |
|              | With two optional relay switching contacts, it is possible to implement both simple switching or alarm functions and demanding control tasks with P, PI, PD and PID action. If required, the device can also be provided with two freely configurable and scalable analog outputs (0 - 10 V or 0(4) - 20 mA).                                                                                                    |
|              | The device is suitable, for example, for displaying, measuring and controlling:                                                                                                    |
|              | • Free chlorine, chlorine dioxide, ozone, hydrogen peroxide and peracetic acid, in combination with sensors as per data sheet 202630.                                                                                                    |
|              | • The pH value or redox potential with 2-wire transmitters as per data sheet 202701.                                                                                                    |
|              | • (Hydrostatic) liquid levels with 2-wire transmitters (level probes) as per data sheet 402090 or data sheet 404390.                                                                                                    |
|              | <ul> <li>Flow rate in conjunction with transmitters as per data sheet 406010.</li> <li>Two temporature measuring points.</li> </ul>                                                                                                    |
|              | <ul> <li>Most sensors and transmitters that output standard signals (0 - 10 V or 0(4) - 20 mA).</li> </ul>                                                                                                    |
|              | Because temperature measurement is integrated, temperature compensation<br>takes place quickly and precisely, which is particularly important for many<br>analytical measurements.                                                                                                    |
| Key features | <ul> <li>Display: pH, mS/cm, µS/cm, ppm, %, mV, etc.</li> <li>Special visualizations can also be configured with the setup program.</li> </ul>                                                                                                    |
|              | Large, backlit LC graphic display.                                                                                                    |
|              | <ul> <li>A choice of display visualizations: large numbers, bar graph or trend<br/>display.</li> </ul>                                                                                                    |
|              | Integrated calibration routines.                                                                                                    |
|              | Calibration logbook.                                                                                                    |
|              | <ul> <li>IP67 enclosure protection for surface mounting<br/>IP65 enclosure protection for switch cabinet mounting</li> </ul>                                                                                                    |
|              | <ul> <li>Selectable languages: German, English, French; additional languages can<br/>be loaded later through the setup program.</li> </ul>                                                                                                    |
|              | <ul> <li>Through the setup program: user-friendly configuration, system<br/>documentation, subsequent loading of additional languages.</li> </ul>                                                                                                    |

#### **Block diagram**

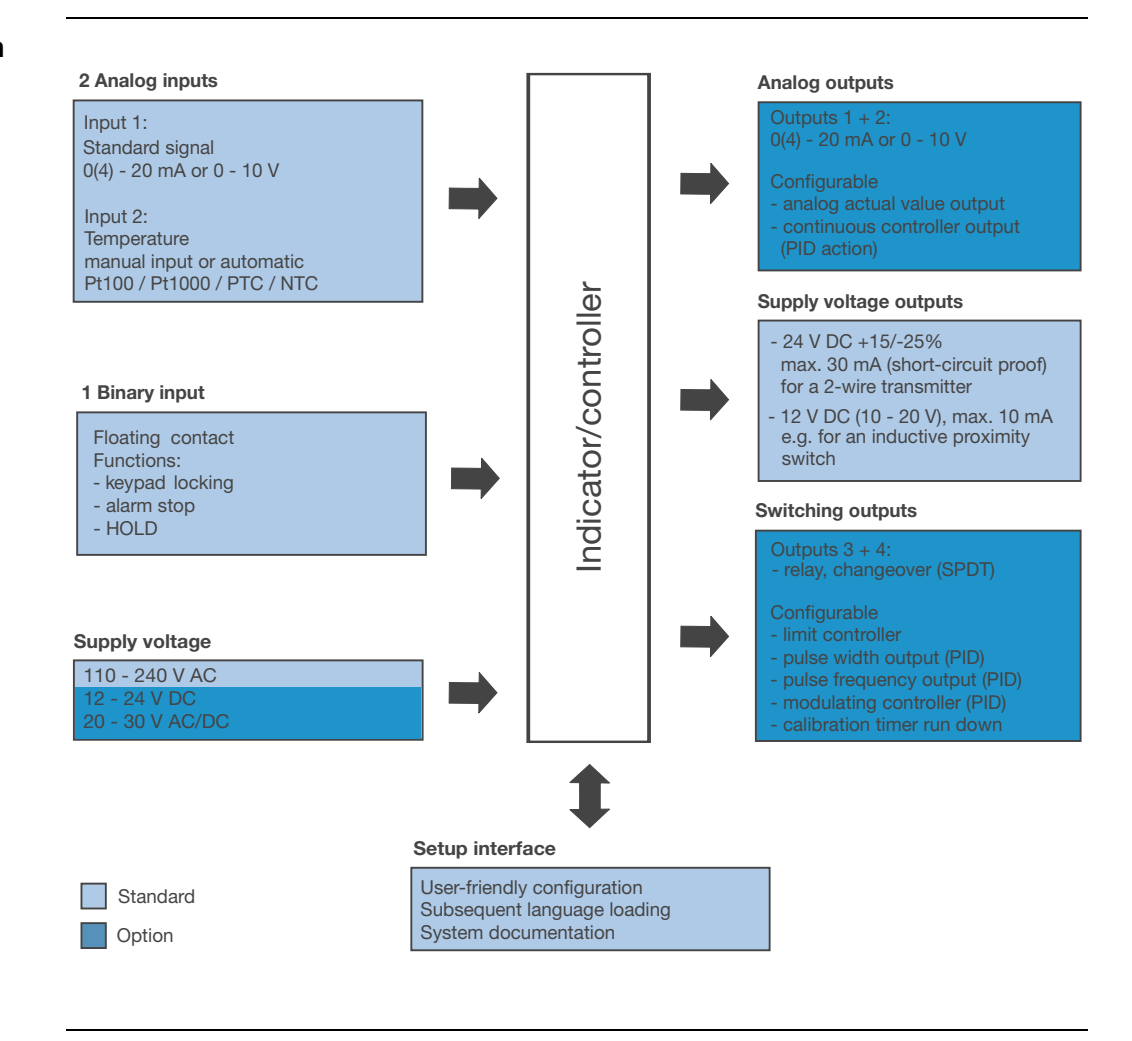

### 3.1 Nameplate

on the transmitter

TN: 00528743 Typ: 202568/10-888-888-888-310-310-23/000 F-Nr.: 0168122901018050001  $\sim$  AC 110..240V -15/+10% 48..63Hz  $\leq$  14VA

CE

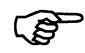

The date of manufacture is encoded in "F-Nr." (serial number): 1805 means year of manufacture 2018 / calendar week 05

#### 3.2 **Order details** (1) Basic type 202568 Indicator/controller for standard signals (2) Basic type extensions 10 for panel mounting 20 in surface-mounted housing (3) Input (freely configurable) 0(4) - 20 mA and 0 - 10 V 888 (4) Output 1 (for main value or continuous controller) 000 no output 888 analog output 0(4) - 20 mA and 0 - 10 V (5) Output 2 (for temperature or continuous controller) 000 no output 888 analog output 0(4) - 20 mA and 0 - 10 V (6) Output 3 000 no output 310 relay with changeover contact (7) Output 4 000 no output 310 relay with changeover contact (8) Supply voltage 23 110 - 240 V AC, +10% / -15%, 48 - 63 Hz 20 - 30 V AC/DC, 48 - 63 Hz 25 12 - 24 V DC, ± 15%<sup>1</sup> 30 (9) Extra codes 000 none (3) (5) (6) (1) (2) (4) (7)

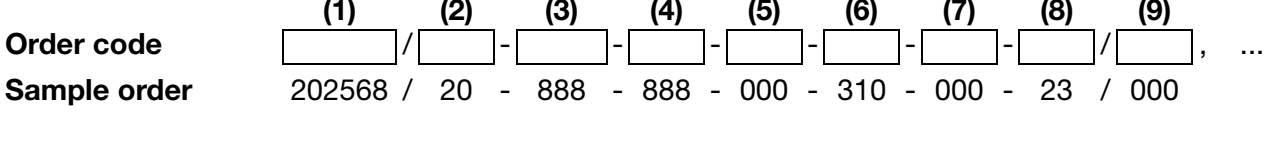

List extra codes in sequence, separated by commas.

### 3.3 Accessories (included in delivery)

1

- 4 x pluggable screw terminals
- 1 x small plug-in link
- 1 x large plug-in link
- 1 x mounting clip for cable diameters > 5 mm
- 2 x mounting clips for cable diameters < 5 mm
- 1 x mounting clip for cable diameters < 3 mm
- 2 x pan head screws, 3.5x6.5
- 4 x spacing rollers for panel mounting
- 4 x hexagonal nuts for panel mounting
- 4 x countersunk screws, M6x10
- 4 x fixings
- 1 x cable gland, M12x1.5
- 1 x sealing ring for M12x1.5 cable gland
- 1 x reducing washer, M12x1.5
- 2 x cable glands, M16x1.5
- 2 x sealing rings for M16x1.5 cable gland
- 1 x multi-sealing insert for M16x1.5 cable gland
- 1 x PVC-insulated flexible cord

#### 3.4 Accessories (optional)

| Туре                                                                                   | Part no. |
|----------------------------------------------------------------------------------------|----------|
| Protective cover for type 202568                                                       | 00398161 |
| Pipe installation set for type 202568 <sup>1</sup>                                     | 00483664 |
| DIN rail installation set for type 202568 <sup>2</sup>                                 | 00477842 |
| Support pillar with base clamp, arm and chain                                          | 00398163 |
| Holder for suspension fitting                                                          | 00453191 |
| Back panel set 202560/65                                                               | 00506351 |
| PC setup software                                                                      | 00483602 |
| PC interface cable including USB/TTL converter and two adapters (USB connecting cable) | 00456352 |

<sup>&</sup>lt;sup>1</sup> With the pipe installation set, the type 202568 can be attached to a pipe (e. g. a support pillar or a railing).

 <sup>&</sup>lt;sup>2</sup> With the DIN rail installation set, the type 202568 can be attached to a 35 mm x 7.5 mm DIN rail as per EN 60715 A.1.

| 4.1 Ger                  | neral                                                                                                    |
|--------------------------|----------------------------------------------------------------------------------------------------|
| Mounting<br>location     | Find a location that ensures easy accessibility for the later calibration.<br>The fastening must be secure and must ensure low vibration for the device.<br>Avoid direct sunlight!<br>Permissible ambient temperature at the installation location: -10 to 55°C with<br>max_95% rel_humidity_no condensation |
| Installation<br>position | The device can be mounted in any position.                                                                                                    |

Fixing brackets (1) are included with delivery.

#### Surface mounting 4.2

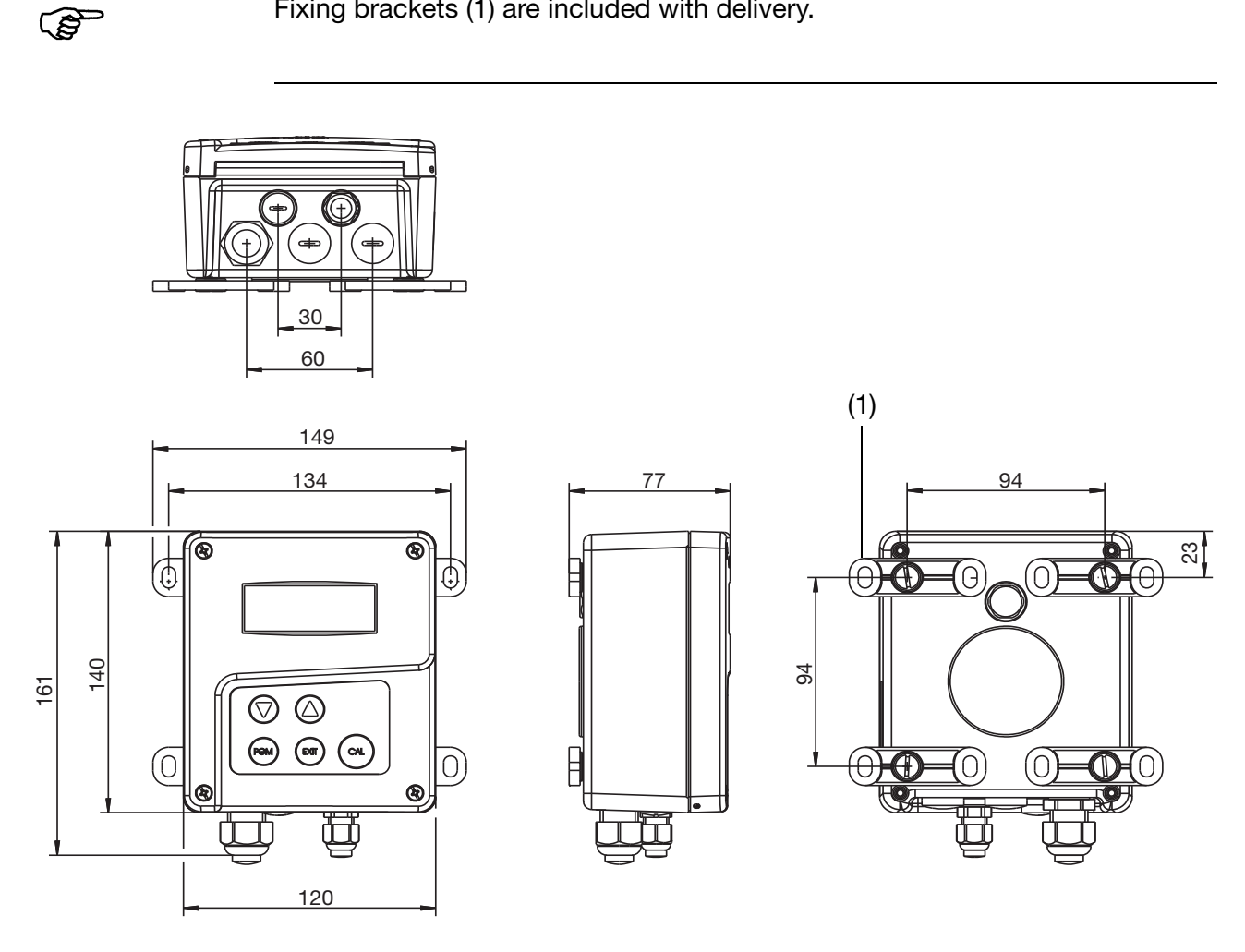

- Screw four fixing brackets (1) onto the enclosure. The fixing brackets can be turned in increments of 90°.
- \* Fasten the enclosure onto the fixing brackets (with screws, plugs, etc.) on a surface or plate.

#### 4.3 Pipe installation set / weather protection roof

The pipe installation set for type 202568 (item no.: 00483664) can be used to fasten the device (and optionally the protective roof for type 202568, item no.: 00398161) onto pipes or railings with a diameter from 30 to 50 mm.

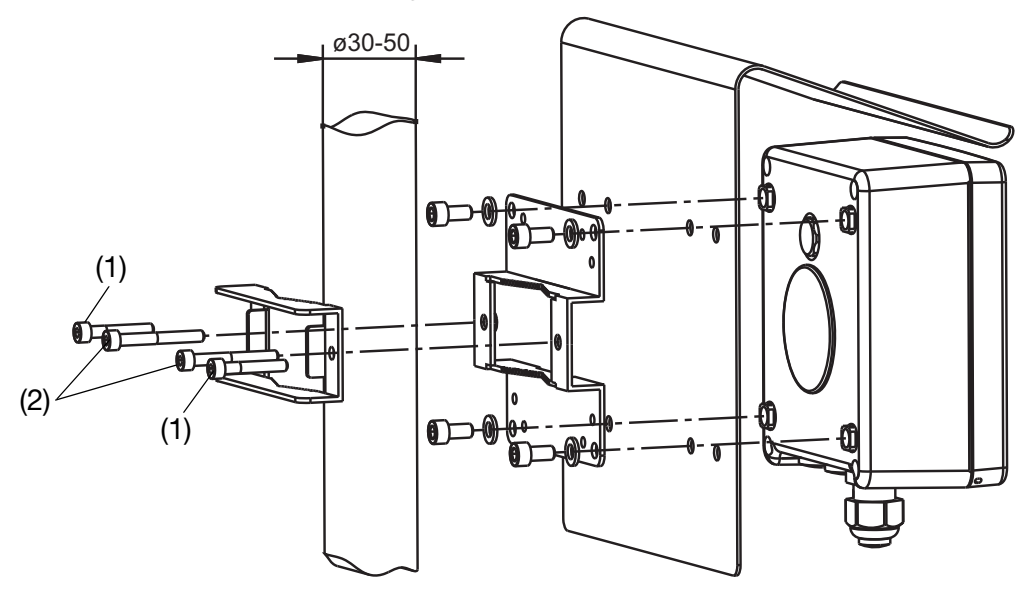

Screws (1) M5 x 30 for pipe diameters from 30 to 40 mm. Screws (2) M5 x 40 for pipe diameters from 40 to 50 mm. The pipe installation set is also suitable for horizontal pipes.

#### 4.4 DIN rail installation set

The DIN rail installation set for type 202568 (item no.:00477842) can be used to attach the device to a 35 mm x 7.5 mm DIN rail as defined in DIN EN 60715 A.1.

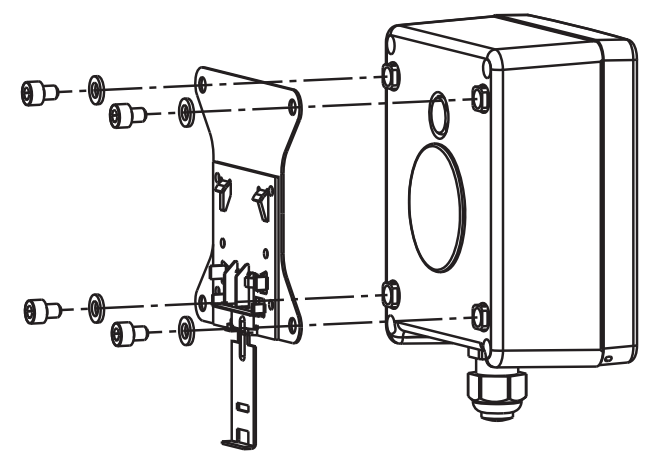

### 4 Mounting

### 4.5 Mounting in a panel

F

Drilling template See section 15.4 "Panel cut-out", page 128.

The panel must be sufficiently thick to achieve the specified IP65 enclosure protection!

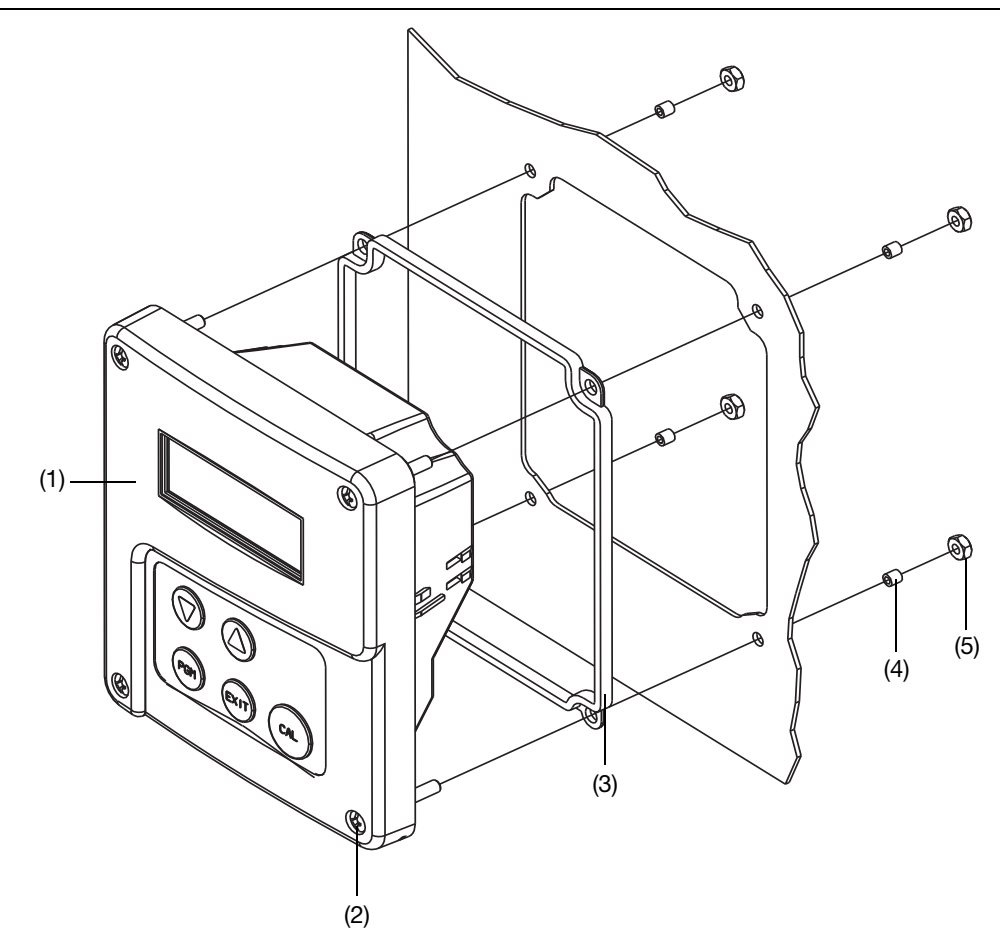

- \* Prepare the panel cut-out and holes based on the drill template.
- Place the control panel (1) with gasket (2) in the panel cut-out and fasten it with screws (2) spacing rollers (4) and nuts (5).

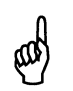

To ensure electrical safety, the cable cover must be mounted, see next page!

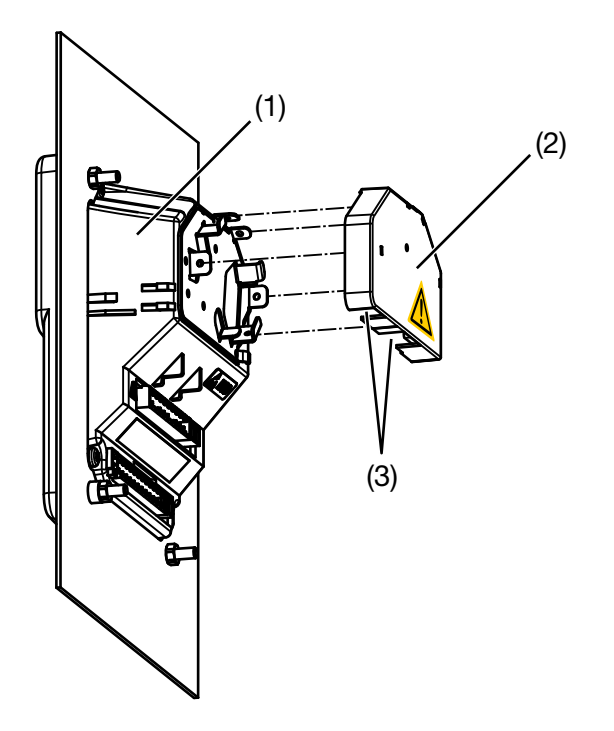

- \* Make the electrical connection.
- Break off the required flap(s) (3) from the cable cover (2) so that the cable can be laid in the cable path.
- \* Attach the cable cover (2) onto the control panel (1).

#### Depth behind panel

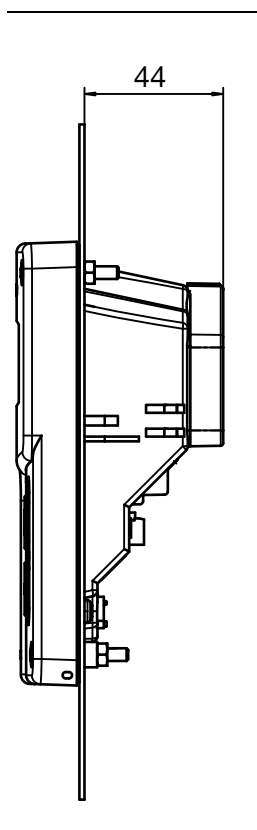

### 5.1 Installation instructions

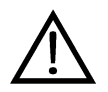

The electrical connection must only be performed by qualified personnel!

The choice of cable, the installation and the electrical connection must conform to the requirements of VDE 0100 "Regulations on the Installation of Power Circuits with Nominal Voltages below 1000 V" or the appropriate local regulations. **Only flexible cables and wires shall be used!** 

If contact with live parts is possible while working on the device, it must be completely disconnected from the electrical supply.

Load circuits must be fused for the maximum relay current in each case, in order to prevent welding of the relay contacts in the event of a short circuit.

The electromagnetic compatibility conforms to EN 61326.

Run input, output and supply cables separately and not parallel to one another.

Use shielded sensor cables with twisted conductors. Do not run these cables close to current-carrying components or cables. Ground shielding at one end.

Sensor leads should be implemented as uninterrupted cables (not routed via terminal blocks etc.).

Do not connect any additional loads to the supply terminals of the device.

The device is not suitable for use in areas with an explosion hazard (Ex areas).

Apart from faulty installation, incorrect settings on the device may also affect the proper functioning of the subsequent process or lead to damage. Safety devices independent of the device should therefore always be provided and should only be capable of adjustment by specialist personnel.

Conductor cross-sections and ferrules

#### Mounting information

|                                               | Minimum<br>cross-section | Maximum<br>cross-section | Minimum<br>ferrule length |
|-----------------------------------------------|--------------------------|--------------------------|---------------------------|
| Without ferrule                               | 0.34mm <sup>2</sup>      | 2.5mm <sup>2</sup>       | 10mm<br>(stripped)        |
| Ferrule without collar                        | 0.25mm <sup>2</sup>      | 2.5mm <sup>2</sup>       | 10mm                      |
| Ferrule with collar, up to 1.5mm <sup>2</sup> | 0.25mm <sup>2</sup>      | 1.5mm <sup>2</sup>       | 10mm                      |
| Ferrule with collar, from 1.5mm <sup>2</sup>  | 1.5mm <sup>2</sup>       | 2.5mm <sup>2</sup>       | 12mm                      |
| Twin ferrule with collar                      | 0.25mm <sup>2</sup>      | 1.5mm <sup>2</sup>       | 12mm                      |

and)

The enclosure protection specified for the device (IP67) is only achievable if not more than one cable runs into the device through each cable gland.

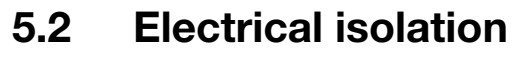

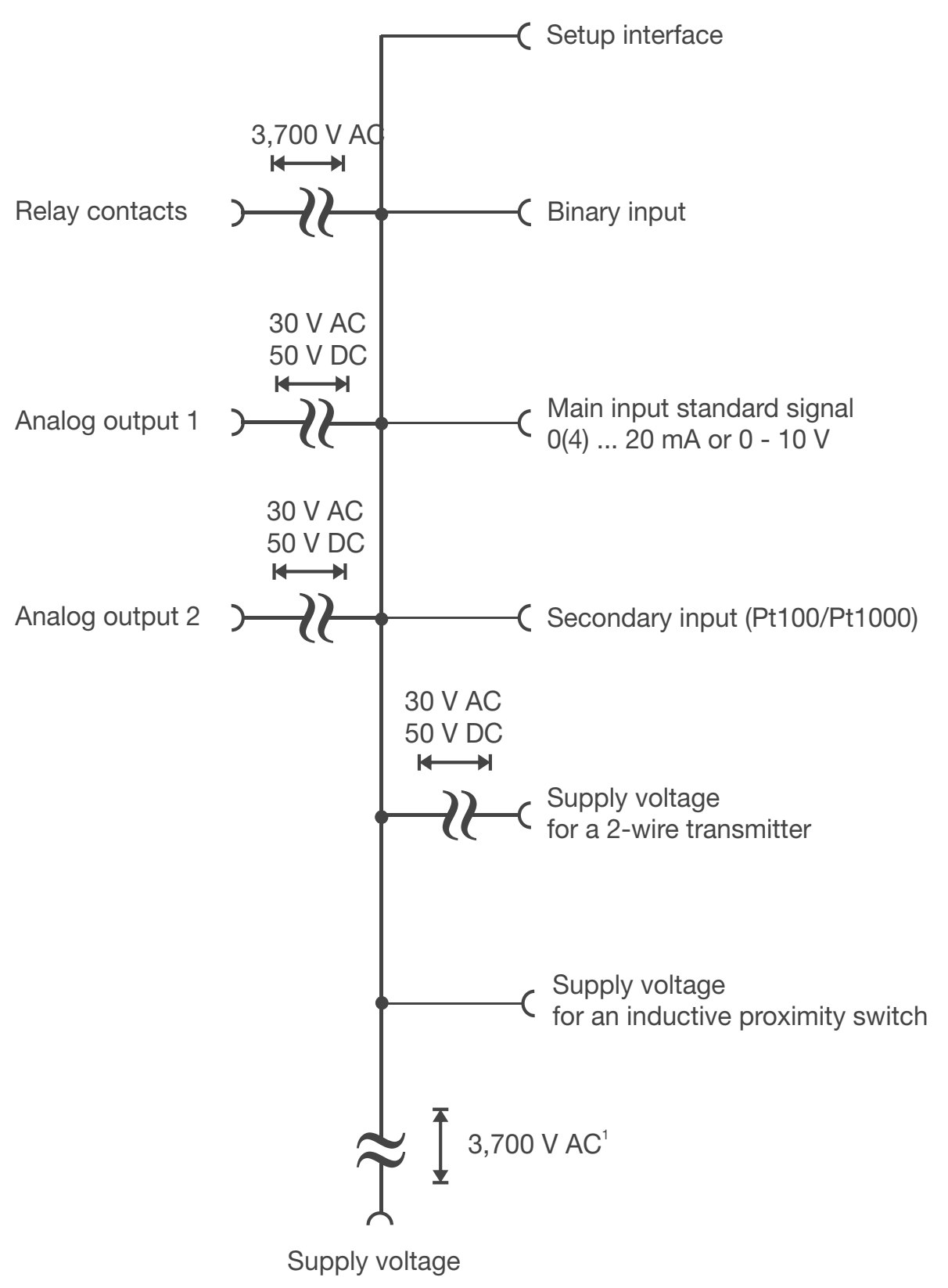

<sup>&</sup>lt;sup>1</sup> Not for SELV/PELV of 30 (12 - 24 V DC) supply voltage!

## **5** Electrical connection

### 5.3 Opening and closing the device

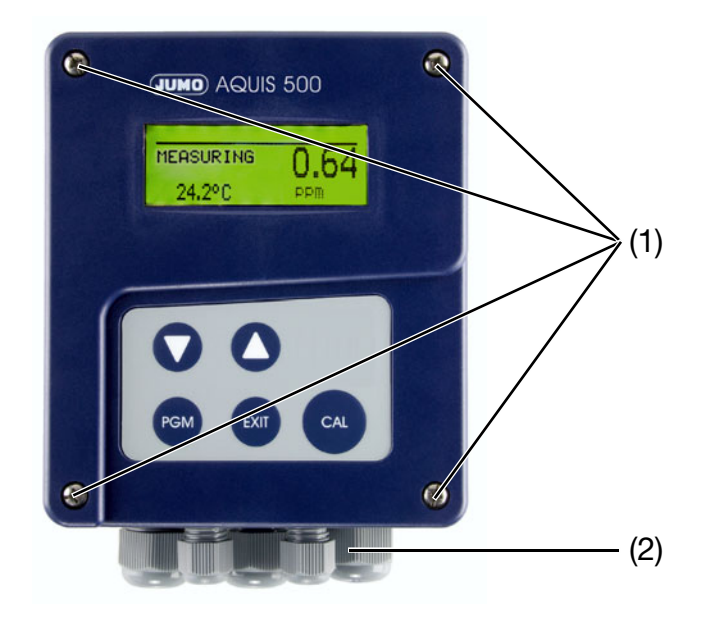

| Opening the<br>device | <ul> <li>Prior to opening, loosen all cable fittings (2) so that the cables are<br/>moveable.</li> </ul>                                                                                                    |
|-----------------------|----------------------------------------------------------------------------------------------------|
|                       | <ul> <li>Push connection cable a little into the case so that enough cable reserve is<br/>available for opening.</li> </ul>                                                                                                    |
|                       | <ul> <li>Loosen the 4 front-panel screws (1) of the case lid and pull them out as<br/>much as possible.</li> </ul>                                                                                                    |
|                       | Pull the lid to the front and then fold to the front. The user needs to be able<br>to easily open the lid. Do not use force while opening!                                                                                                    |
| Closing the<br>device | When closing the device, pull the connecting cables to the outside while<br>the cable fittings are in a released state and make sure that the lines in the<br>inside of the device run properly. Pay attention to the corresponding<br>sheathing measurement to ensure strain relief and protection type (IP67) of<br>the cable fitting. |
|                       | * The user must be able to close the lid with the 4 screws without a high                                                                                                    |

- The user must be able to close the lid with the 4 screws without a high degree of pressure.
- **\*** Tighten cable fittings.

### 5.4 Connecting the cables

The electrical connection for the surface-mountable housing is easily accessible when the device is folded out.

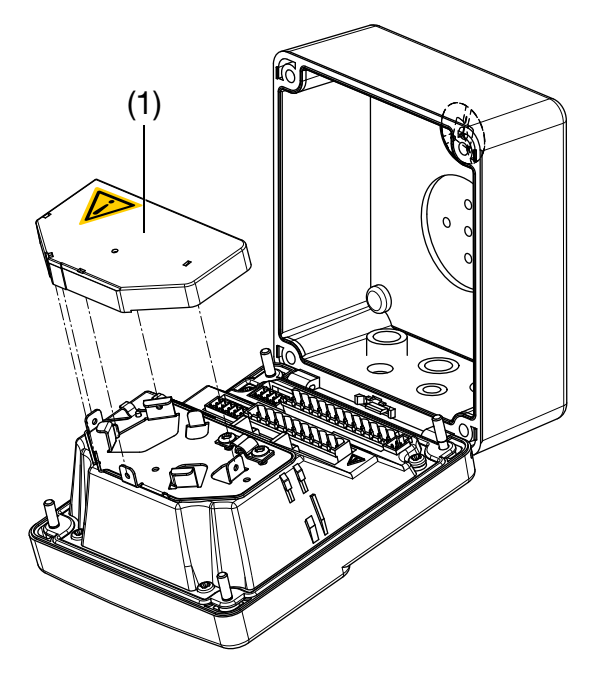

(F

The device contains a guide plate that ensures an optimum cable path. After laying the cables, the cable cover (1) must be attached until it clicks, like shown above. This is important to ensure the electrical safety!

To connect the individual core wires, remove pluggable screw terminals from the control panel.

Run the connecting cables through the cable glands.

## **5** Electrical connection

#### Interior view

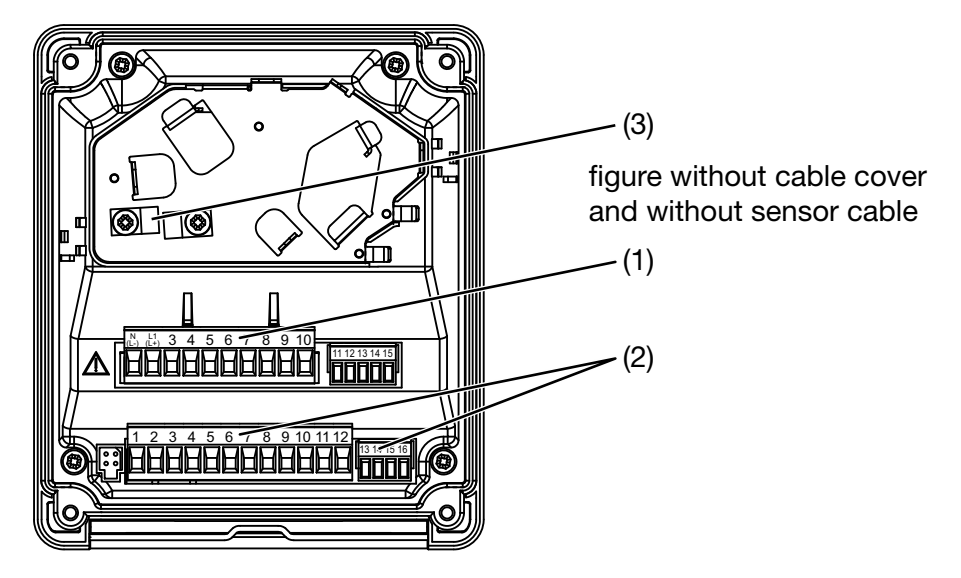

- \* Lead the connecting cables in through the cable fittings.
- \* Use the cable clip (3) to clamp the signal cable to the shielding.

The clip (3) (see next page) must **only** be attached by a  $3.5 \times 6.5$  pan head screw! If the screw is any longer, dangerous voltage could be directed to the cable shielding!

- Break off the required flap(s) from the cable cover so that the cable can be laid in the cable path. Attach the cable cover.
- Connect the cores as assigned below, and as seen in section 5.6 "Pin configuration", page 21.
- Push the plug-in terminals for row 1 (1) and row 2 (2) into the sockets in the device.

#### 5.5 Terminal assignment

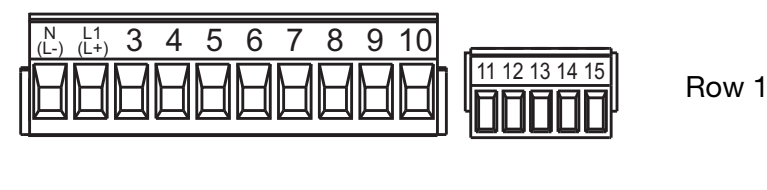

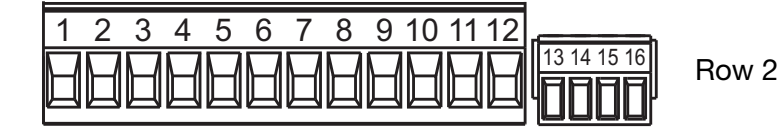

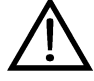

## 5.6 Pin configuration

| Connection                                                                                             |                    | Terminal              | Row |
|----------------------------------------------------------------------------------------------------|--------------------|-----------------------|-----|
| Power supply voltage for transmitter/controller                                                        |                    |                       | I   |
| Supply voltage (23):<br>110 — 240 V AC -15/+10%, 48 — 63 Hz                                            |                    | 1 N (L-)<br>2 L1 (L+) |     |
| Supply voltage (25):<br>20 — 30 V AC/DC, 48 — 63 Hz                                                    |                    | ( _ · )               | 1   |
| Supply voltage (30):<br>12 — 24 V DC +/-15% (permissible only for<br>connection to SELV/PELV circuits) |                    |                       |     |
| NC                                                                                                    |                    | 3                     |     |
| Power supply voltage for proximity switch                                                              |                    |                       |     |
| 12 V DC (10 - 20 V)                                                                                    | $\bigcirc \bullet$ | 11 L+<br>12 ⊥         | 1   |
| Power supply voltage for transmitter                                                                   |                    |                       |     |
| 24 V DC (-15 / +20 %)                                                                                  | $\bigcirc \bullet$ | 14 L+<br>15 L-        | 1   |
| Inputs                                                                                                 |                    |                       |     |
| NC                                                                                                    |                    | 1<br>2<br>3<br>6<br>7 |     |
| Standard signal input                                                                                  |                    | 4 -                   |     |
| 0(4) - 20 mA<br>or                                                                                     |                    | 5 +                   | 2   |
| 0 - 10 V and 10 - 0 V                                                                                  |                    |                       |     |
| Resistance thermometer in 2-wire circuit                                                               | 9<br>0 10          | 8<br>9<br>10          |     |
| Inputs                                                                                                 |                    |                       |     |
| Resistance thermometer in 3-wire circuit                                                               |                    | 9<br>8<br>10          | 2   |
| Binary input                                                                                           | 0 11               | 11<br>12              | 2   |
| Outputs                                                                                                | · ·                |                       |     |

## **5** Electrical connection

| Connection                               |                                                                                                    | Terminal | Row |
|------------------------------------------|----------------------------------------------------------------------------------------------------|----------|-----|
| Analog output 1                          | +                                                                                                    | + 13     |     |
| 0 - 20 mA and 20 - 0 mA or 4 - 20 mA and | . <b>. .</b>                                                                                                    | - 14     |     |
| 20 - 4 mA                                |                                                                                                    |          | 2   |
| or                                       |                                                                                                    |          | _   |
| 0 - 10 V and 10 - 0 V                    |                                                                                                    |          |     |
| (electrically isolated)                  |                                                                                                    |          |     |
| Analog output 2                          | +                                                                                                    | + 15     |     |
| 0 - 20 mA and 20 - 0 mA or 4 - 20 mA and |                                                                                                    | - 16     |     |
| 20 - 4 mA                                |                                                                                                    |          |     |
| or                                       |                                                                                                    |          |     |
| 0 - 10 V and 10 - 0 V                    |                                                                                                    |          |     |
| (electrically isolated)                  |                                                                                                    |          |     |
| Switching output K1                      | 0 5                                                                                                    | 4 pole   |     |
| (floating)                               |                                                                                                    | 5 NC     |     |
|                                          | 0 4                                                                                                    | 6 NO     |     |
|                                          | 0 6                                                                                                    |          |     |
| NC                                       |                                                                                                    | 7        | 1   |
| Switching output K2                      | e o                                                                                                    | 8 pole   |     |
| (floating)                               |                                                                                                    | 9 NC     |     |
|                                          |                                                                                                    | 10 NO    |     |
|                                          | ر بر الأسل الأسل الأسل الأسل الأسل الأسل الأسل الأسل الأسل الأسل الأسل الأسل الأسل الأسل الأسل الأسل الأسل الأس |          |     |

(P

device operation via the optional set-up program, See section 12 "Setup program", page 104.

Operation via the device keypad is described below.

### 6.1 Controls

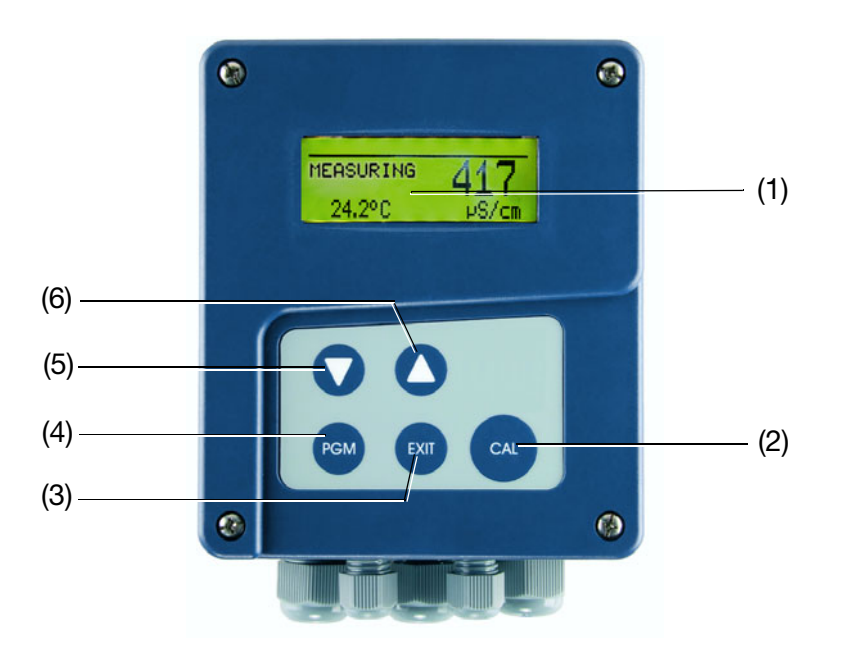

- (1) Display backlit (during operation)
- (2) CAL key Start calibration

(4)

- (3) EXIT key Cancel entry / Exit level
  - PGMkeyChange levelForward selectionConfirm selection
- (5) **v** key Reduce numerical value Forward selection
- (6) key Increase numerical value Forward selection

## 6 **Operation**

### 6.2 Display

#### 6.2.1 Measuring mode (normal display)

Example

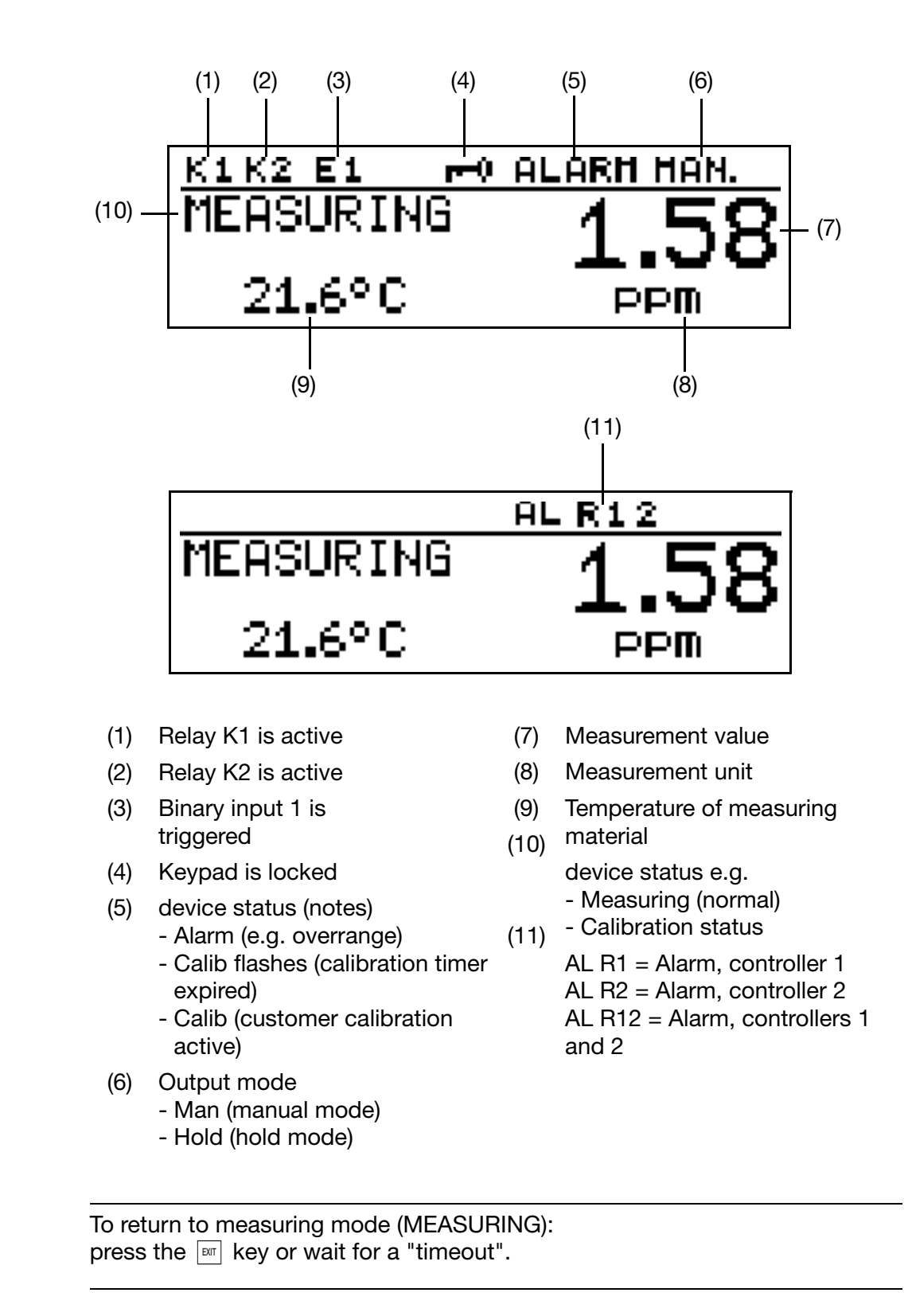

(F

### 6.3 Principle of operation

### 6.3.1 Operation in levels

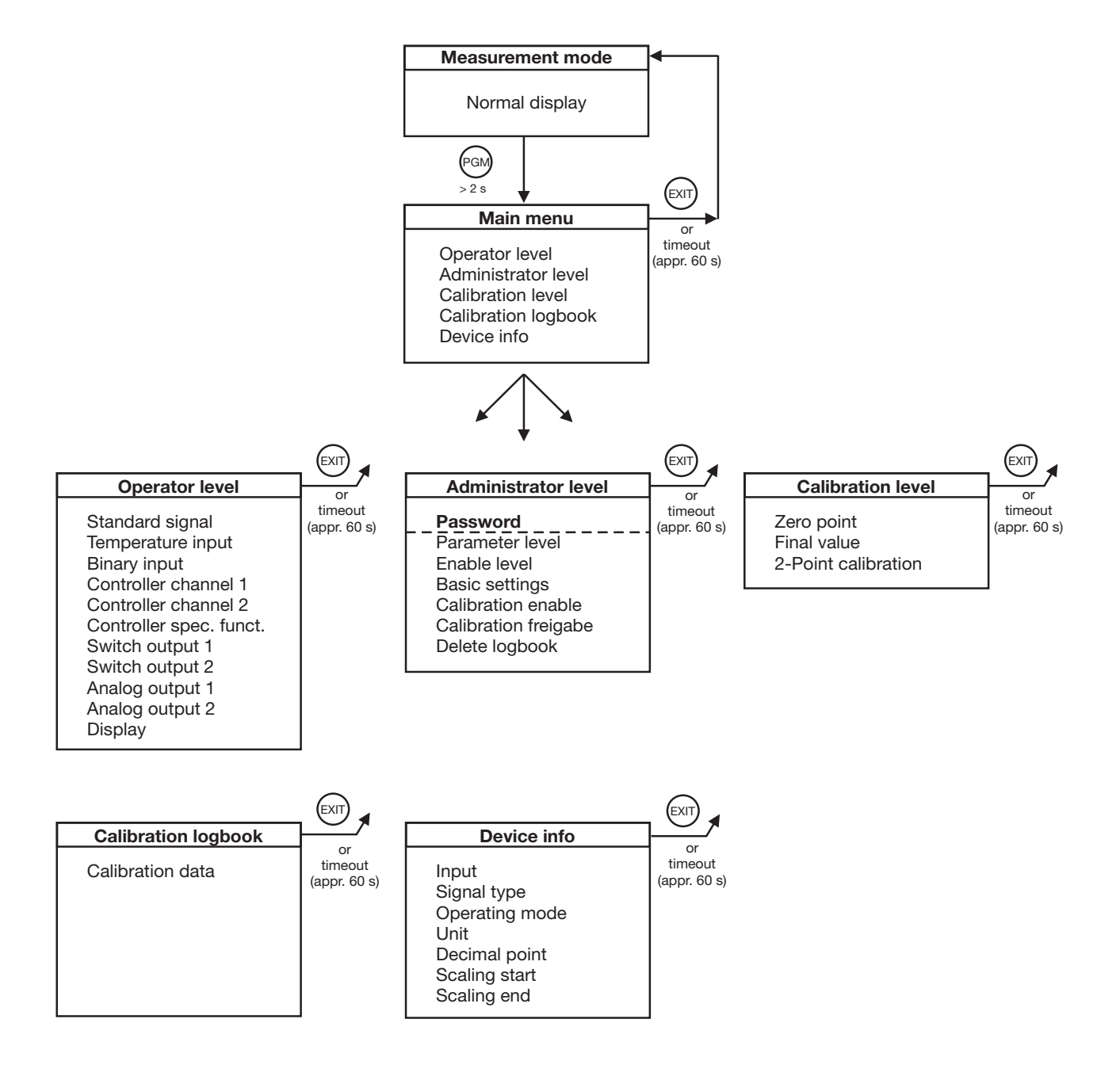

## 6 **Operation**

#### 6.4 Parameter overview

Measuring mode (normal display); See section 6.5 "Measuring mode", page 28

- CTRI. Setpoints **MIN/MAX** values See section 6.6.1 "Min/Max values", page 28 **Output level display** See section 6.6.2 "Output level limit", page 29 Manual mode overview See section 6.7.4 "MANUAL/ Simulation overview", page 33 OPERATOR LEVEL, See section 6.9 "Operator level", page 35 STANDARD SIGNAL **TEMPERATURE INPUT BINARY INPUT CONTROLLER CHANNEL 1 CONTROLLER CHANNEL 2** CONTROLLER SPEC. FUNCT. SWITCH OUTPUT 1 SWITCH OUTPUT 2 ANALOG OUTPUT 1 ANALOG OUTPUT 2 DISPLAY ADMINISTR. LEVEL, See section 6.10 "Administrator level", page 35 Password PARAMETER LEVEL, See section 6.10.2 "Parameter level", page 37 STANDARD SIGNAL **TEMPERATURE INPUT BINARY INPUT CONTROLLER CHANNEL 1 CONTROLLER CHANNEL 2** CONTROLLER SPEC. FUNCT. SWITCH OUTPUT 1 SWITCH OUTPUT 2 ANALOG OUTPUT 1 ANALOG OUTPUT 2 DISPLAY ENABLE LEVEL, See section 6.10.3 "Enable level", page 37 STANDARD SIGNAL **TEMPERATURE INPUT BINARY INPUT CONTROLLER CHANNEL 1 CONTROLLER CHANNEL 2** CONTROLLER SPEC. FUNCT. SWITCH OUTPUT 1 SWITCH OUTPUT 2 ANALOG OUTPUT 1 ANALOG OUTPUT 2 DISPLAY

| Measuring mode | ADMINISTRATOR LEVEL                                                                          | - BASIC SETTINGS. See section 6.10.4 "Basic settings", page 39                                                                                                    |
|----------------|----------------------------------------------------------------------------------------------|----------------------------------------------------------------------------------------------------|
|                |                                                                                              | <ul> <li>BASIC SETTINGS, See section 6.10.4 "Basic settings", page 39</li> <li>INPUT<br/>SIGNAL TYPE<br/>OPERATING MODE<br/>UNIT<br/>DECIMAL POINT<br/>SCALING START<br/>SCALING START<br/>SCALING END<br/>NEW DEVICE INITIALIZE</li> <li>CALIBRATION LEVEL, See section 6.10.6 "Calibration level", page<br/>40<br/>ZERO POINT<br/>FINAL VALUE<br/>2-POINT CALIBRATION</li> <li>CALIBRATION ENABLE<br/>ZERO POINT<br/>FINAL VALUE<br/>2-POINT CALIBRATION</li> </ul> |
|                |                                                                                              | –<br>DELETE LOGBOOK                                                                                                    |
|                | CALIBRATION LEVEL<br>ZERO POINT<br>FINAL VALUE<br>2-POINT CALIBRATION<br>CALIBRATION LOGBOOK |                                                                                                    |
| L              | –<br>DEVICE INFO                                                                             |                                                                                                    |

## 6 **Operation**

### 6.5 Measuring mode

#### 6.5.1 Normal display

**Visualization** The following are displayed in measuring mode:

- the analog input signal
- the unit: (configurable as pH, mS/cm, µS/cm, ppm, %, mV, etc.)
- the temperature of the measuring material

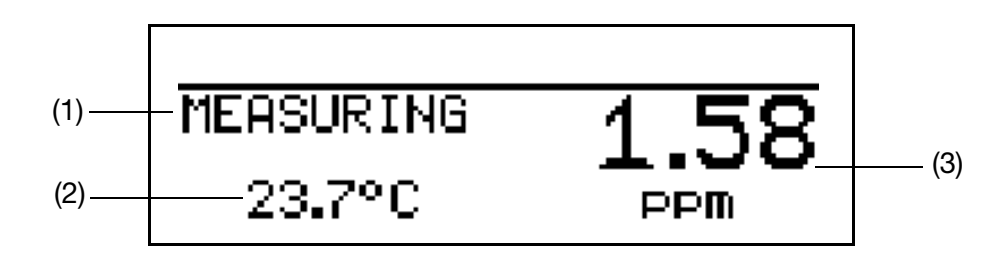

- (1) MEASURING -> measuring mode
- (2) 23.7°C -> the temperature of the measuring material
- (3) 1.58 ppm -> the measurement value calculated from the standard signal at the input

The "trend display" or "bar graph" display types can also be selected in measuring mode, see "MEAS. DISPLAY TYPE" page 118.

### 6.6 Input/output information

#### 6.6.1 Min/Max values

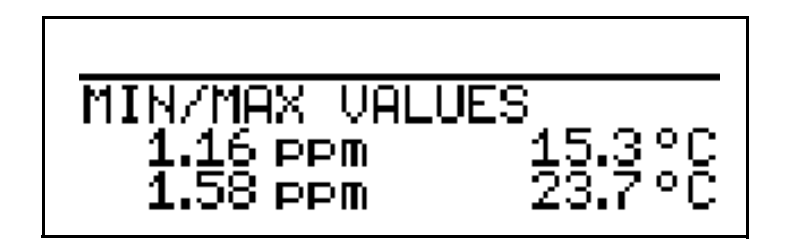

# Activating the display of min/ max values

(g

The device is in measuring mode (normal display)

Press the Peril key for less than 2 seconds.
 The minimum and maximum values of the main variable (ppm, pH, conductivity, etc.), and the temperature are displayed.

The extreme values of the main measurement variable and the temperature are **not** mutually assigned (e. g. not 1.16 ppm at 15.3°C).

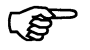

٢æ

To return to measuring mode:

press the  $\ensuremath{\mbox{\tiny EXIT}}$  key or wait for a "timeout".

Measurements with "out of range" are ignored.

Press the PGM key again briefly to go to "Output level limit" mode.

The min/max value memory can be reset:

Operator level/ Display / Min/Max reset.

If the basic setting is changed or there is a loss of power, the min and max values are deleted.

#### 6.6.2 Output level limit

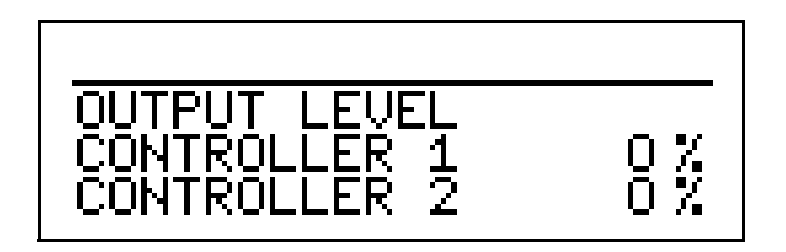

The device is in measuring mode (normal display)

\* Press the rest key twice for less than 2 seconds.

The output level of both controller contacts will be displayed (if available).

The output level of an output can only be displayed if the output concerned has been configured:

e.g. Administr. level/ Parameter level/ Ctr. chan.1 or 2.

To return to the normal display:

Press the key or wait for a "time out".

Press the Red key again to go to "Manual mode overview" mode.

### 6.7 MANUAL mode / simulation mode

These functions can be used to set the switching outputs and analog outputs of the device manually to a defined state. This facilitates dry startup, troubleshooting and customer service.

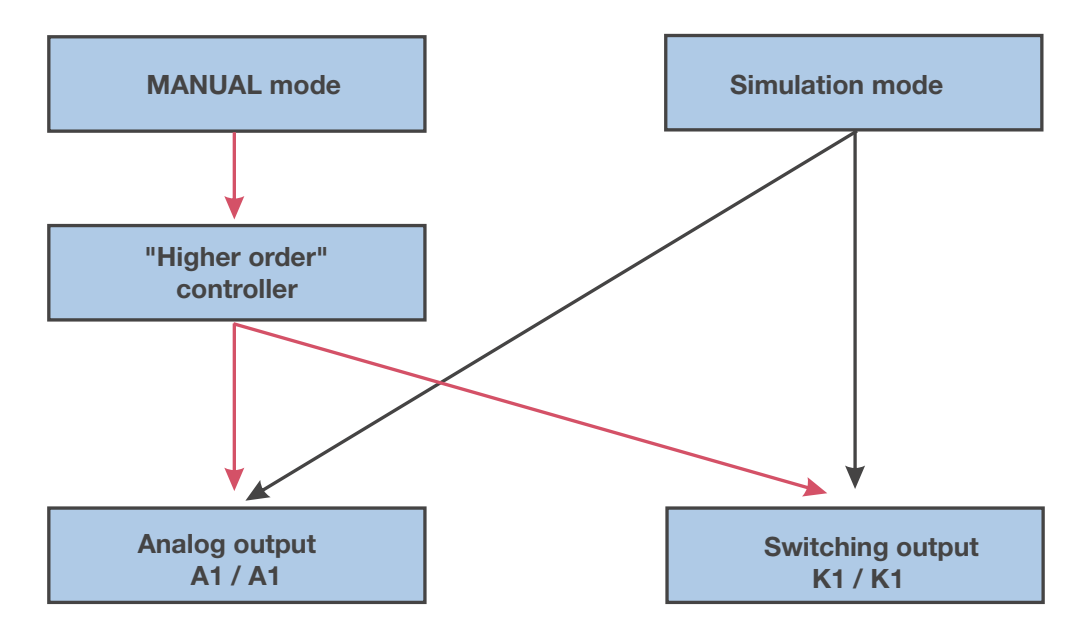

Simulation mode **directly** accesses switching outputs K1/2 or analog outputs 1/2. When simulation mode has been selected, MANUAL mode is **not** possible!

In MANUAL mode the settings for "higher order controllers" are taken into consideration.

#### 6.7.1 MANUAL mode via "higher order control functions"

**Higher order** The type 202568 is configured for higher order control functions when the switching following setting is made: functions User level / controller channel 1 or 2 / control type Limit value or pulse length or pulse frequency or modulating or continuous controller. When the configuration is set to continuous controller, analog outputs 1 and/or 2 are activated. In other configurations switching outputs K1 or K2 are switched. Select manual mode In the factory setting of the device the MANUAL mode parameter is disabled B and can only be activated by the administrator! This parameter must first be enabled for other users. \* Set to Administrator level / Password / Parameter level / Special controller

functions / Manual mode locked, Momentary action or Switching.

## 6 Operation

|                        | Locked = No manual mode, control via type 202568.                                                                                                    |
|------------------------|----------------------------------------------------------------------------------------------------|
|                        | Momentary =the outputs are active as long as the $\mathbf{A}$ or $\mathbf{A}$ key is pressed. action                                                         |
|                        | Switching = the outputs are active if the <b>v</b> or <b>k</b> key is pressed. If the corresponding key is pressed again, the output becomes inactive again. |
| Activate               | The device is in display mode                                                                                                    |
| manual mode            | ★ Press the 	mtext{int} and                                                                                                    |
|                        | If the $\mathbb{I}$ and $\mathbf{A}$ keys are pressed for longer than 3 seconds, the device goes into HOLD mode.                                             |
|                        | Then the outputs of the device respond according to the default settings.                                                                                    |
|                        | To exit HOLD mode, press the $\mathbf{E}$ and $\mathbf{A}$ keys for longer than 3 seconds.                                                                   |
|                        | Control is no longer through the type 202568. The output level of the controller channels is 0%.                                                             |
|                        | Controller channel 1 is activated by the $\bigwedge$ key. In this case the output level of controller channel 1 is 100%.                                     |
|                        | Controller channel 2 is activated by the $\mathbf{V}$ key. In this case the output level of controller channel 2 is 100%.                                    |
| Deactivation           | ★ Press the I key.                                                                                                    |
|                        | Control is once again through the outputs of the device.<br>The word MANUAL appears in the status line of the display.                                       |
| Overview of<br>MANUAL/ | You can display which outputs and/or controllers are in MANUAL mode.<br>The device is in "normal display" mode.                                              |
| Simulation<br>mode     | Press the xey several times for less than 2 seconds (the number of times varies depending on the equipment and configuration of the device).                 |
|                        | MAN.                                                                                                    |
|                        | SWITCH. OUT                                                                                                    |
|                        | ĀŇĀĹŌĞ OŪŦ                                                                                                    |
|                        | CONTROLLER 1+2 MAN.                                                                                                    |

| Output level of        | The device is in "normal display" mode                                                                                                    |
|------------------------|----------------------------------------------------------------------------------------------------|
| controller<br>channels | Press the <i>key</i> several times for less than 2 seconds (the number of times varies depending on the equipment and configuration of the device). |

|                              |                                                                                                    | UTPUT LEVEL<br>ONTROLLER 1<br>ONTROLLER 2                                                | 0 %                                    |    |  |  |
|------------------------------|----------------------------------------------------------------------------------------------------|------------------------------------------------------------------------------------------|----------------------------------------|----|--|--|
|                              | The display changes when the $\blacktriangle$ key or the $igvee$ key is pressed.                                                                                                    |                                                                                          |                                        |    |  |  |
|                              | To return to measuring mode: press the $\square$ key or wait for a "timeout".                                                                                                    |                                                                                          |                                        |    |  |  |
| 6.7.2 Simula                 | tion of switch                                                                                                    | ning outputs                                                                             |                                        |    |  |  |
| Simple witching<br>functions | The switching outputs are configured when the following setting is made:<br>Operator level / Controller channels 1 and/or 2 / Controller type <b>Off</b><br>and<br>Switching output 1 or 2 / function or or or |                                                                                          |                                        |    |  |  |
| Activate simulation          |                                                                                                    |                                                                                          |                                        |    |  |  |
|                              | In the factory setting of the device the MANUAL mode parameter is set to "No simulation" and can <b>only be activated by the administrator</b> !<br>This parameter must first be enabled for other users.      |                                                                                          |                                        |    |  |  |
|                              | <ul> <li>Set Administrator level / Password / Parameter level / Switching output</li> <li>2 / Manual mode no simulation, Inactive or Active.</li> </ul>                                                        |                                                                                          |                                        |    |  |  |
|                              | No simulation<br>Inactive<br>Active                                                                                                    | = No manual mode, control<br>= Relay K1 or K2 is de-ener<br>= Relay K1 or K2 is energize | is via the type 20256<br>gized.<br>ed. | 8. |  |  |
| Deactivate                   | No simulation =                                                                                                    | No manual mode, control via t                                                            | ype 202568.                            |    |  |  |

manual mode

#### 6.7.3 Simulation of analog outputs via MANUAL mode

 Enabling and activation
 \* Select activation of simulation of the actual value output: Administrator level / Password / Parameter level / Analog output 1 or 2 / Simulation / Off or On.
 With "On" the output takes on the value of the "Simulation value" parameter. When the type 202568 is in display mode, the word MANUAL appears in the status line of the display.
 Deactivation
 \* Administrator level / Password / Parameter level / Analog output 1 or 2 / Simulation / Off. The corresponding output of the type 202568 works again. When the type 202568 is in display mode, the word MANUAL disappears from the status line of the display.

#### 6.7.4 MANUAL/Simulation overview

You can display which outputs and/or controllers are in MANUAL mode. The device is in "normal display" mode

Press the equipment and configuration of the device).

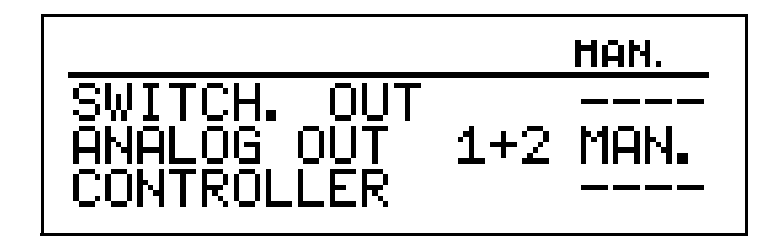

To return to measuring mode: press the Em key or wait for a "timeout".

#### 6.8 HOLD mode

In HOLD status the outputs take on the states programmed in the relevant parameter (controller channel, switching output or analog output).

This function can be used to "freeze" switching outputs and the analog outputs of the device. This means the current status of the output will be retained even when the measured value changes. Control is not via the device.

ead

If MANUAL mode is activated while HOLD mode is activated, MANUAL mode takes precedence and MANUAL then appears in the status line of the display! MANUAL mode can be terminated by pressing the EVER key. If HOLD mode is still activated (by the binary input or by keyboard), the device then returns to HOLD mode!

HOLD mode can be activated by pressing the key or by the binary input.

Activation by pressing key

(S

B

n by \* Press and hold the and ▲ keys longer than 3 seconds.
 key Then the outputs of the device respond according to the default settings. The word HOLD appears in the status line of the display.

**\*** Press the  $\square$  and  $\blacksquare$  keys for longer than 3 seconds.

If the  $\square$  and  $\blacktriangle$  keys are pressed for less than 3 seconds, the device goes into manual mode.

Then the outputs of the device respond according to the default settings.

Pressing a key to deactivate HOLD mode

If the  $\square$  and  $\blacksquare$  keys are pressed for less than 3 seconds, the device goes

into Manual mode.

Then the outputs of the device respond according to the default settings.

Control is through the outputs of the device again. The word MANUAL disappears from the status line of the display.

#### 6.9 Operator level

All the parameters that the Administrator (See section 6.10 "Administrator level", page 35) has enabled can be edited at this level. All the other parameters (marked by a key  $\mathbf{T}$ ) are read only.

- \* Press the PGM key for longer than 2 seconds.
- \* Select "OPERATOR LEVEL".

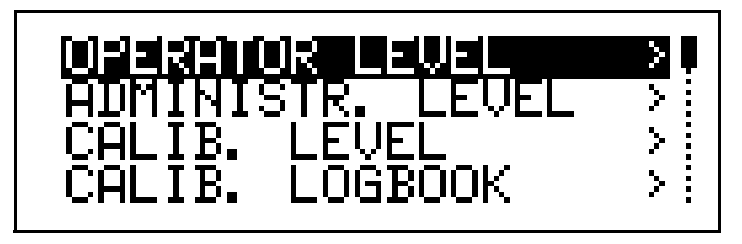

#### 6.10 Administrator level

- All the parameters can be edited at this level.
- At this level, it is also possible to define which parameters can be edited by a "normal" operator and which calibrations can be performed.

To get to the Administrator level, proceed as follows:

- ★ Press the PGM key for longer than 2 seconds.
- **\*** Use the  $\blacksquare$  or  $\blacktriangle$  keys to select "ADMINISTR. LEVEL".
- **\*** Use the  $\mathbf{V}$  or  $\mathbf{A}$  keys to enter the password 300.
- ★ Confirm the PGM key.

#### 6.10.1 Administrator levels

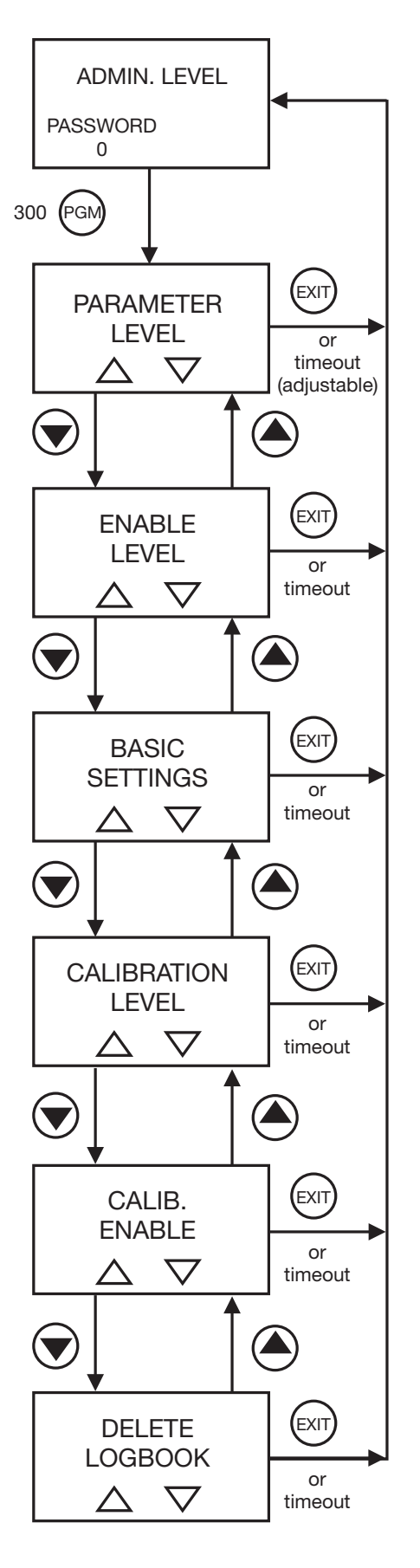
## 6.10.2 Parameter level

The settings that can be made here are the same as those at operator level, See section 6.9 "Operator level", page 35.

As the operator has administrator rights here, the parameters that are locked at operator level can now also be modified.

### 6.10.3 Enable level

All parameters can be enabled (modification possible) or locked (no modification possible) for editing at operator level.

The enable level is reached via ADMINISTR. LEVEL / PASSWORD / ENABLE LEVEL.

#### STANDARD SIGNAL

Signal type Scaling start Scaling end Relative cell constant Zero point Slope Compensation type Temperature coefficient Reference temperature Filter time const. Calibration interval

#### **TEMPERATURE INPUT**

Sensor type Unit Filter time const. Offset

#### **BINARY INPUT**

- Function
- No function
- Key lock
- Hold mode
- Hold inverse

#### CTRL. CHAN. 1 and CTRL. CHAN. 2

Controller type Setpoint Setpoint 2 Min/Max contact Proportional band Reset time Derivate time Pulse period Actr. stroke time Hysteresis Min. on time Max. pulse freq. Output level limit Pull-in delay Drop-out delay Controller alarm Alarm tolerance Alarmdelay In hold mode Hold output level On error Max. setpoint Min. setpoint

Ctrl.Spec.Funct. (Controller special functions)

I switch-off Separate controller Manual mode

#### Switching output 1 and Switching output 2

Function Switching point USP pre-alarm Spacing Hysteresis Switch-on delay Switch-off delay Pulse time During calibration On error In hold mode Manual mode No simulation Break/make contact

#### **ANALOG OUTPUT 1 and ANALOG OUTPUT 2**

Signal selector Signal type Scaling start Scaling end During calibration On error In hold mode Save value Simulation Simulation value

#### DISPLAY

Language Lighting LCD inverse Meas. display type Upper display Lower display Bargr. scale start Bargr. scale end Min/max reset Op. timeout Contrast

## 6.10.4 Basic settings

The type 202568 has a basic settings wizard, to make it easier for the user to configure the extensive setting options of the device and to avoid configuration conflicts.

The basic settings are reached via: ADMINISTR. LEVEL / PASSWORD / BASIC SETTINGS.

Here all the important settings are systematically queried. At the end, once a request for conformation has been acknowledged, the device is initialized with the new settings. Dependent parameters are checked and adjusted.

## 6.10.5 Basic settings wizard

The basic settings of the device are specified here.

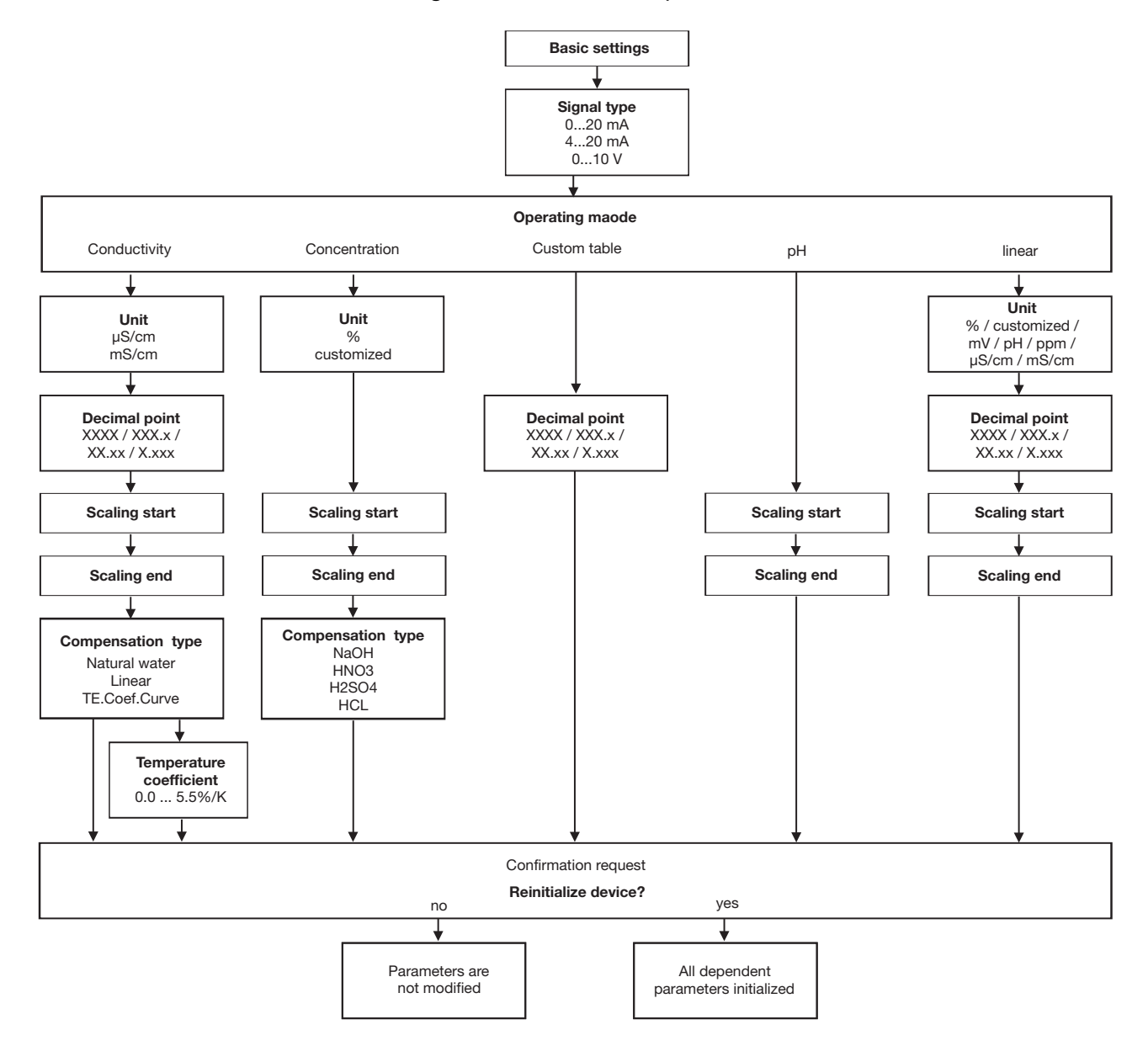

## 6.10.6 Calibration level

Depending on which operating mode has been configured (in the Basic Settings menu), one or more of the following calibration options will be available:

- Zero point
- Final value
- 2-Point calibration
- Temperature coefficient linear
- Temperature coefficient curve
- Relative cell constant

The calibration level is reached via: ADMINISTR. LEVEL / PASSWORD / CALIB. LEVEL.

## 6.10.7 Calibration enable

The setting made here determines which calibration procedure may or may not be run via the "CAL" key after starting calibration at the operator level.

Calibration enable is reached via: ADMINISTR. LEVEL / PASSWORD / CALIB. ENABLE.

The following can be locked or enabled:

- Zero point
- Final value
- 2-Point calibration
- Temperature coefficient linear
- Temperature coefficient curve
- Relative cell constant

## 6.10.8 Delete logbook

The last five calibration processes are archived in the calibration logbook. If required, the logbook can be deleted once a request for confirmation has been acknowledged.

## 6.11 Device info

Here is a list of the current configuration of all the important parameters (from the Basic Settings menu).

| Example | SIGNAL TYPE    | -> 420 mA                          |
|---------|----------------|------------------------------------|
|         | OPERATING MODE | -> LINEAR                          |
|         | UNIT           | -> e.g. ppm, pH or customized unit |
|         | DECIMAL POINT  | -> XX.xx                           |
|         | SCALING START  | -> 0.00 ppm                        |
|         | SCALING END    | -> 2.00 ppm                        |

## 6.12 Controller functions

| Simple<br>switching<br>functions     | In the type 202568, simple switching functions such as alarm contact, limit value monitoring or calibration timer signaling are configured at parameter level via the parameters of "Switching output 1 and 2". |                                                                |  |
|--------------------------------------|----------------------------------------------------------------------------------------------------|----------------------------------------------------------------|--|
|                                      | In this case, the parameters of controller channel 1 and 2 must be set to "Off".                                                                                                    |                                                                |  |
| Higher-order<br>control<br>functions | Higher-order control functions are configured at parameter level via the parameters of "Controller channel 1 and 2".                                                                                            |                                                                |  |
|                                      | In this case, the parameters of the switching outputs must be set to<br>"Controller 1 and Controller 2".                                                                                                    |                                                                |  |
| Typical operator                     | Switching output 1 / 2                                                                                                    | Explanation                                                    |  |
| parameters                           | None                                                                                                    | No switching function and                                      |  |
|                                      | Controller 1                                                                                                    | device control should be of a "higher order"                   |  |
|                                      | Controller 2                                                                                                    | device control should be of a "higher order"                   |  |
|                                      | Controller alarm 1 / 2                                                                                                    | "Simple" switching functions                                   |  |
|                                      | Controller alarm                                                                                                    |                                                                |  |
|                                      | Main variable                                                                                                    | AF1 main variable                                              |  |
|                                      | Main variable                                                                                                    | AF2 main variable                                              |  |
|                                      | Main variable                                                                                                    | AF7 main variable                                              |  |
|                                      | Main variable                                                                                                    | AF8 main variable                                              |  |
|                                      | Temp.                                                                                                    | AF1 temperature                                                |  |
|                                      | Temp.                                                                                                    | AF2 temperature                                                |  |
|                                      | Temp.                                                                                                    | AF7 temperature                                                |  |
|                                      | Temp.                                                                                                    | AF8 temperature                                                |  |
|                                      | Sensor error                                                                                                    |                                                                |  |
|                                      | Calibration timer                                                                                                    |                                                                |  |
|                                      | Controller channel 1 / 2                                                                                                    |                                                                |  |
|                                      | LIMIT VAIUE<br>Pulse width                                                                                                    |                                                                |  |
|                                      | Pulse frequency                                                                                                    | "Higher order" control functions                               |  |
|                                      | Steady                                                                                                    |                                                                |  |
|                                      | Modulating                                                                                                    |                                                                |  |
|                                      | Off                                                                                                    | Must be selected if "simple" switching functions are required. |  |

## 6.13 Manual mode

In manual mode, controller outputs can be activated manually.

The keys assigned to the outputs can have a "pulsed" or "switched" action.

- Pulsed: the assigned output is only activated while the key is being pressed.
- Switched: the assigned output is activated by pressing the key and the key must be pressed again to deactivate it.

Activating manual mode:

\* Press the  $\square$  and  $\blacksquare$  keys for less than 1 second.

Deactivating manual mode:

 Press the ExiT key briefly - the device returns to normal mode (automatic mode).

Key assignment:

The 🛕 key switches output K1

The EXIT key switches output K2

## 6.14 Hold mode

When Hold mode is activated, the outputs adopt their configured states. Activating Hold mode:

**\*** Press the  $\blacksquare$  and  $\blacktriangle$  keys for longer than 2 seconds.

Deactivating Hold mode:

★ Press the EMT and ▲ keys once again for longer than 2 seconds - the device returns to normal mode (automatic mode).

## 7.1 Getting started

(P)

Below is a suggestion for configuring the device reliably in little time.

By checking the setting options of this list before starting the configuration, you can avoid timeouts during the configuration.

- \* Mount the device, See section 4 "Mounting", page 12.
- \* Install the device, See section 5 "Electrical connection", page 16 ff.
- \* Call up Administrator level (ADMINISTR. LEVEL).
- \* Enter password 300.
- \* Call PARAMETER LEVEL / DISPLAY / OP. TIMEOUT.
- \* Set OP. TIMEOUT to 0 minutes (no timeout).
- **\*** Exit the parameter level.
- \* Call up Administrator level (ADMINISTR. LEVEL).
- \* Enter password 300.
- \* Select BASIC SETTINGS and work through all the menu items
- \* Answer "YES" to the "Reinitialize device" query
- \* Configure the required parameters.
- \* Calibrate the device to the sensor and the measuring material.

## 7.2 Setting examples

# 7.2.1 Measuring the pH value with a pH combination electrode and a 2-wire transmitter

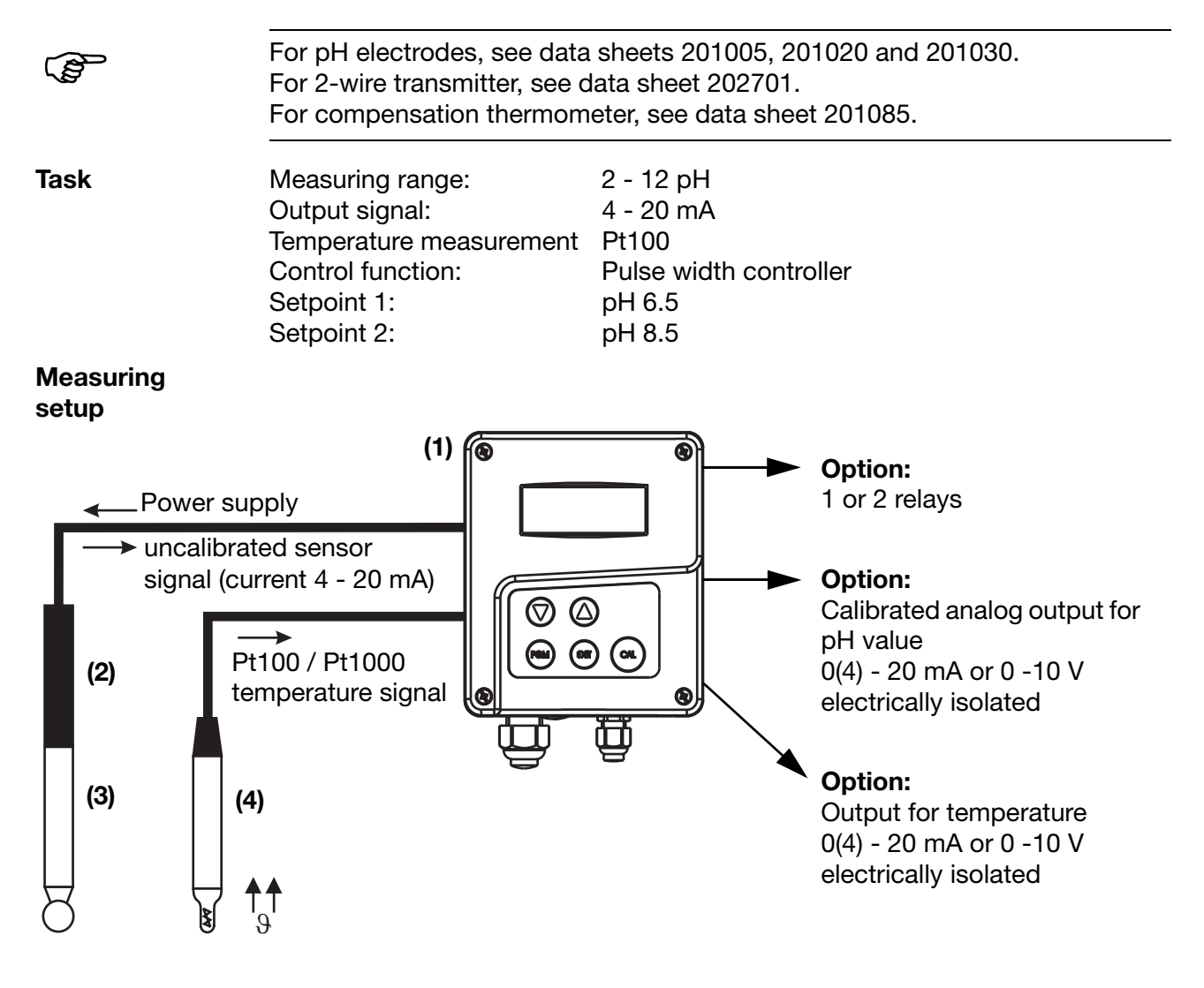

- (1) Type 202568
- (2) 2-wire transmitter, type 202701
- (3) pH combination electrode
- (4) Compensation thermometer, type 201085/16-89-1003-22-120

### **Electrical Connection**

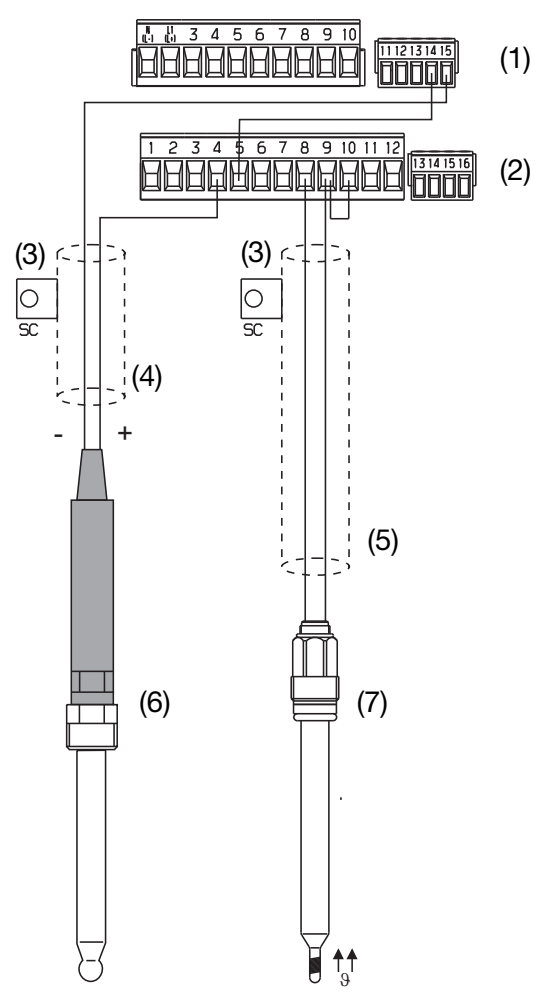

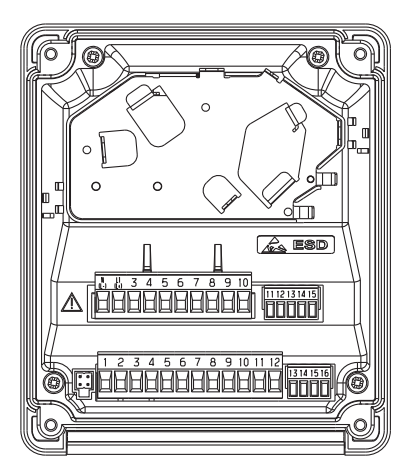

- (1) Terminal block1
- (2) Terminal block 2
- (3) SC = shield
- (4) Coaxial cable as per data sheet 202990
- (5) 2-wire shielded cable as per data sheet 202990
- (6) pH combination electrode with mounted 2-wire transmitter
- (7) Compensation thermometer

#### **Calling up Administrator level**

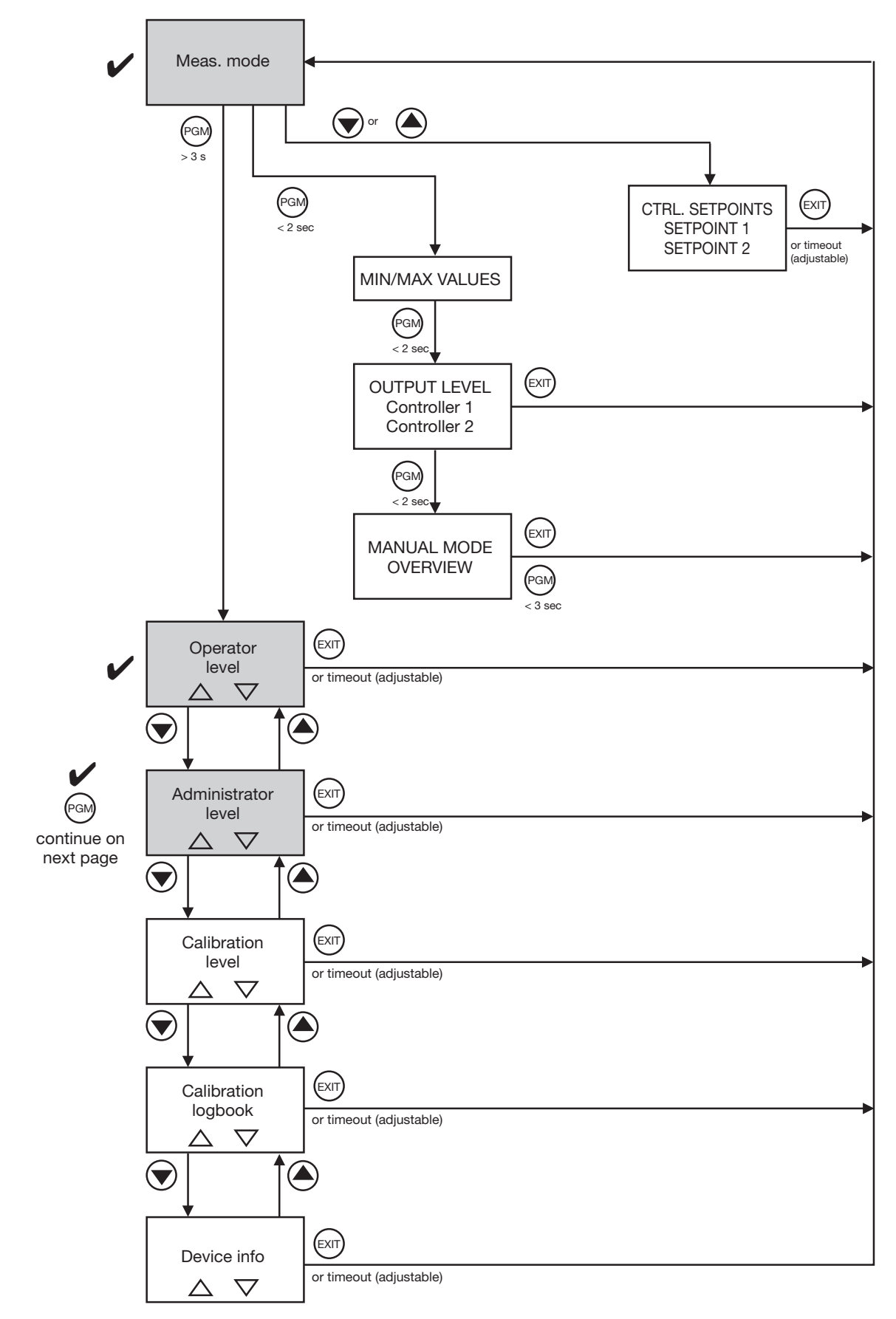

### Calling up the basic settings

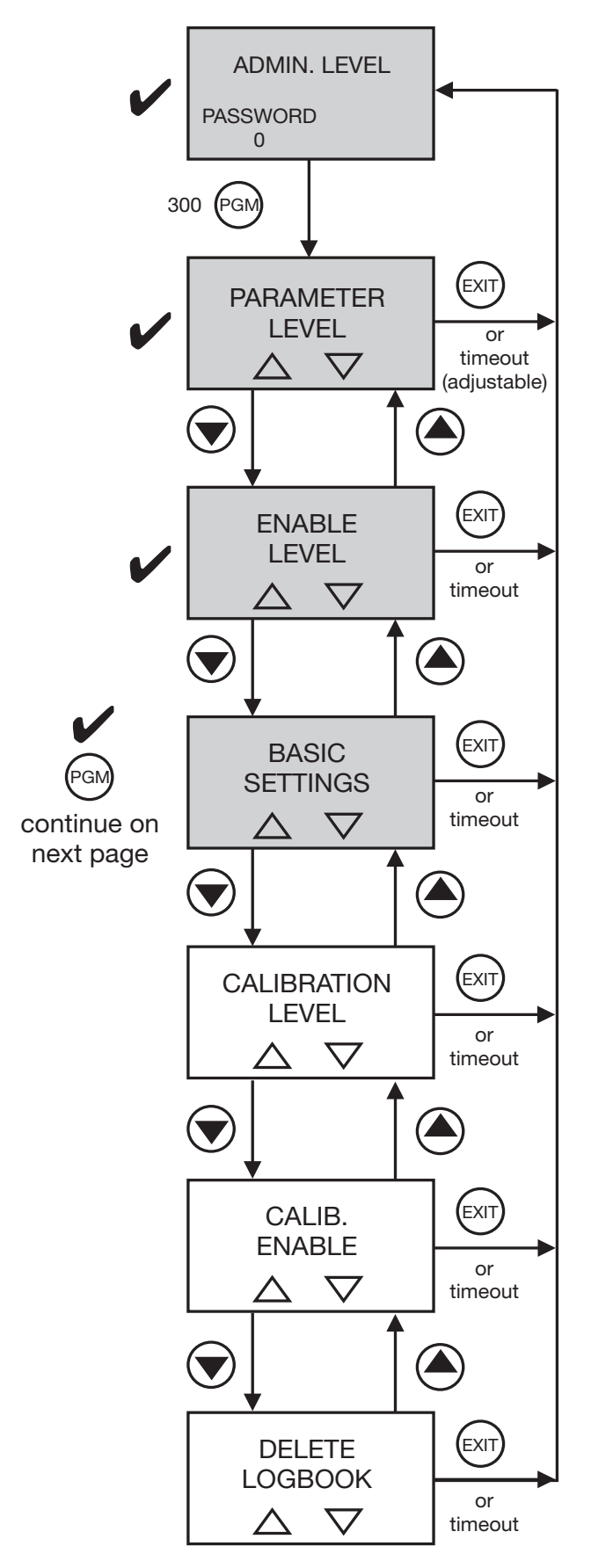

#### Make the basic settings for the main input

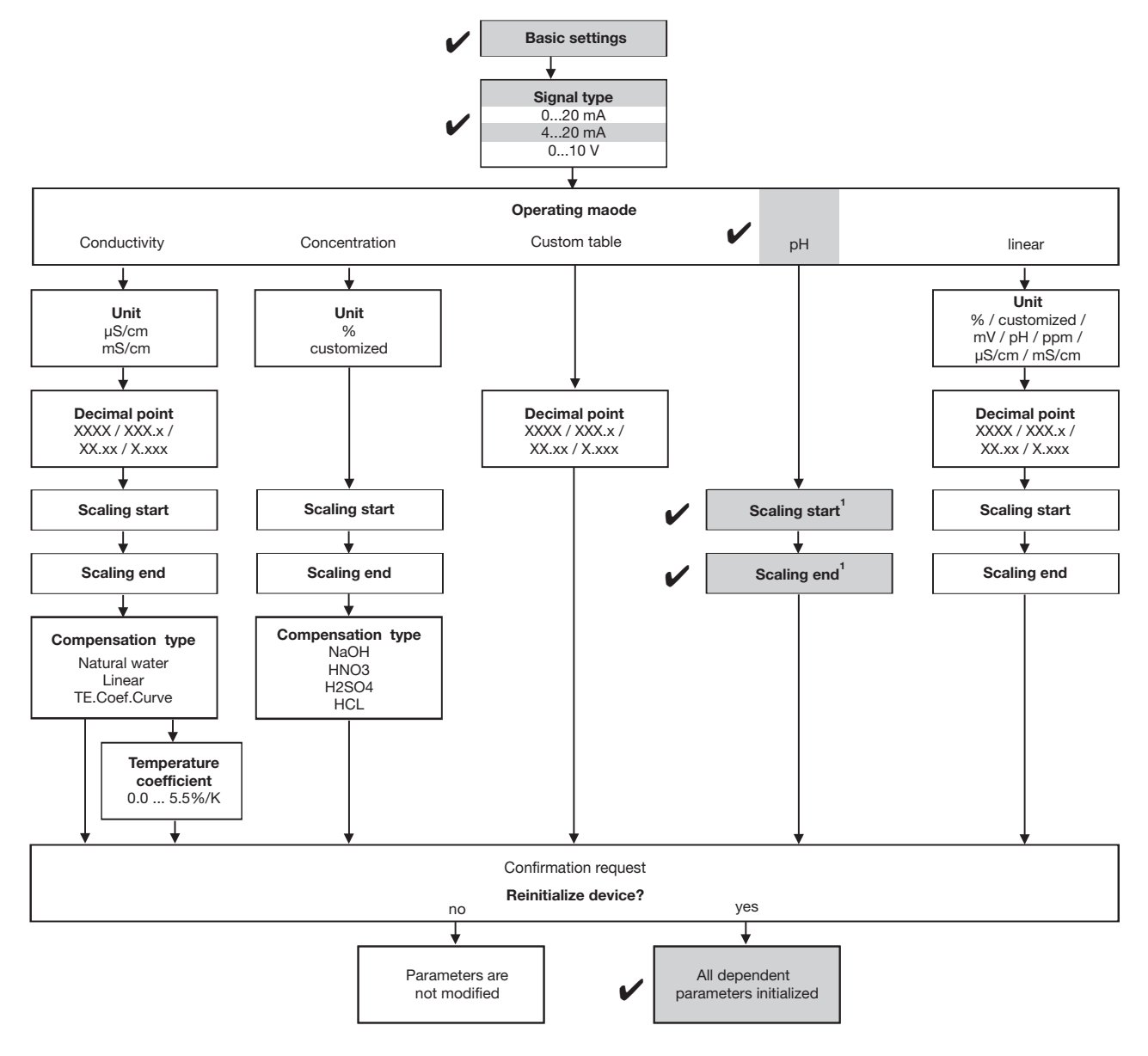

<sup>&</sup>lt;sup>1</sup> Value relevant to the 2-wire transmitter.

### **Calling up Parameter level**

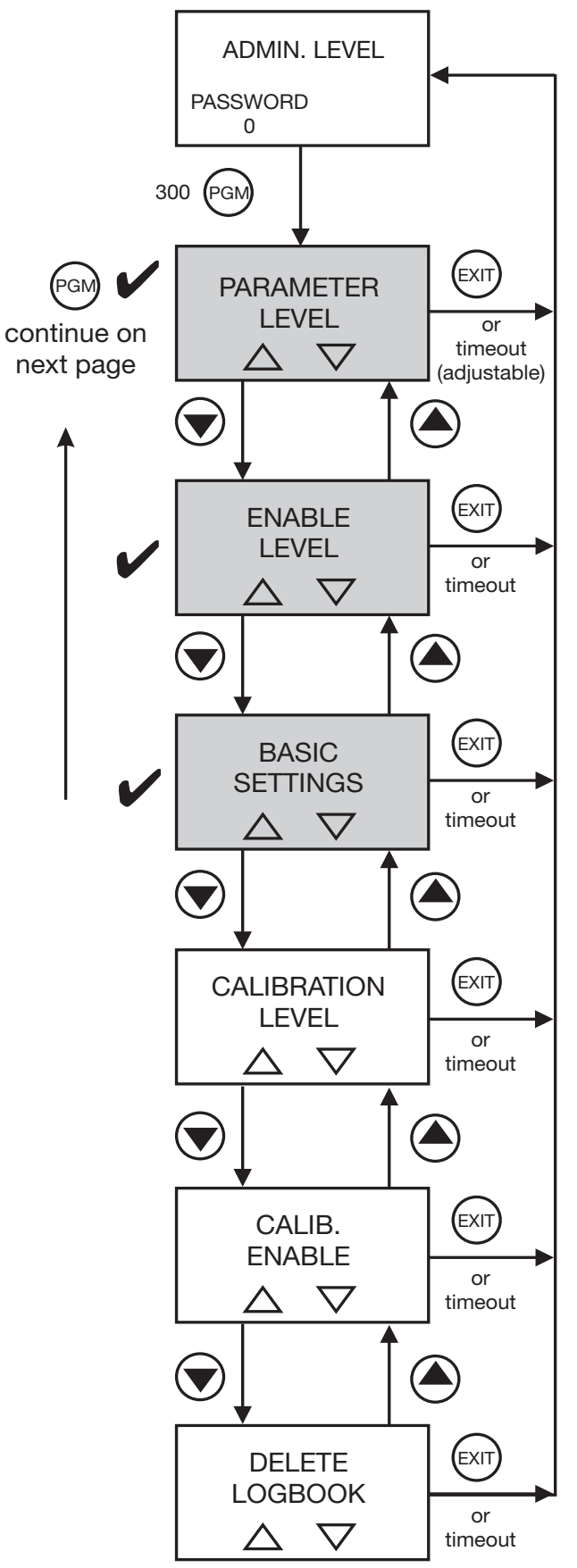

| Input for   | Sensor type:          | Pt100/Pt1000           |
|-------------|-----------------------|------------------------|
| temperature | Unit:                 | °C                     |
|             | Filter time constant: | 2 s                    |
|             | Offset:               | 0.0°C                  |
| Controller  | Controller type:      | Pulse width controller |
| channel 1   | Setpoint:             | pH 6.5                 |
|             | Min./Max. contact:    | Min. contact           |
|             | Proportional band:    | As required            |
|             | Reset time:           | As required            |
|             | Derivative time:      | As required            |
|             | Pulse period:         | As required            |
|             | Minimum ON time:      | As required            |
|             | Output level limit:   | As required            |
|             | Controller alarm:     | As required            |
|             | Alarm tolerance:      | As required            |
|             | Alarm delay:          | As required            |
|             | In Hold mode:         | As required            |
|             | Hold output level:    | As required            |
|             | On error:             | As required            |
|             | Max. setpoint:        | As required            |
|             | Min. setpoint:        | As required            |
| Controller  | Controller type:      | Pulse width controller |
| channel 2   | Setpoint:             | pH 8.5                 |
|             | Min./Max. contact:    | Max. contact           |
|             | Proportional band:    | As required            |
|             | Reset time:           | As required            |
|             | Derivative time:      | As required            |
|             | Pulse period:         | As required            |
|             | Minimum ON time:      | As required            |
|             | Output level limit:   | As required            |
|             | Controller alarm:     | As required            |
|             | Alarm tolerance:      | As required            |
|             | Alarm delay:          | As required            |
|             | In Hold mode:         | As required            |
|             | Hold output level:    | As required            |
|             | On error:             | As required            |
|             | Max. setpoint:        | As required            |
|             | Min. setpoint:        | As required            |

## Concluding device settings / checks

| Controller      | I switch-off:         | As required   |
|-----------------|-----------------------|---------------|
| special         | Manual mode:          | As required   |
| Tunctions       | Separate controllers: | As required   |
| Switching       | Function:             | Controller 1  |
| output 1        | Manual mode:          | As required   |
|                 | Break/make contact:   | As required   |
| Switching       | Function:             | Controller 2  |
| output 2        | Manual mode:          | As required   |
|                 | Break/make contact:   | As required   |
| Analog output 1 | Signal selector:      | Main variable |
|                 | Signal type:          | 4 - 20 mA     |
|                 | Scaling start:        | 2.00 pH       |
|                 | Scaling end:          | 12.00 pH      |
|                 | During calibration:   | As required   |
|                 | On error:             | As required   |
|                 | In Hold mode:         | As required   |
|                 | Safe value:           | As required   |
|                 | Simulation:           | As required   |
|                 | Simulation value:     | As required   |
| Display         | Language:             | As required   |
|                 | Lighting:             | As required   |
|                 | Inverse LCD:          | As required   |
|                 | Meas. display type:   | As required   |
|                 | Lower display:        | As required   |
|                 | Upper display:        | As required   |
|                 | Max./Min. reset:      | As required   |
|                 | Op. timeout:          | As required   |
|                 | Contrast:             | As required   |

#### Measuring the concentration of free chlorine 7.2.2

Measuring range:

Control function:

Output signal:

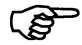

For sensor for chlorine, see data sheet 202630. For optional flow monitor, see data sheet 202811

0 - 2 ppm

0 - 20 mA

off

Task

## Measuring

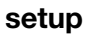

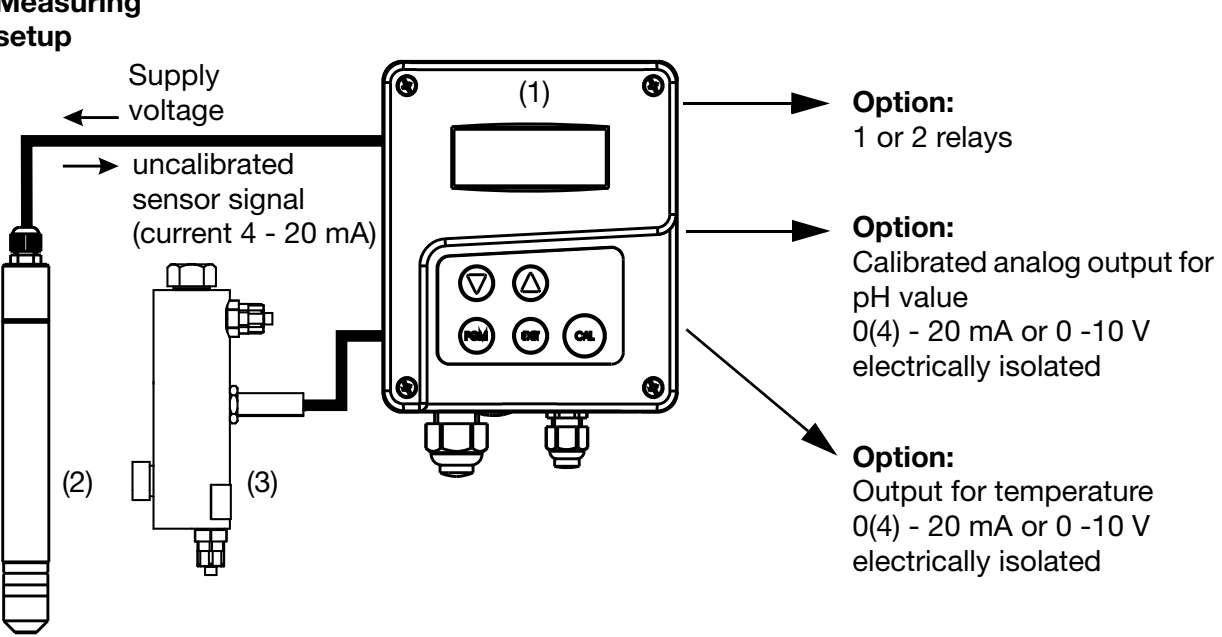

- (1) Type 202568
- (2) Sensor for free chlorine, type 202630
- (3) Flow monitor, type 202811/20...

### **Electrical connection**

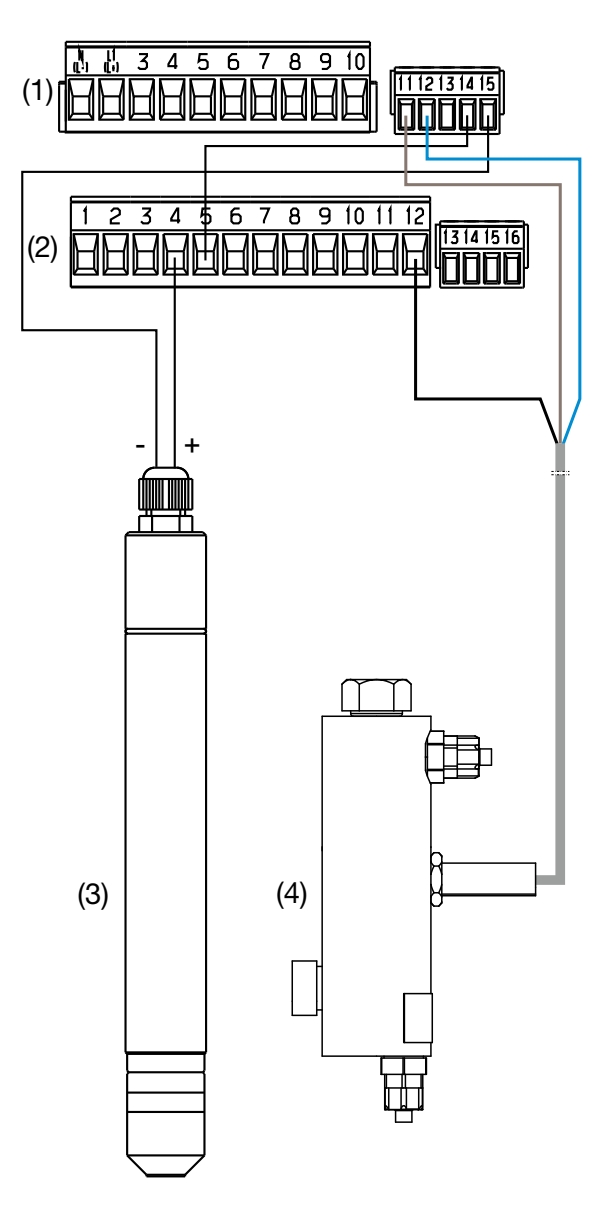

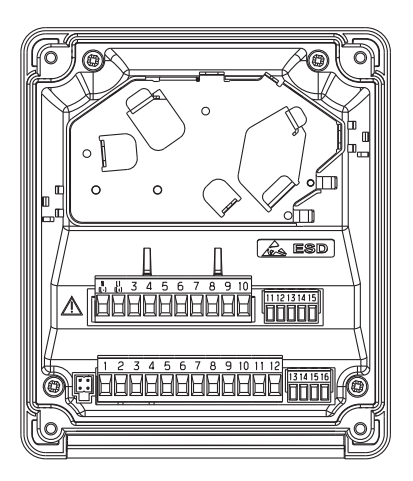

| Terminal assignment of flow monitor |                                 |                    |
|-------------------------------------|---------------------------------|--------------------|
| Wire color                          | Function                        | Connection         |
| Brown                               | +12 V                           | Row 1, terminal 11 |
| Black                               | Contact<br>(NPN N/O<br>contact) | Row 2, terminal 12 |
| Blue                                | GND                             | Row 1, terminal 12 |

- (1) Terminal block 1
- (2) Terminal block 2
- (3) Sensor for free chlorine), type 202630/40 or /43...
- (4) Flow monitor, type 202811/20...

#### **Calling up Administrator level**

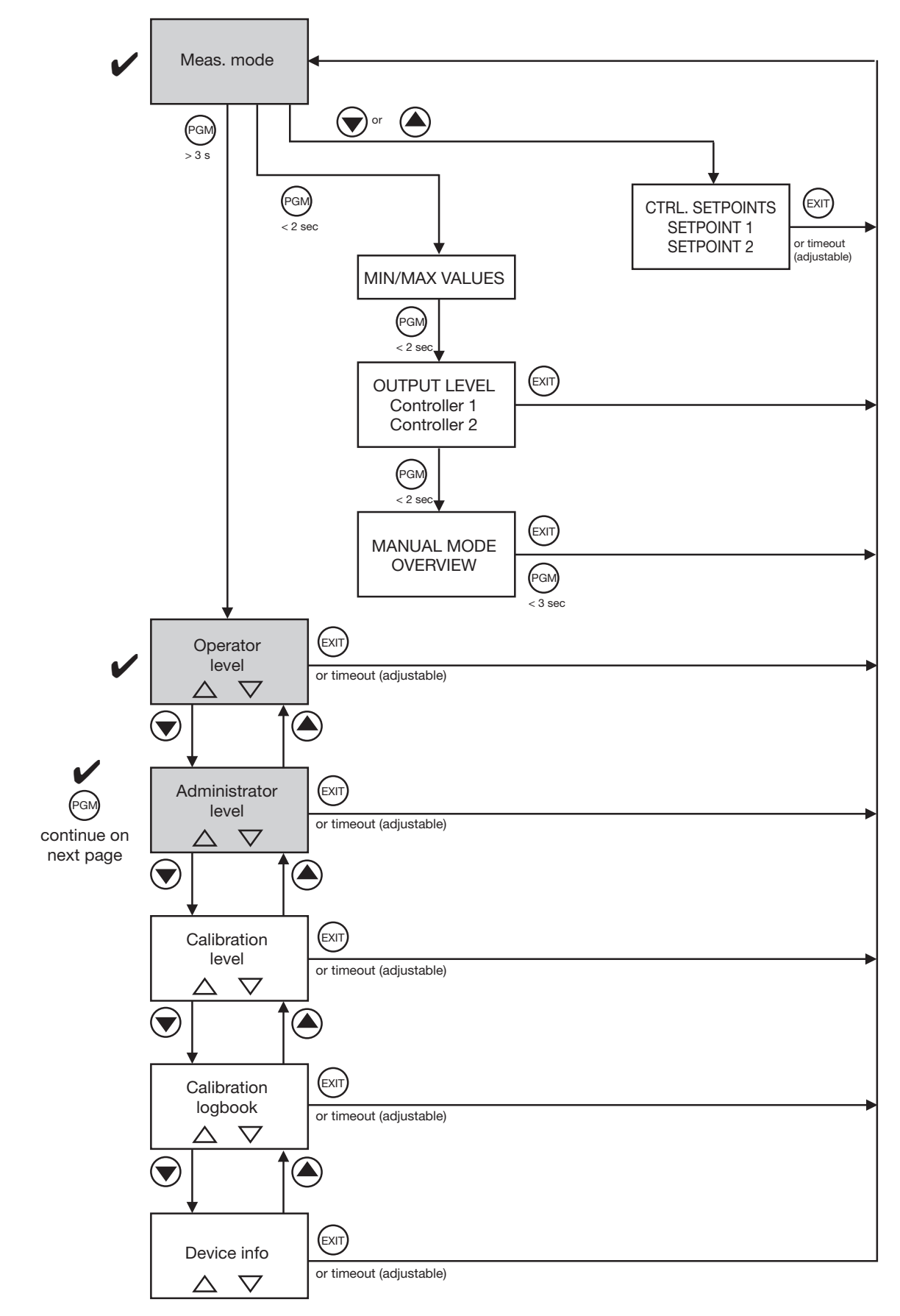

### Calling up the basic settings

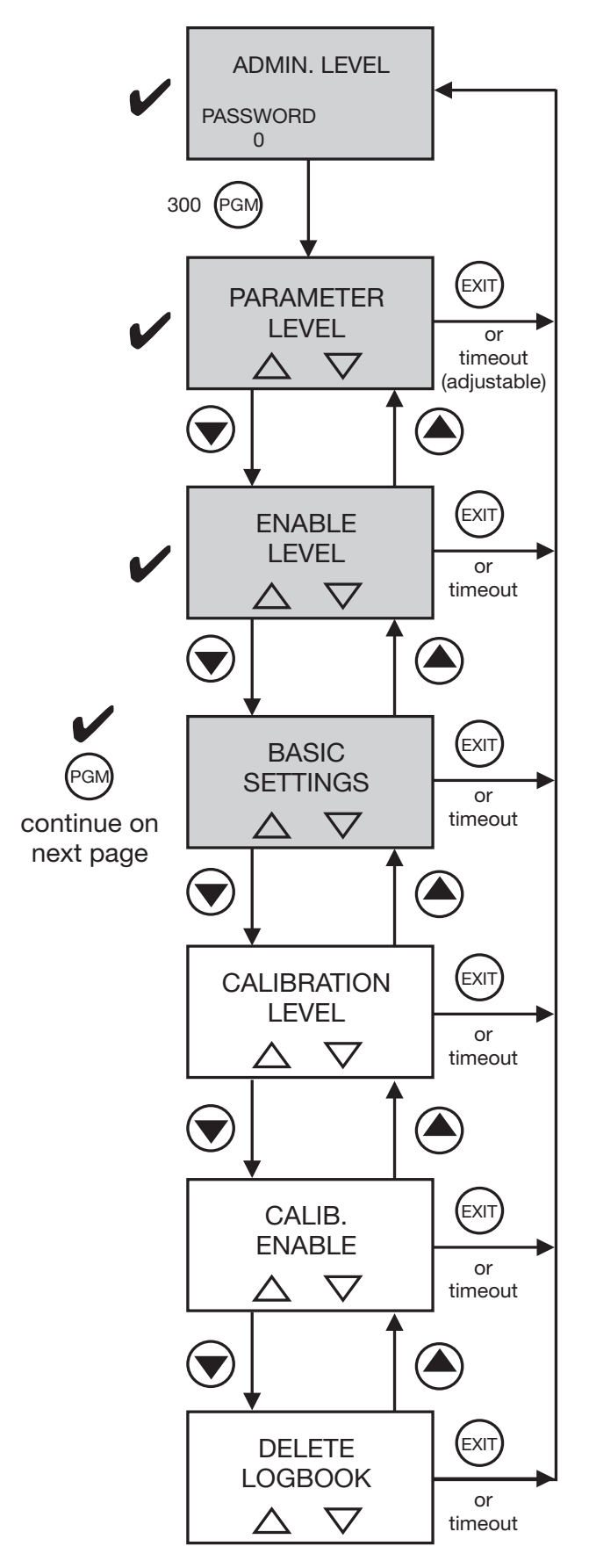

### Make the basic settings for the main input

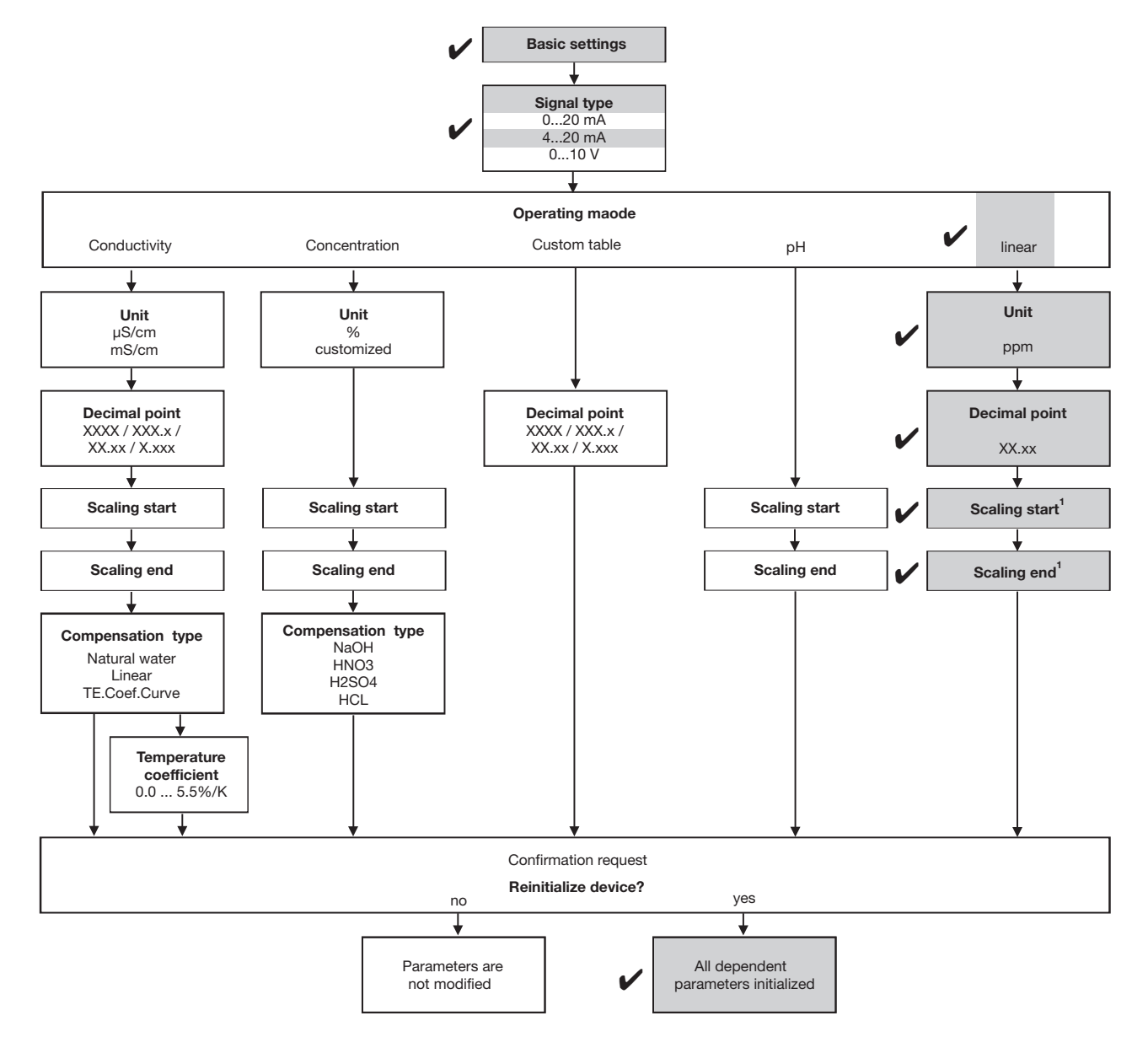

<sup>1</sup> Value relevant to the 2-wire transmitter.

### **Calling up Parameter level**

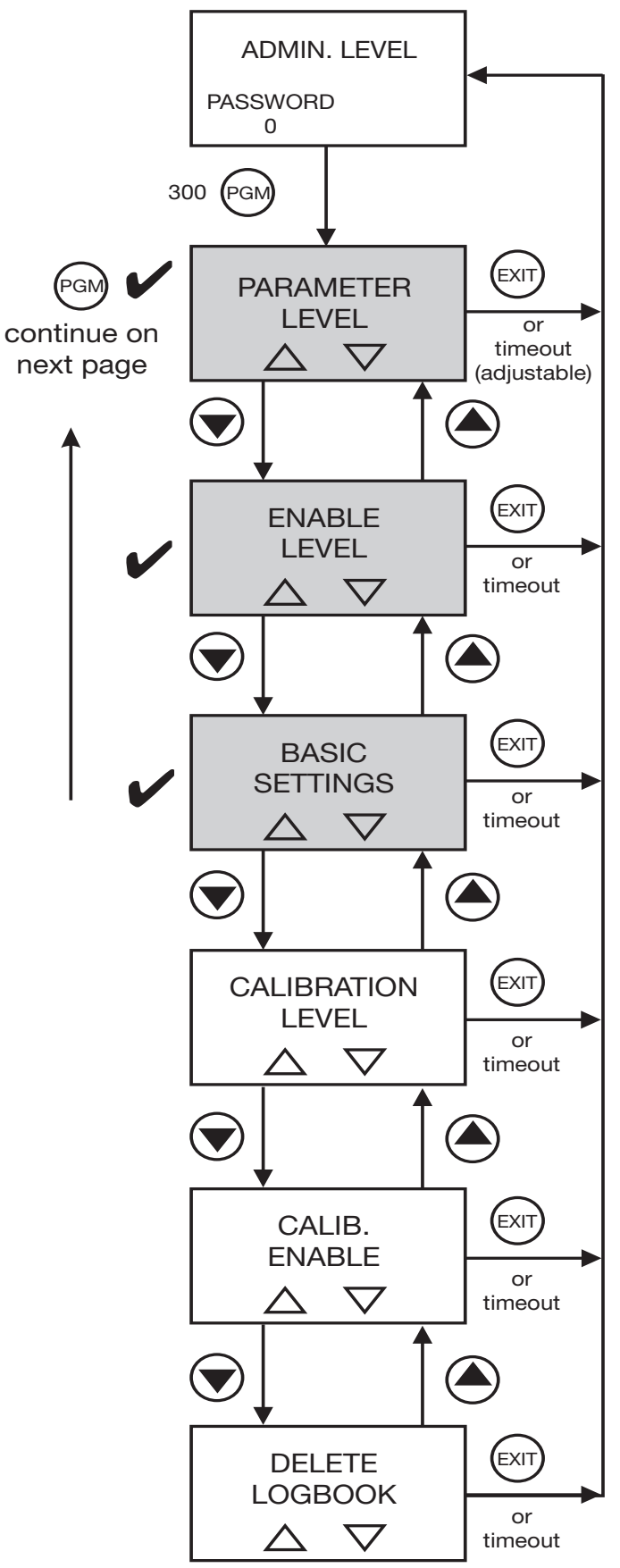

| Input for       | Sensor type:          | No sensor     |
|-----------------|-----------------------|---------------|
| temperature     | Unit:                 | °C            |
|                 | Filter time constant: | 2 s           |
|                 | Manual temperature:   | As required   |
| Binary input    | Function:             | Hold mode     |
| Analog output 1 | Signal type:          | 0 - 20 mA     |
|                 | Scaling start:        | 0.00 ppm      |
|                 | Scaling end:          | 2.00 ppm      |
|                 | During calibration:   | As required   |
|                 | On error:             | As required   |
|                 | In Hold mode:         | As required   |
|                 | Safe value:           | As required   |
|                 | Simulation:           | As required   |
| Display         | Language:             | As required   |
|                 | Lighting:             | As required   |
|                 | LCD inverse:          | As required   |
|                 | Meas. display type:   | As required   |
|                 | Lower display:        | None          |
|                 | Upper display:        | Main variable |
|                 | Max./Min. reset:      | As required   |
|                 | Op. timeout:          | As required   |
|                 | Contrast:             | As required   |

## Concluding device settings / checks

## 7.2.3 Liquid level or level measurement or pressure measurement

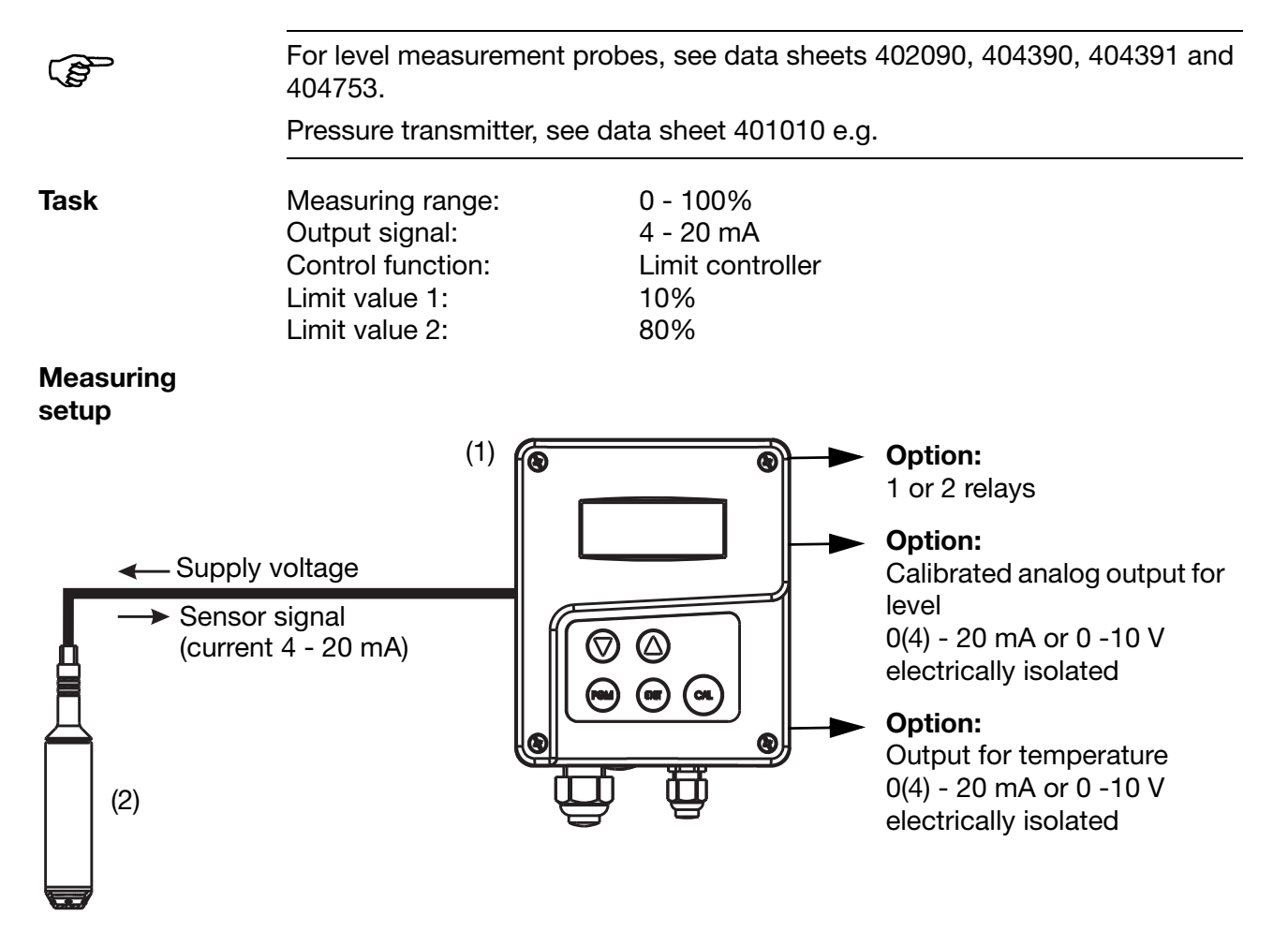

- (1) Type 202568
- (2) Level probe, type 402090 or type 403490 or type 404391 or pressure transmitter type 401010 e.g.

#### **Electrical connection**

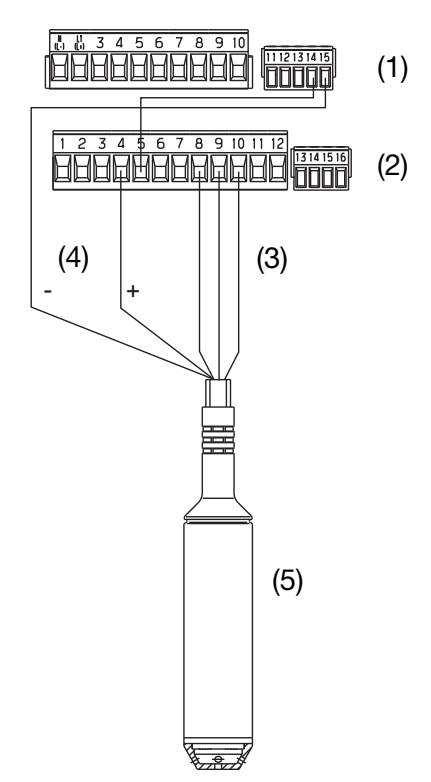

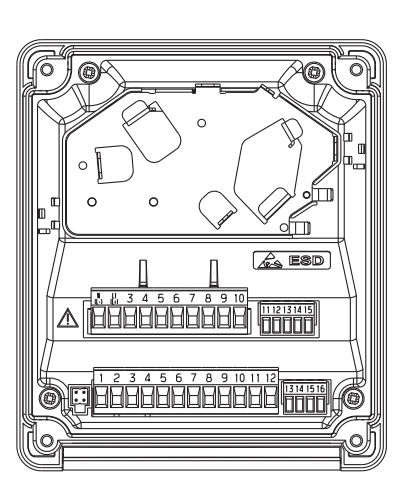

- (1) Terminal block 1
- (2) Terminal block 2
- (3) Temperature signal connection
- (4) Level signal connection
- (5) Level probe or pressure transmitter

#### **Calling up Administrator level**

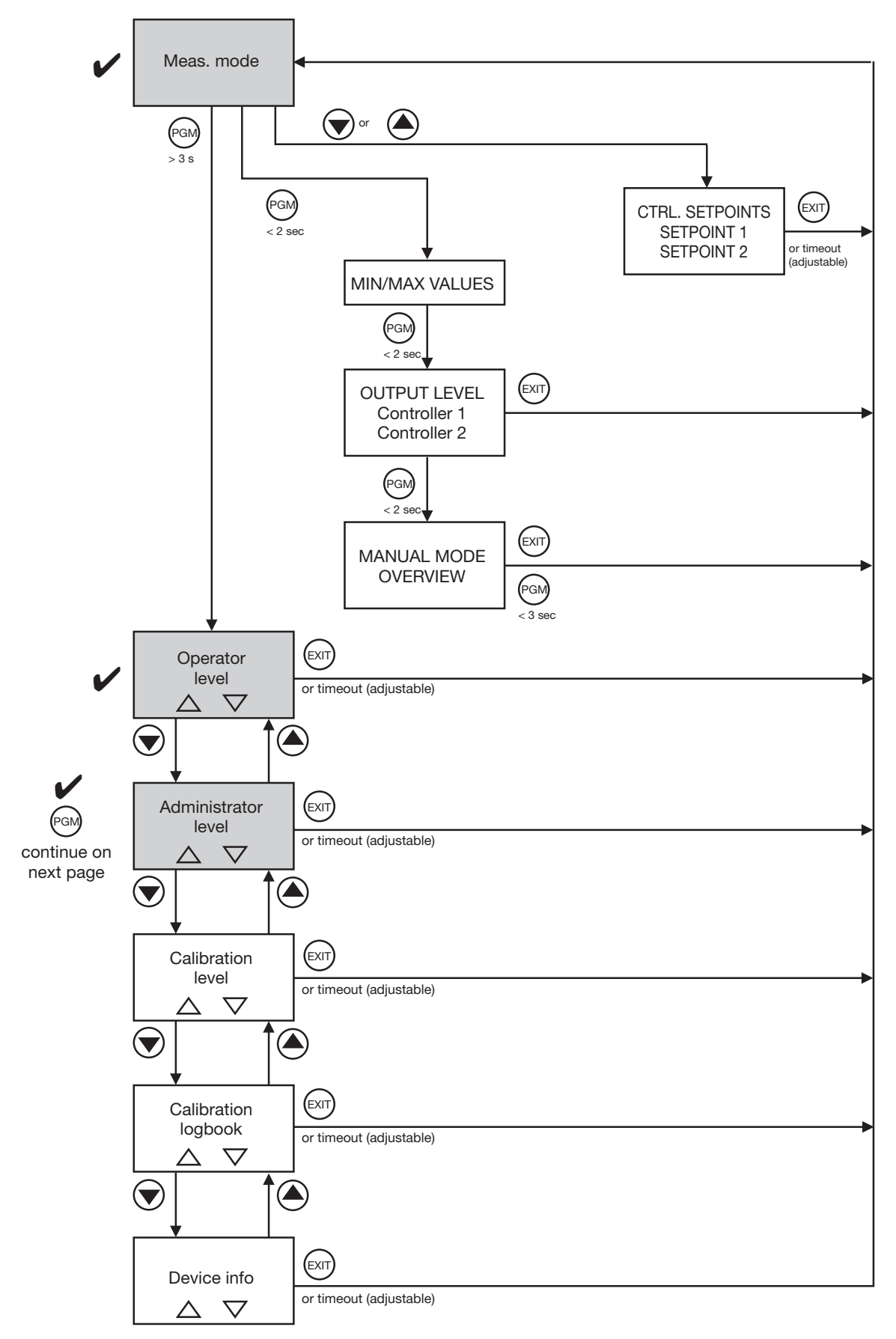

#### Calling up the basic settings

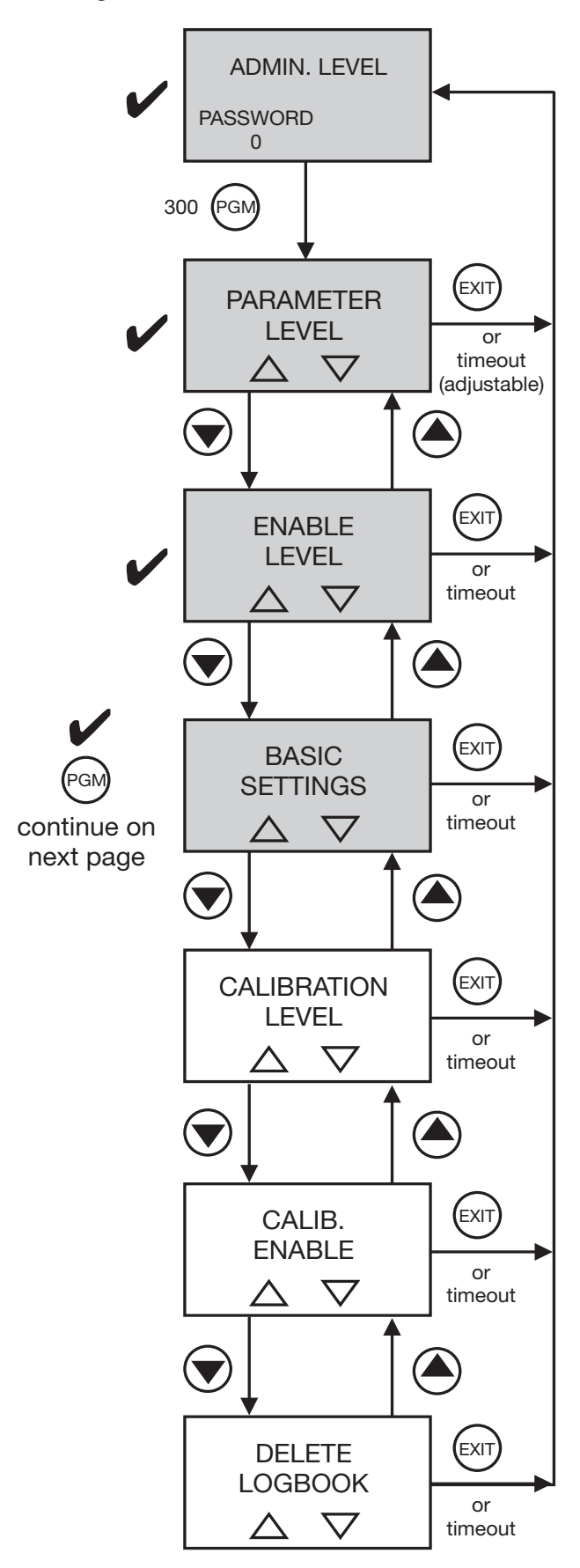

### Make the basic settings for the main input

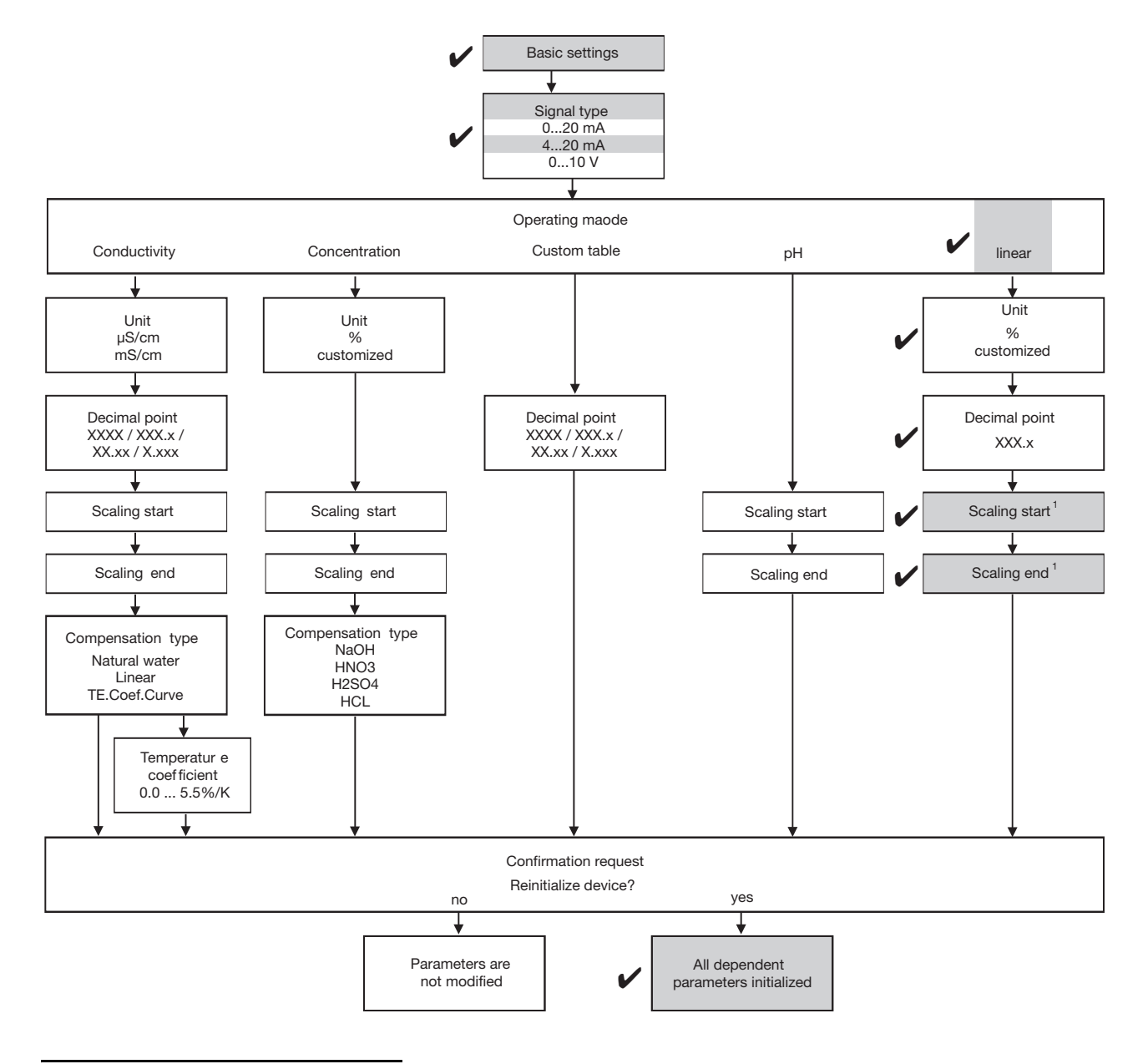

<sup>&</sup>lt;sup>1</sup> Value relevant to level measurement probe or pressure transmitter.

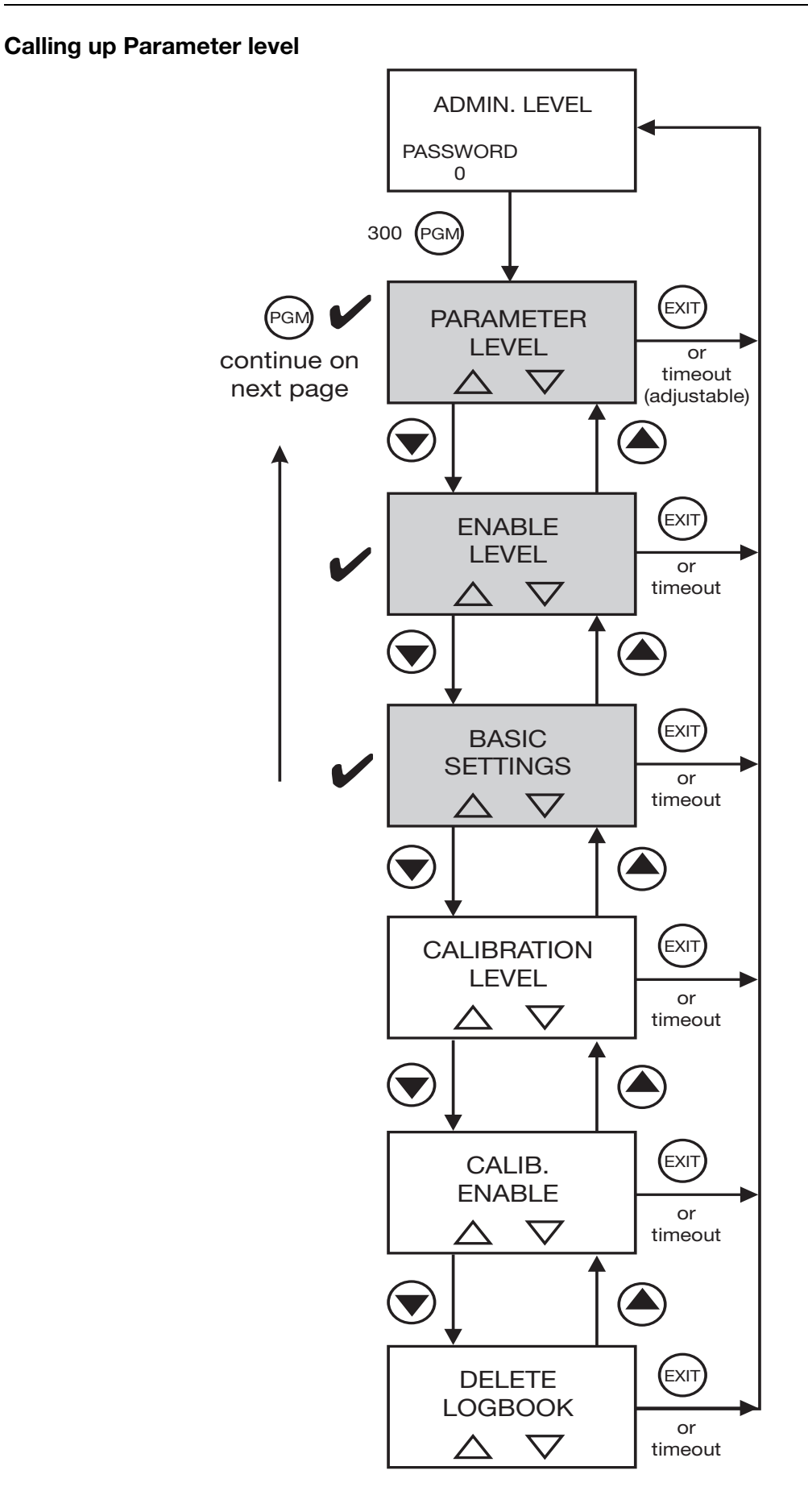

### Concluding device settings / checks

| Input for   | Sensor type:          | Pt100/Pt1000     |
|-------------|-----------------------|------------------|
| temperature | Unit:                 | °C               |
|             | Filter time constant: | 2 s              |
|             | Manual temperature:   | As required      |
| Controller  | Controller type:      | Limit controller |
| channel 1   | Setpoint:             | 10%              |
|             | Min./Max. contact:    | Min. contact     |
|             | Hysteresis:           | As required      |
|             | Pull-in delay:        | As required      |
|             | Drop-out delay:       | As required      |
|             | Controller alarm:     | As required      |
|             | Alarm tolerance:      | As required      |
|             | Alarm delay:          | As required      |
|             | In Hold mode:         | As required      |
|             | On error:             | As required      |
|             | Max. setpoint:        | As required      |
|             | Min. setpoint:        | As required      |
| Controller  | Controller type:      | Limit controller |
| channel 2   | Setpoint:             | 80%              |
|             | Min./Max. contact:    | Max. contact     |
|             | Hysteresis:           | As required      |
|             | Pull-in delay:        | As required      |
|             | Drop-out delay:       | As required      |
|             | Controller alarm:     | As required      |
|             | Alarm tolerance:      | As required      |
| Switching   | Function:             | Controller 1     |
| output 1    | Manual mode:          | As required      |
| Switching   | Function:             | Controller 2     |
| output 2    | Manual mode:          | As required      |
| Display     | Language:             | As required      |
|             | Lighting:             | As required      |
|             | LCD inverse:          | As required      |
|             | Meas. display type:   | As required      |
|             | Lower display:        | Temperature      |
|             | Upper display:        | Compensated      |
|             | Max./Min. reset:      | As required      |
|             | Op. timeout:          | As required      |
|             | Contrast:             | As required      |

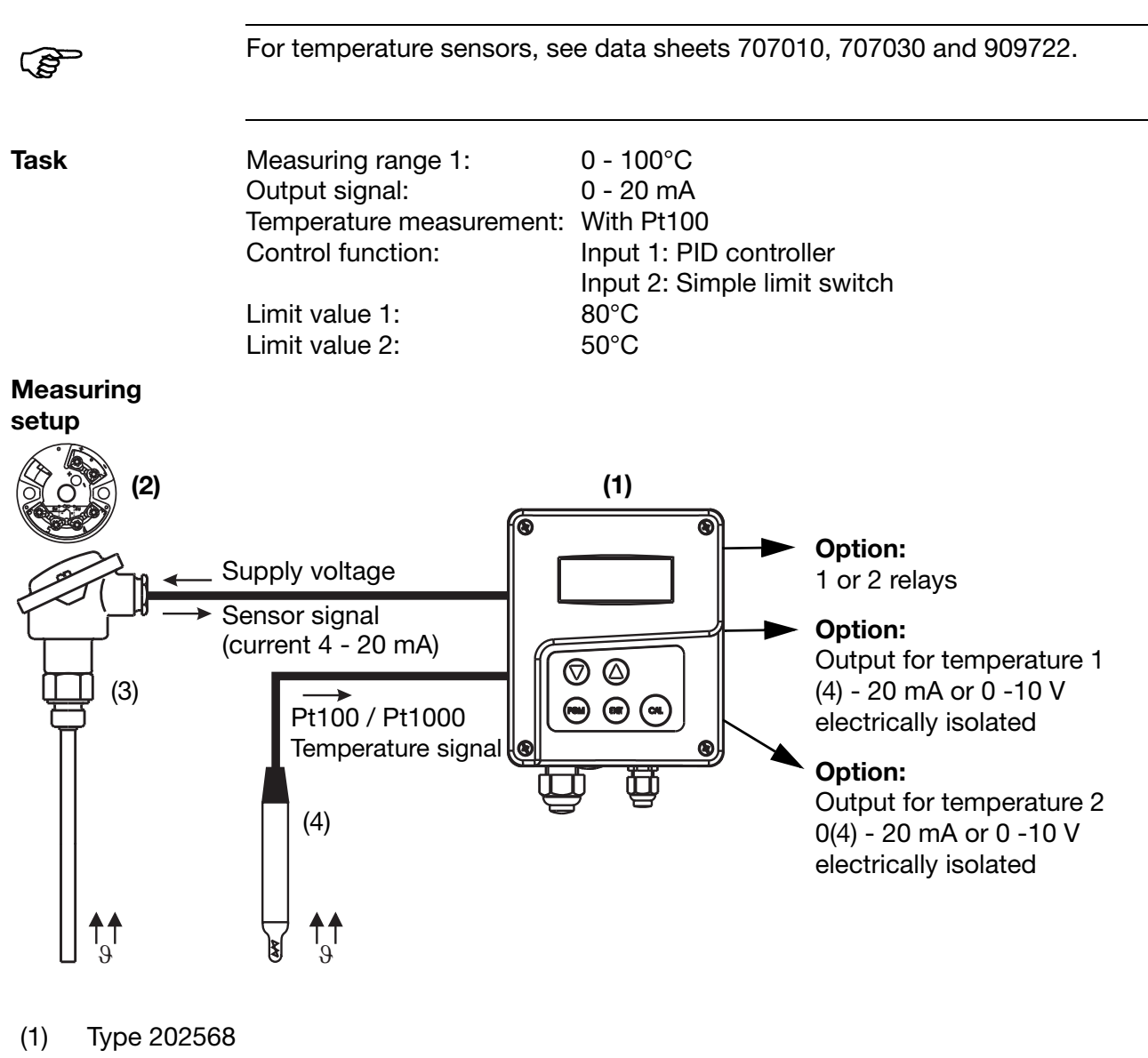

## 7.2.4 Measuring two temperatures

- (2) 2-wire transmitter for temperature
- (3) Fitting for temperature sensor and 2-wire transmitter
- (4) Compensation thermometer

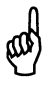

Input 1 can only be changed from °C to °F (customized unit) by means of the setup program!

Input 2 can be changed directly on the device in the "Temperature input / Unit" menu.

### **Electrical connection**

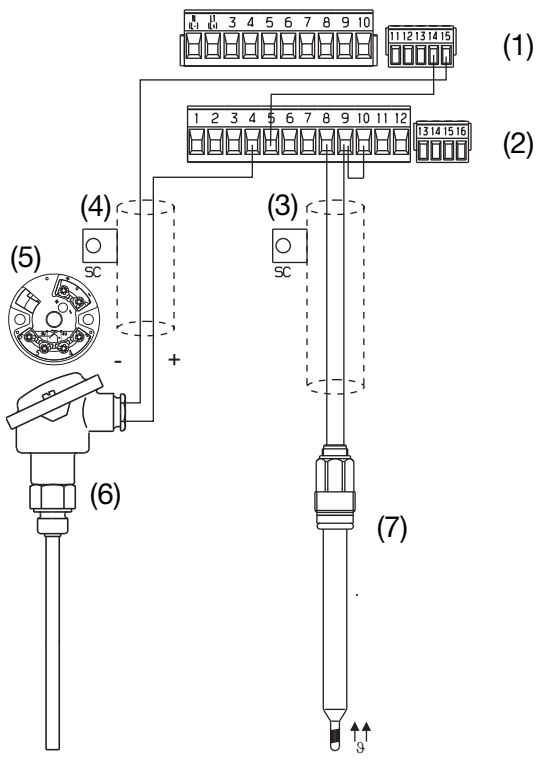

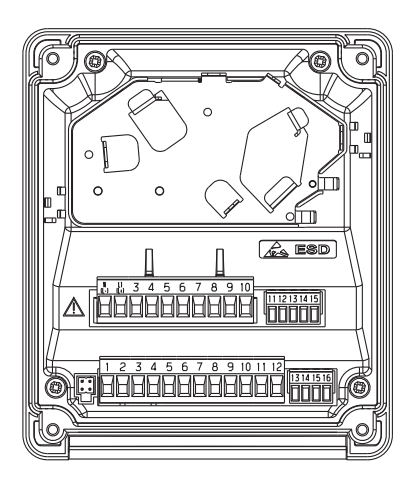

- (1) Terminal block 1
- (2) Terminal block 2
- (3) Temperature signal 2 connection
- (4) Temperature signal 1 connection
- (5) 2-wire transmitter for temperature
- (6) Fitting for temperature sensor and 2-wire transmitter
- (7) Compensation thermometer

#### **Calling up Administrator level**

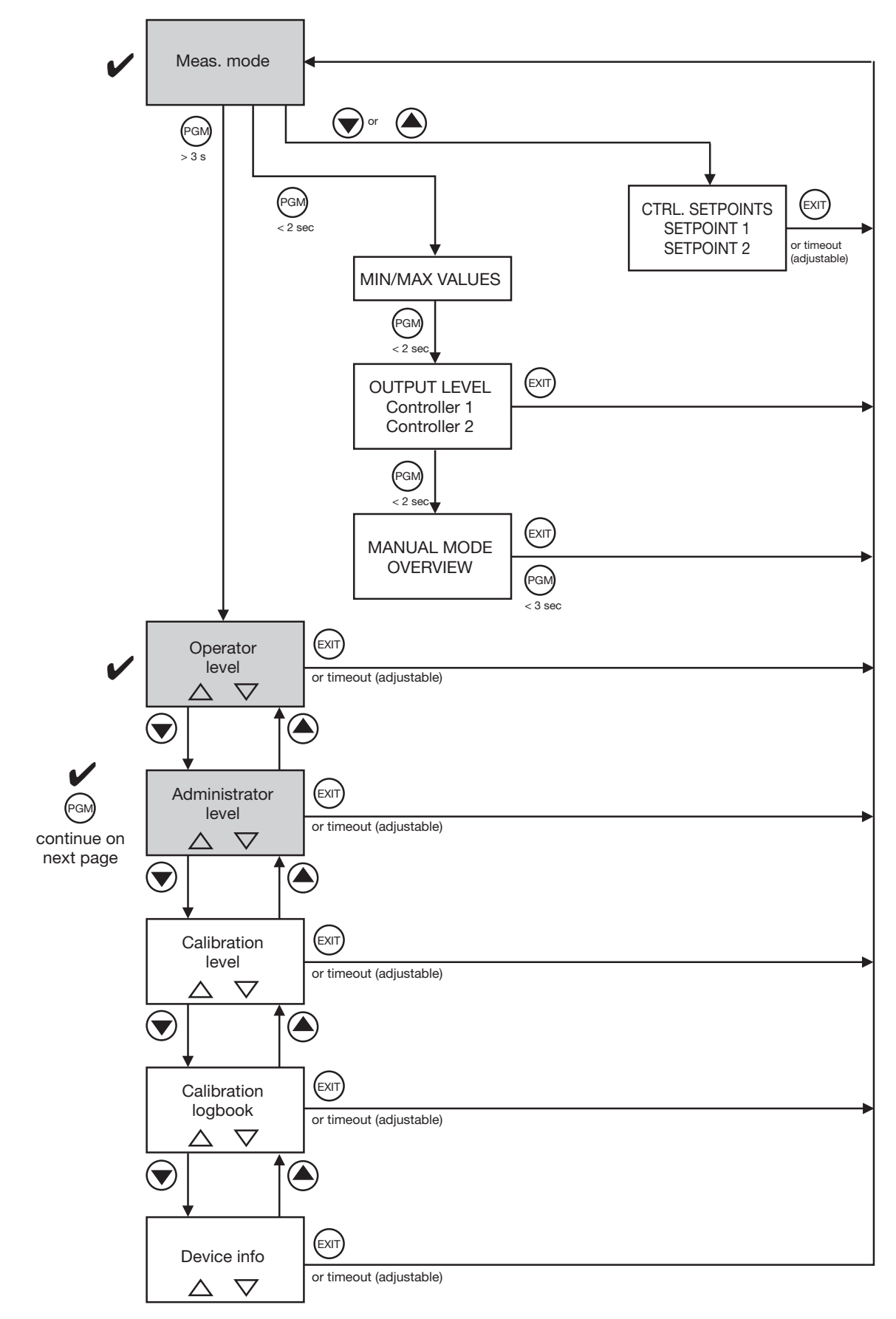

### Calling up the basic settings

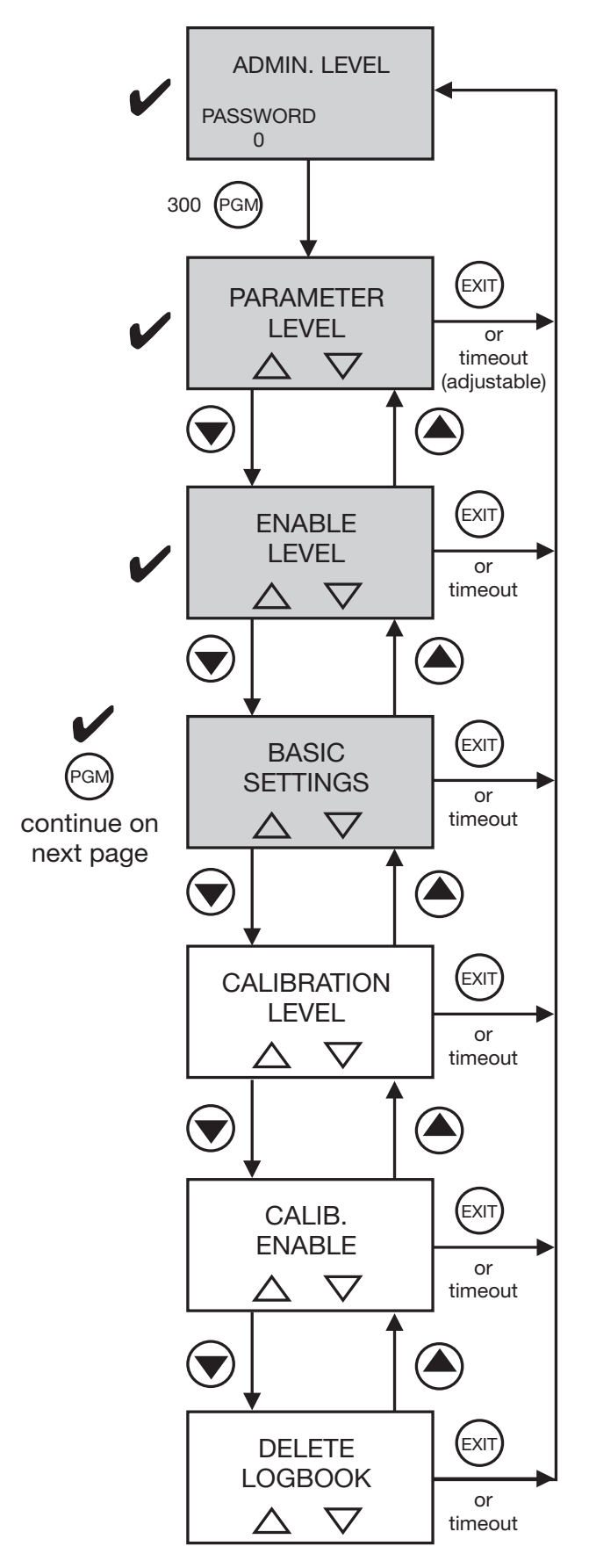

#### Make the basic settings for the main input

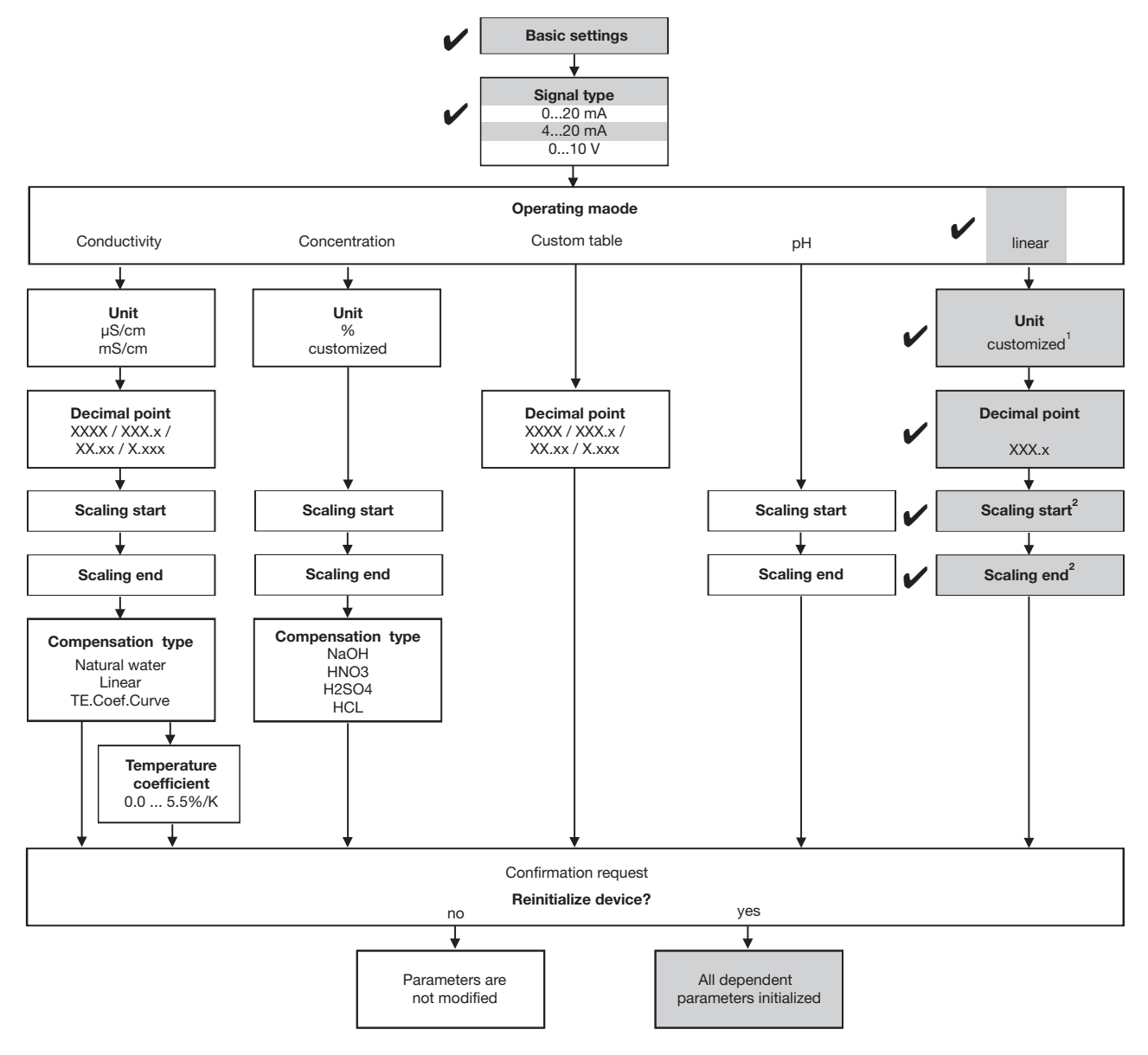

<sup>&</sup>lt;sup>1</sup> It is essential to have the setup program to set the customized unit of measurement!

 $<sup>^2</sup>$  Value relevant to the 2-wire transmitter of temperature sensor 1.

### **Calling up Parameter level**

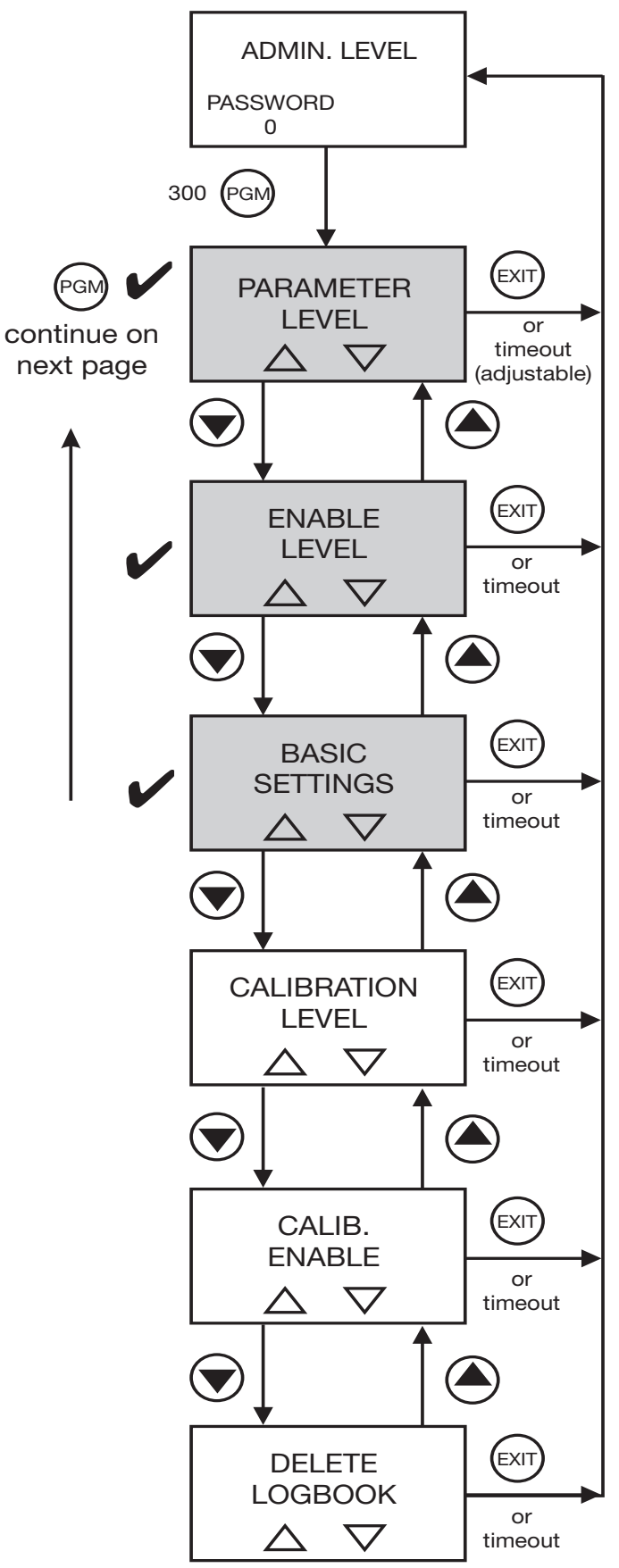
| Input for                          | Sensor type:          | Pt100/Pt1000           |
|------------------------------------|-----------------------|------------------------|
| temperature                        | Unit:                 | °C                     |
|                                    | Filter time constant: | 2 s                    |
|                                    | Offset:               | 0.0°C                  |
| Controller                         | Controller type:      | Pulse width controller |
| channel 1 <sup>2</sup>             | Setpoint:             | 80.0°C                 |
|                                    | Min./Max. contact:    | Max. contact           |
|                                    | Proportional band:    | As required            |
|                                    | Reset time:           | As required            |
|                                    | Derivative time:      | As required            |
|                                    | Pulse period:         | As required            |
|                                    | Minimum ON time:      | As required            |
|                                    | Output level limit:   | As required            |
|                                    | Controller alarm:     | As required            |
|                                    | Alarm tolerance:      | As required            |
|                                    | Alarm delay:          | As required            |
|                                    | In Hold mode:         | As required            |
|                                    | Hold output level:    | As required            |
|                                    | On error:             | As required            |
|                                    | Max. setpoint:        | As required            |
|                                    | Min. setpoint:        | As required            |
| Controller<br>channel 2            | Controller type:      | Off                    |
| Switching<br>output 1 <sup>2</sup> | Function:             | Controller 1           |
| Switching                          | Function:             | Temperature            |
| output 2 <sup>1</sup>              | Switching point:      | 50.0°C                 |
|                                    | Hysteresis:           | As required            |
|                                    | Switch-on delay:      | As required            |
|                                    | Switch-off delay:     | As required            |
|                                    | Pulse time:           | As required            |
|                                    | During calibration:   | As required            |
|                                    | On error:             | As required            |
|                                    | In Hold mode:         | As required            |
|                                    | Manual mode:          | As required            |
| Analog output 1                    | Signal selector:      | Main variable          |
| -                                  | Signal type:          | 0 - 20 mA              |
|                                    | Scaling start:        | 0.0°C                  |

## Concluding device settings / checks

# 7 Commissioning

Display

| Scaling end:        | 100.0°C     |
|---------------------|-------------|
| During calibration: | As required |
| On error:           | As required |
| In Hold mode:       | As required |
| Safe value:         | As required |
| Simulation:         | As required |
| Simulation value:   | As required |
| Language:           | As required |
| Lighting:           | As required |
| Inverse LCD:        | As required |
| Meas. display type: | As required |
| Lower display:      | Temperature |
| Upper display:      | Compensated |
| Max./Min. reset:    | As required |
| Op. timeout:        | As required |
| Contrast:           | As required |

<sup>&</sup>lt;sup>1</sup> The sensor of "Temperature 2" is configured here.

 $<sup>^2</sup>$  The sensor of "Temperature 1" is configured here.

# 8 Calibrating a sensor with a standard signal

| 8.1            | Notes  |                                                                                                    |
|----------------|--------|----------------------------------------------------------------------------------------------------|
| and the second |        | During calibration, relays and analog output signals adopt their configured states!                                                                                                    |
|                |        | The sensors connected to the device should be cleaned and the device itself calibrated, at regular intervals (subject to the measuring material).                                            |
| 8.2            | Genera | al                                                                                                    |
|                |        | The device provides three calibration options for adapting the type 202568 to a sensor with a standard signal (e.g. a sensor for free chlorine):                                             |
|                |        | <ul> <li>With one-point offset calibration, the zero point of the sensor is<br/>calibrated, see section 8.3 "One-point offset calibration (zero point<br/>calibration)", page 76.</li> </ul> |
|                |        | - With two-point calibration, the zero point and slope of the sensor are calibrated, see section 8.4 "Two-point calibration", page 78. This is the                                           |

- With one-point final value calibration, the slope of the sensor is calibrated, see section 8.5 "Final value calibration", page 80. This is the recommended calibration for chlorine sensors, for example.

Start calibration

(ad)

Calibration can be started as follows:

recommended calibration for most sensors.

- By pressing the CAL key, if this has been enabled in ADMINISTR. LEVEL / PASSWORD / CALIB. ENABLE.
- Via ADMINISTR. LEVEL / PASSWORD / CALIB. LEVEL
- Via CALIB. LEVEL in the main menu, if this has been enabled in ADMINISTR. LEVEL / PASSWORD / CALIB. ENABLE.

The way in which the outputs respond depends on their configuration.

<sup>&</sup>lt;sup>1</sup> Relevant to the connected 2-wire transmitter.

## 8.3 One-point offset calibration (zero point calibration)

Requirement

- The type 202568 must be supplied with voltage. see section 5 "Electrical connection", page 16 ff.
- A sensor must be connected.
- The configuration of the basic settings must be as follows: SIGNAL TYPE relevant to the connected 2-wire transmitter OPERATING MODE "LINEAR" UNIT "% or Customized" DECIMAL POINT as required SCALING START <sup>1</sup> SCALING END <sup>1</sup>
- Calibration must be enabled, see section 6.10 "Administrator level", page 35.
- The transmitter is in "measuring mode".

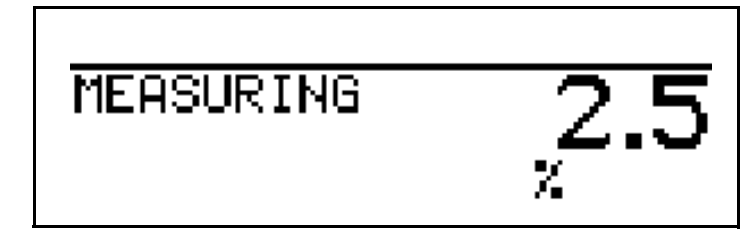

\* Now bring the system to a defined state (e.g. when measuring liquid level: empty the container).

The way in which the outputs respond depends on their configuration.

\* Start calibration (by pressing the CAL key or via Administrator level).

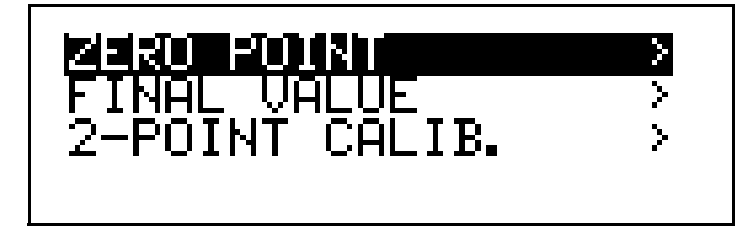

\* Start the zero point calibration with the PGM key.

ad)

<sup>&</sup>lt;sup>1</sup> Relevant to the connected 2-wire transmitter.

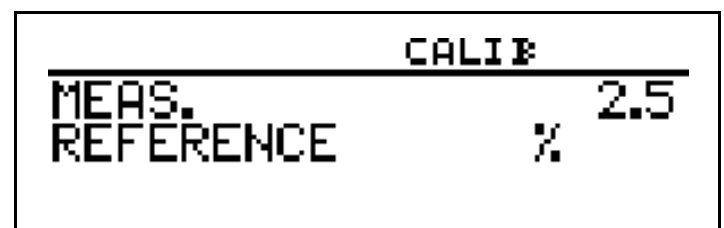

Wait until the display value has stabilized; then press PGM to continue.

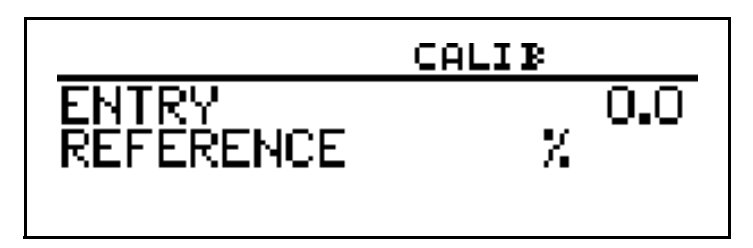

★ Set the displayed value to the required value (usually 0%) with keys ▼ or ▲ ; then press ™ to continue.

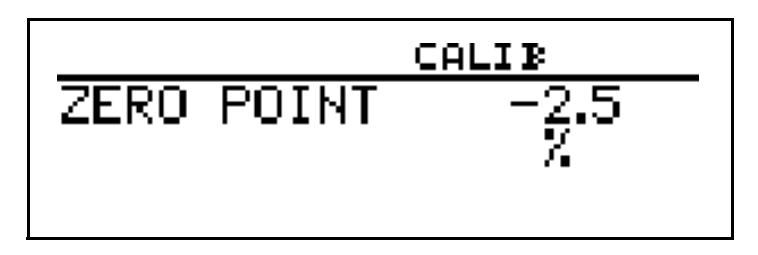

The zero point determined by the device is displayed.

★ Use the read key to accept the value or the EXIT key to reject it.

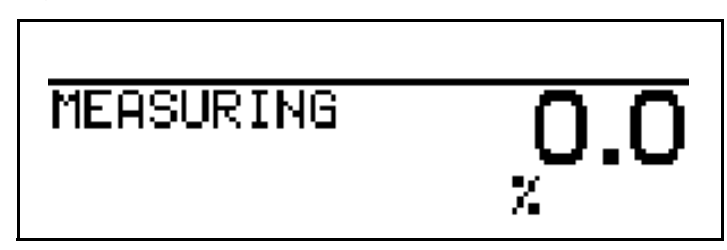

The device returns to measuring mode.

## 8.4 **Two-point calibration**

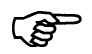

The values determined during calibration (zero point and slope) work out as follows:

display = <u>input value</u> + zero point

Requirement

- The device must be supplied with voltage. see section 5 "Electrical connection", page 16 ff.
- A sensor must be connected.
- The configuration of the basic settings must be as follows: INPUT "STANDARD SIGNAL" SIGNAL TYPE relevant to the connected 2-wire transmitter OPERATING MODE "LINEAR" UNIT "% or customized" DECIMAL POINT as required SCALING START <sup>1</sup> SCALING END <sup>1</sup>
- Calibration must be enabled, see section 6.10 "Administrator level", page 35.
- The transmitter is in "measuring mode".

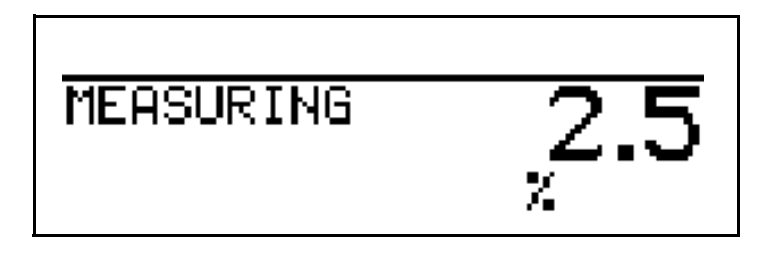

\* Now bring the system to a defined state (e.g. when measuring liquid level: empty the container).

The way in which the outputs respond depends on their configuration.

\* Start calibration (by pressing the CAL key or via Administrator level).

10

<sup>&</sup>lt;sup>1</sup> Relevant to the connected 2-wire transmitter.

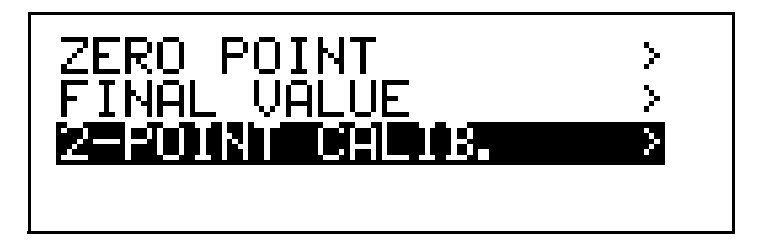

\* Start the 2-point calibration with the read key.

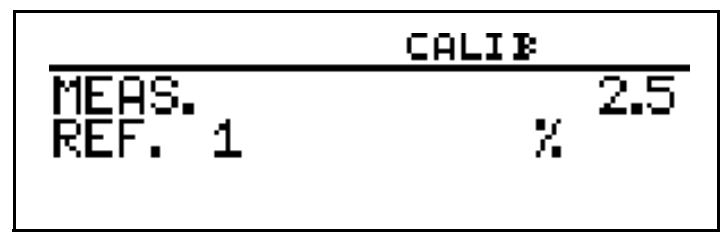

★ Wait until the display value has stabilized; then press to continue.

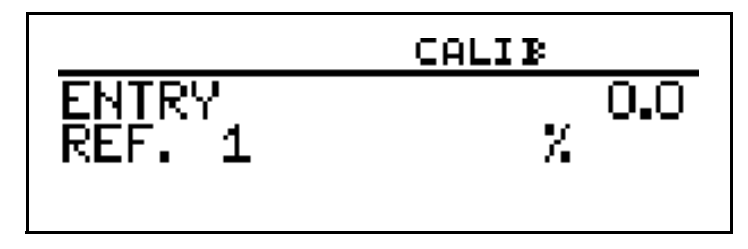

- ★ Set the displayed value to the required value (usually 0) with keys ▼ or ▲ ; then press <sup>PGM</sup> to continue.
- \* Now bring the system to a second defined state (e.g. when measuring liquid level: container full).

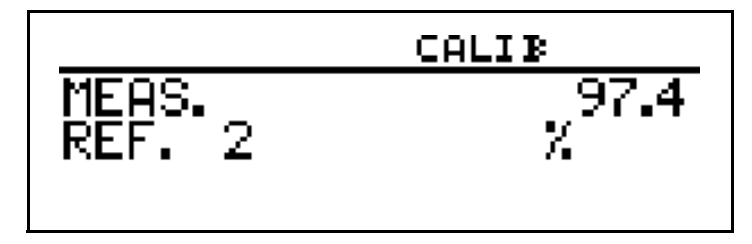

★ Wait until the display value has stabilized; then press rem to continue.

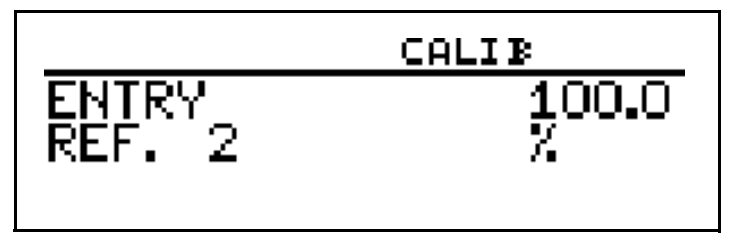

★ Set the displayed value to "Maximum" (usually 100%) with keys ▼ or ▲; then press ™ to continue.

# 8 Calibrating a sensor with a standard signal

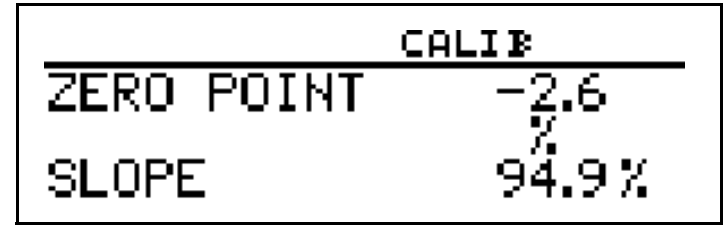

The zero point and slope determined by the device are displayed.

★ Use the PGM key to accept the calibrated values or reject them with the ENT key.

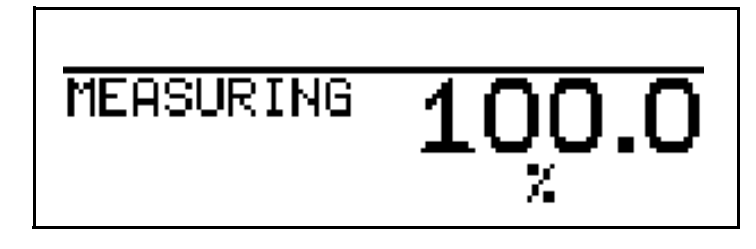

The device returns to measuring mode.

## 8.5 Final value calibration

#### Requirement

- The type 202568 must be supplied with voltage. see section 5 "Electrical connection", page 16 ff.
  - A sensor must be connected.
  - The configuration of the basic settings must be as follows: INPUT "STANDARD SIGNAL" SIGNAL TYPE relevant to the connected 2-wire transmitter OPERATING MODE "LINEAR" UNIT "ppm or customized" DECIMAL POINT as required SCALING START<sup>1</sup> SCALING END<sup>1</sup>
  - Calibration must be enabled, see section 6.10 "Administrator level", page 35.
  - The transmitter is in "measuring mode".

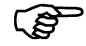

For a configuration example see section 7.2.2 "Measuring the concentration of free chlorine", page 53.

<sup>&</sup>lt;sup>1</sup> Relevant to the connected 2-wire transmitter.

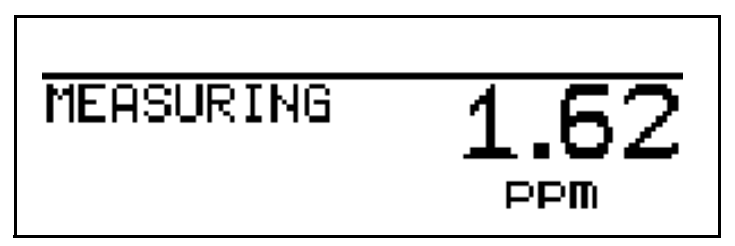

The process must now be brought to the state that is as relevant as possible to the final value (e.g. when measuring chlorine, the required concentration).

The way in which the outputs respond depends on their configuration.

\* Start calibration (by pressing the CAL key or via Administrator level).

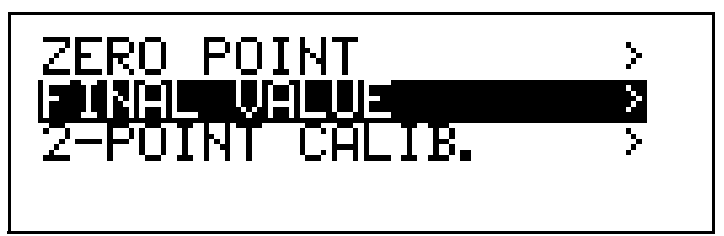

\* Start the zero point calibration with the Rew key.

(ad)

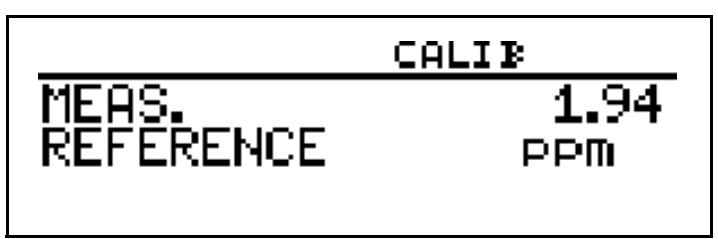

Wait until the display value has stabilized; then press M to continue.

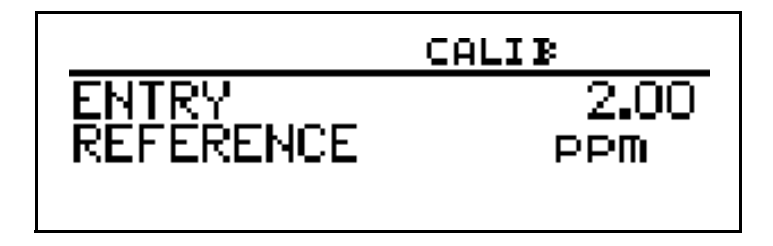

\* Set the displayed value to the required final value with keys  $\mathbf{V}$  or  $\mathbf{A}$ ; then press  $\mathbf{M}$  to continue.

# 8 Calibrating a sensor with a standard signal

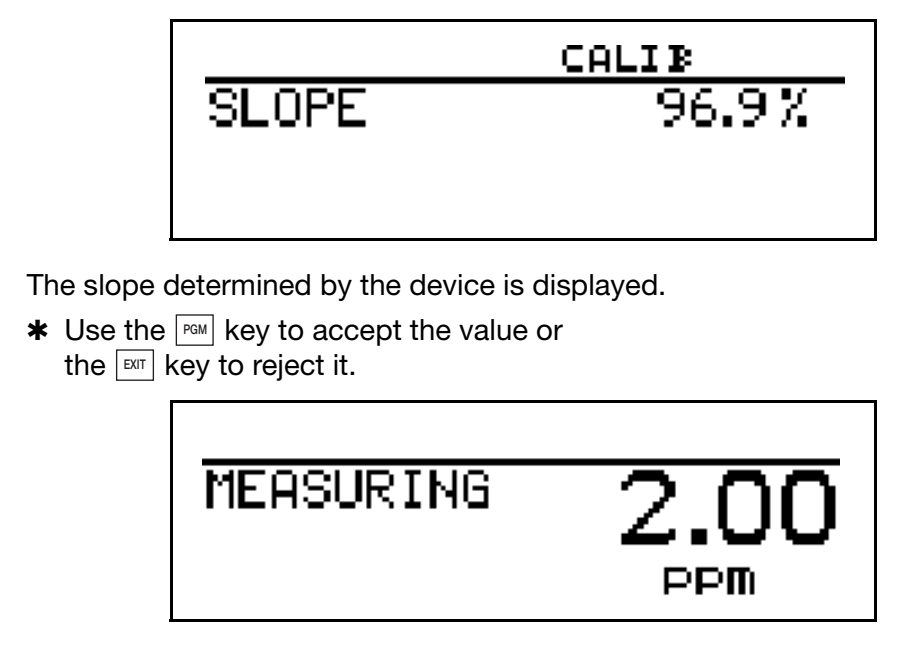

The device returns to measuring mode.

# 9 Calibrating a pH combination electrode

| 9.1            | Notes |                                                                                                    |
|----------------|-------|----------------------------------------------------------------------------------------------------|
| and the second |       | During calibration, relays and analog output signals adopt their configured states!                                                               |
|                |       | The sensors connected to the device should be cleaned and the device itself calibrated, at regular intervals (subject to the measuring material). |
|                |       |                                                                                                    |

## 9.2 General

The device provides two calibration options for adapting the type 202568 to a pH combination electrode:

- With one-point offset calibration, the zero point of the pH combination electrode is calculated, See section 9.3 "One-point offset calibration (zero point calibration)", page 84.
   Recommended only for special applications, such as ultra-pure water.
- With two-point calibration, the zero point and slope of the combination electrode are calibrated, See section 9.4 "Two-point calibration", page 86. This is the recommended calibration for most sensors.

# Start calibration

(B)

The device must be configured for pH measurement!

For a configuration example See section 7.2.1 "Measuring the pH value with a pH combination electrode and a 2-wire transmitter", page 45.

Calibration can be started as follows:

- By pressing the AL key, if this has been enabled in ADMINISTR. LEVEL / PASSWORD / CALIB. ENABLE.
- Via ADMINISTR. LEVEL / PASSWORD / CALIB. LEVEL.
- Via CALIB. LEVEL if this has been enabled in ADMINISTR. LEVEL / PASSWORD / CALIB. ENABLE.

The way in which the outputs respond depends on their configuration.

and the

## 9.3 One-point offset calibration (zero point calibration)

Requirement

- The type 202568 must be supplied with voltage. See section 5 "Electrical connection", page 16 ff.
- A combination electrode with a 2-wire transmitter must be connected.
- The configuration of the basic settings must be as follows: SIGNAL TYPE <sup>1</sup> OPERATING MODE "pH" SCALING START <sup>1</sup> SCALING END <sup>1</sup>
- Calibration must be enabled, See section 6.10 "Administrator level", page 35.
- The transmitter is in "measuring mode".

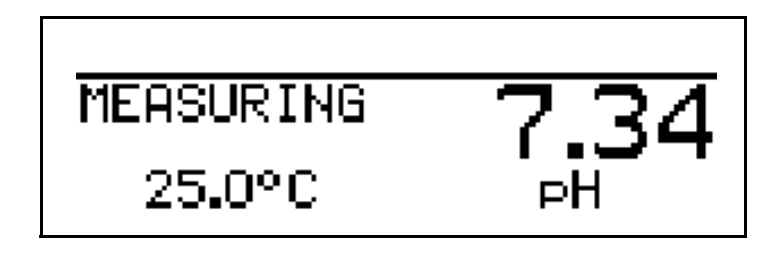

The buffer solution must maintain a constant temperature during calibration!

\* Start calibration (by pressing the CAL key or via Administrator level).

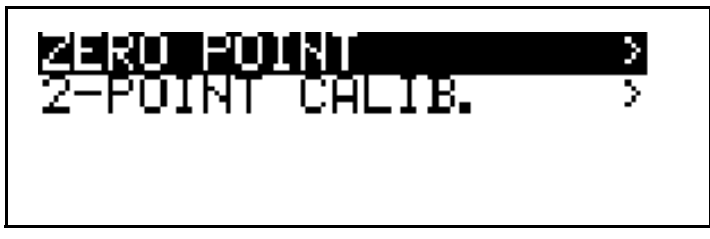

- \* Start the zero point calibration with the PGM key.
- Immerse the combination electrode in a buffer solution with a known pH value (usually around pH 7).

(ad

<sup>&</sup>lt;sup>1</sup> Relevant to the connected 2-wire transmitter.

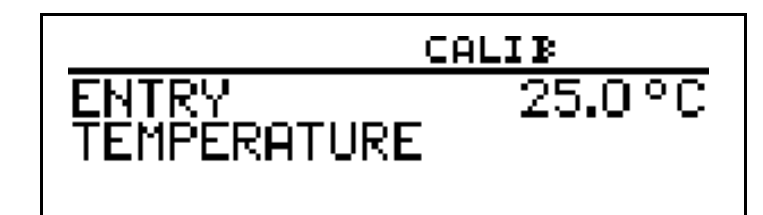

★ With manual temperature entry, use the ▼ or ▲ keys to set the calibration solution temperature and confirm your entry with the key.

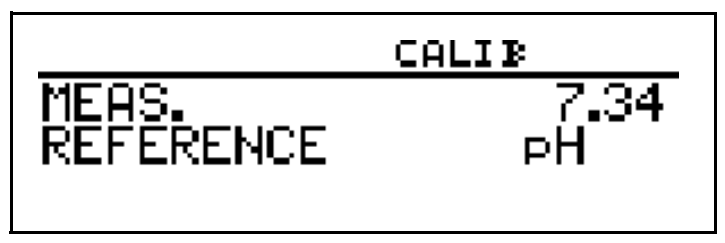

★ Wait until the display value has stabilized; then press multiplication to continue.

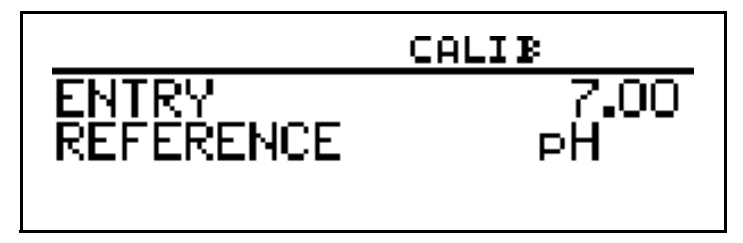

★ Set the displayed value to the buffer solution value with the
 ▼ or ▲ keys; then press <sup>PGM</sup> to continue.

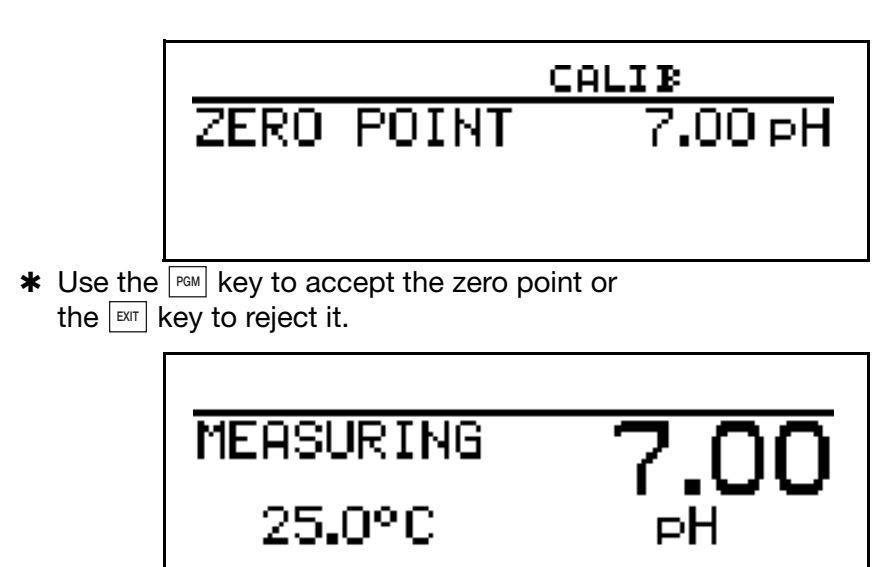

The device returns to measuring mode.

Calibration is complete

After rinsing, the combination electrode can again be used to take measurements.

## 9.4 Two-point calibration

| ()<br>J     | The buffer solutions (reference solutions) used for calibration must differ by at least 2 pH!<br>During the calibration, the temperature of the two buffer solutions must be identical and remain constant!                                                                                                    |
|-------------|----------------------------------------------------------------------------------------------------|
| Requirement | <ul> <li>The type 202568 must be supplied with voltage.<br/>See section 5 "Electrical connection", page 16 ff.</li> <li>A combination electrode with a 2-wire transmitter must be connected.</li> <li>The configuration of the basic settings must be as follows:<br/>SIGNAL TYPE <sup>1</sup><br/>OPERATING MODE "pH"<br/>SCALING START <sup>1</sup><br/>SCALING END <sup>1</sup></li> </ul> |
|             | - Calibration must be enabled,<br>See section 6.10 "Administrator level", page 35.<br>- The transmitter is in "measuring mode".<br>MEASURING 721                                                                                                    |

\* Start calibration (by pressing the CAL key order or via Administrator level).

pН

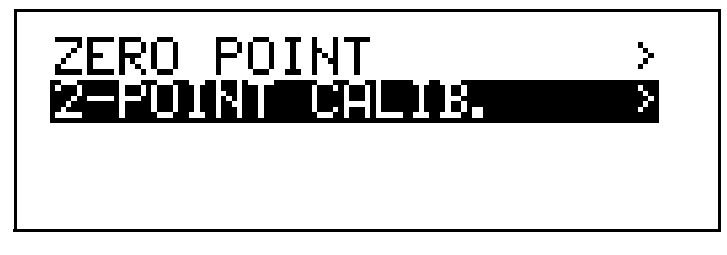

\* Start the 2-point calibration with the PGM key.

25.0°C

| CALIB                |        |
|----------------------|--------|
| ENTRY<br>TEMPERATURE | 25.0°C |

\* Immerse the combination electrode in the first buffer solution with the known pH value.

★ With manual temperature entry, use the ▼ or ▲ keys to set the buffer solution temperature and confirm your entry with the <sup>PGM</sup> key.

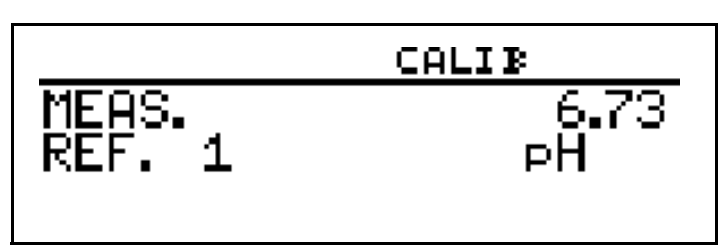

★ Wait until the display value has stabilized; then press row to continue.

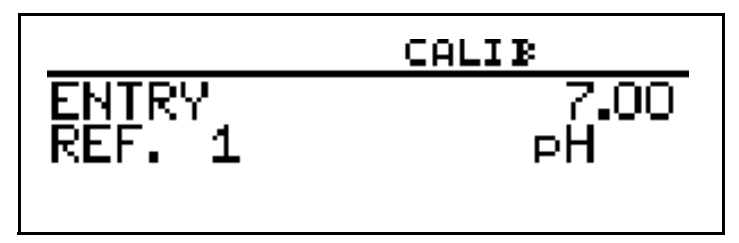

★ Set the displayed value to the value of the first buffer solution with the ▼ or ▲ keys; then press ™ to continue.

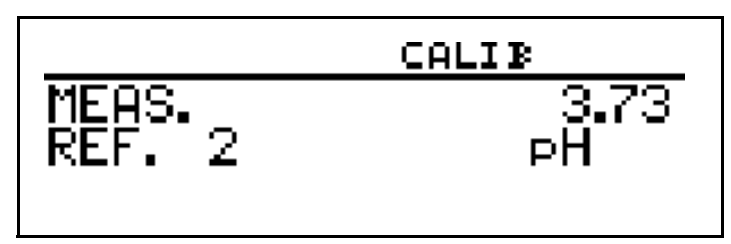

- \* Rinse the pH combination electrode.
- **\*** Immerse the pH combination electrode in the second buffer solution.
- ★ Wait until the display value has stabilized; then press to continue.

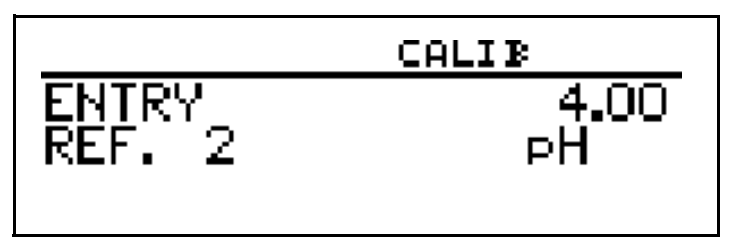

★ Set the displayed value to the value of the second buffer solution with the
 ▼ or ▲ keys; then press ™ to continue.

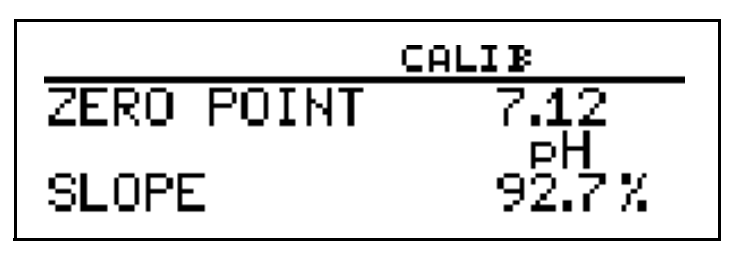

The zero point and slope determined by the device are displayed.

# 9 Calibrating a pH combination electrode

★ Use the PGM key to accept the calibrated values or reject them with the EXT key.

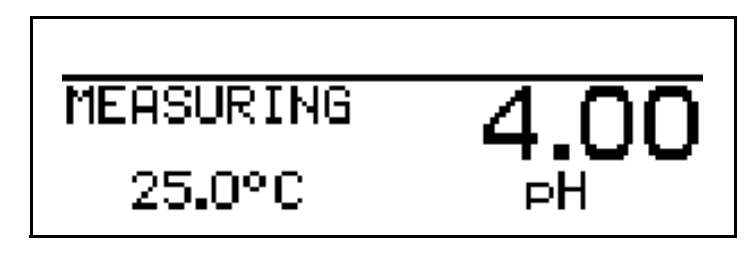

The device returns to measuring mode.

Calibration is<br/>completeAfter rinsing, the combination electrode can again be used to take<br/>measurements.

# 10.1 Notes Image: State state s

## 10.2 General

The device provides two calibration options for adapting the type 202568 to a redox combination electrode:

- With one-point offset calibration, the zero point of the combination electrode is calibrated, See section 10.3 "One-point offset calibration (zero point calibration)", page 90. This is the recommended method if "mV" has been configured as the UNIT.
- With two-point calibration, the zero point and slope of the combination electrode are calibrated, See section 10.4 "Two-point calibration", page 92. This is the recommended method if "%" or "CUSTOMIZED" has been configured as the UNIT.
- With one-point final value calibration, the slope of the combination electrode is calibrated. This calibration is not recommended for redox measurements!

Calibration can be started as follows:

calibration \_

Start

s de la com

- By pressing the cal key, if this has been enabled in ADMINISTR. LEVEL / PASSWORD / CALIB. ENABLE.
- Via ADMINISTR. LEVEL / PASSWORD / CALIB. LEVEL
- Via CALIB. LEVEL if this has been enabled in ADMINISTR. LEVEL / PASSWORD / CALIB. ENABLE.

The way in which the outputs respond depends on their configuration.

## 10.3 One-point offset calibration (zero point calibration)

Requirement

- The type 202568 must be supplied with voltage. See section 5 "Electrical connection", page 16 ff.
- A combination electrode with a 2-wire transmitter must be connected.
- The configuration of the basic settings must be as follows: SIGNAL TYPE relevant to the connected 2-wire transmitter OPERATING MODE "LINEAR" UNIT "mV" DECIMAL POINT as required SCALING START <sup>1</sup> SCALING END <sup>1</sup>
   .Calibration must be enabled, See section 6.10 "Administrator level", page 35.
- The transmitter is in "measuring mode".

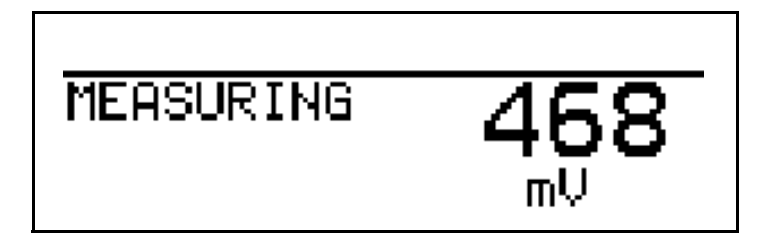

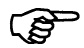

The redox voltage of a measurement solution is **not** temperature-dependent!

\* Start calibration (by pressing the CAL key or via Administrator level).

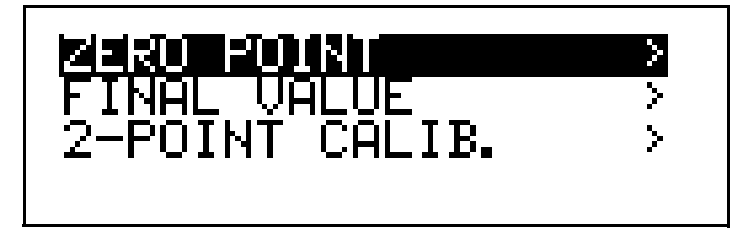

- Immerse the combination electrode in a buffer solution with a known redox potential.
- \* Start the zero point calibration with the PGM key.

<sup>&</sup>lt;sup>1</sup> Relevant to the connected 2-wire transmitter.

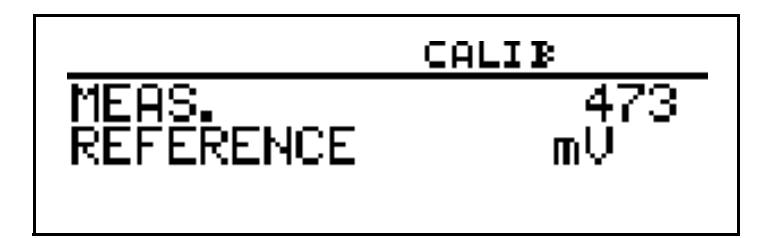

Wait until the display value has stabilized; then press PGM to continue.

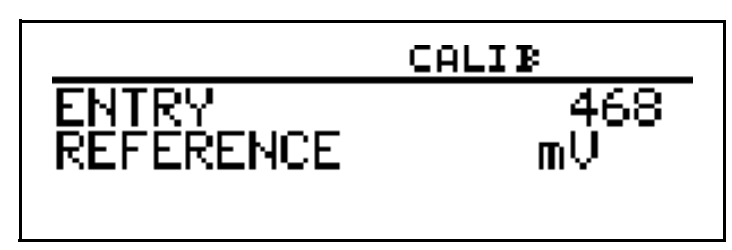

★ Set the displayed value to the buffer solution value with the ▼ or ▲ keys; then press rem to continue.

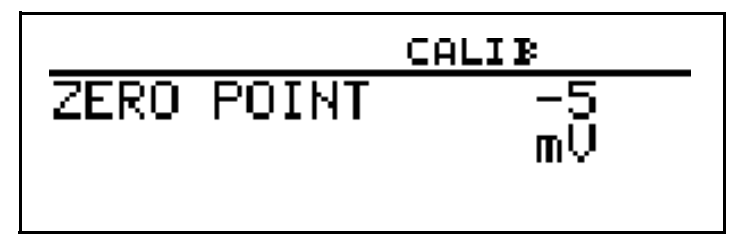

The zero point determined by the device is displayed.

★ Use the read key to accept the value or the read key to reject it.

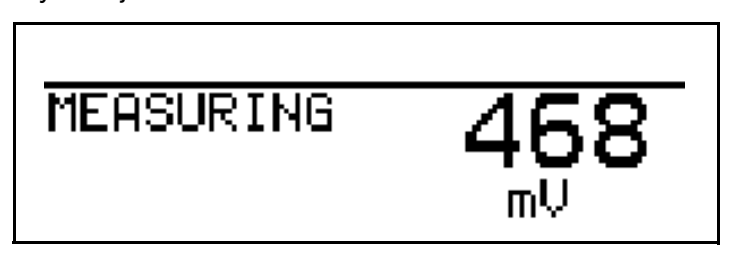

The device returns to measuring mode.

Calibration is<br/>completeAfter rinsing, the combination electrode can again be used to take<br/>measurements.

## **10.4** Two-point calibration

Requirement

- The device must be supplied with voltage. See section 5 "Electrical connection", page 16 ff.
- A combination electrode must be connected to the transmitter.
- The configuration of the basic settings must be as follows: SIGNAL TYPE relevant to the connected 2-wire transmitter OPERATING MODE "LINEAR" UNIT "%" DECIMAL POINT as required SCALING START<sup>1</sup> SCALING END<sup>1</sup>.
- Calibration must be enabled, See section 6.10 "Administrator level", page 35.
- The transmitter is in "measuring mode".

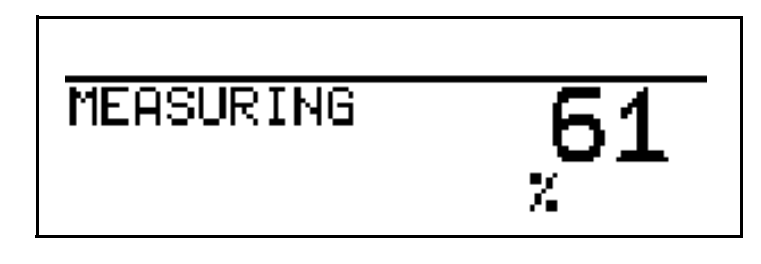

(F

The redox potential of a measurement solution is **not** temperature-dependent!

\* Start calibration (by pressing the CAL key or via Administrator level).

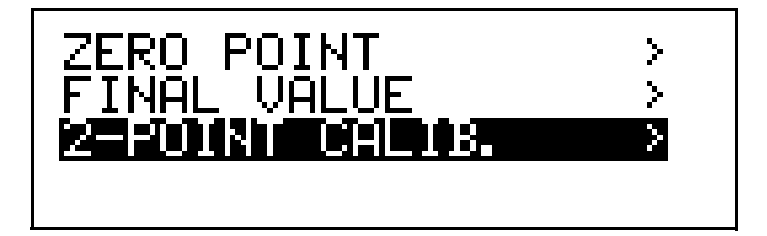

- \* Start the 2-point calibration with the PGM key.
- Immerse the combination electrode in a solution with a known redox potential.

<sup>&</sup>lt;sup>1</sup> Relevant to the connected 2-wire transmitter.

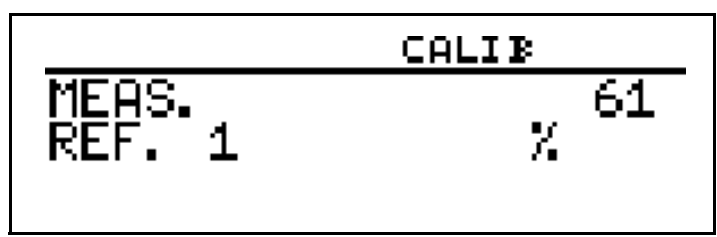

★ Wait until the display value has stabilized; then press to continue.

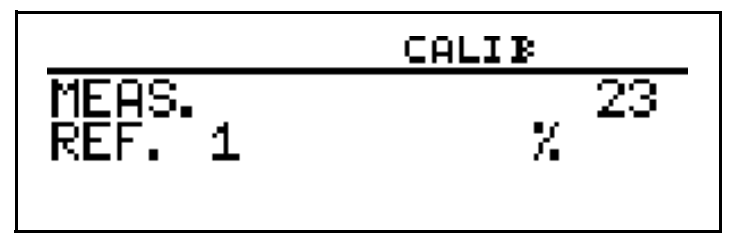

★ Set the displayed value to the required value of the first solution with the
 ▼ or ▲ keys; then press

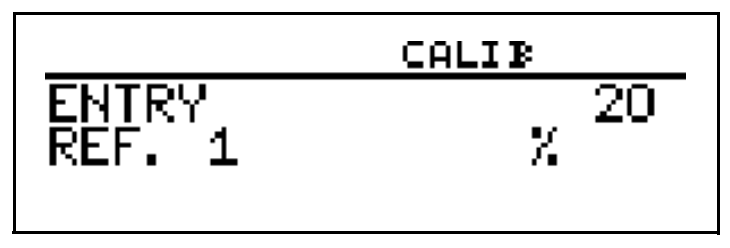

- **\*** Rinse the redox combination electrode.
- **\*** Immerse the redox combination electrode in the second solution.

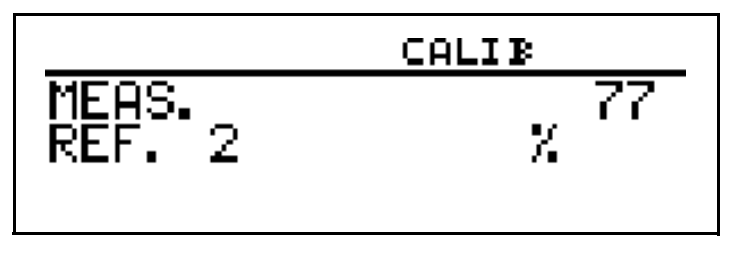

★ Wait until the display value has stabilized; then press to continue.

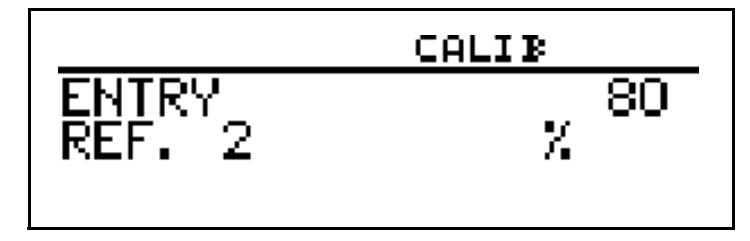

★ Set the displayed value to the value of the second buffer solution with the
 ▼ or ▲ keys; then press ™ to continue.

# 10 Calibrating a redox combination electrode

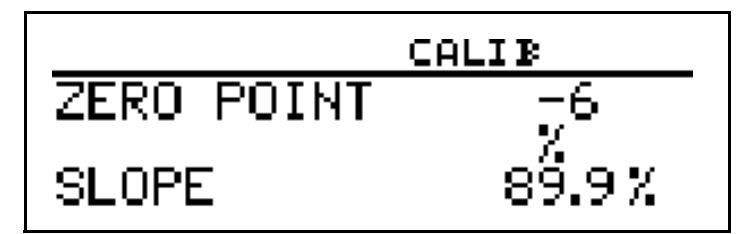

The zero point and slope determined by the device are displayed.

★ Use the read key to accept the calibrated values or reject them with the EXT key.

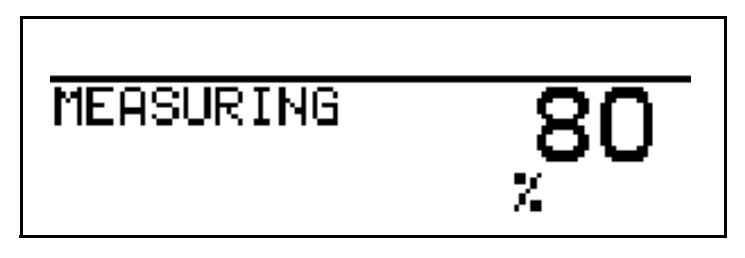

The device returns to measuring mode.

Calibration isAfter rinsing, the combination electrode can again be used to takecompletemeasurements.

# 11 Calibrating conductive conductivity cells

## 11.1 Notes

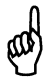

During calibration, relays and analog output signals adopt their configured states!

(P

The sensors connected to the device should be cleaned and the device itself calibrated, at regular intervals (subject to the measuring material).

## 11.2 General

Requirement A conductive conductivity cell delivers a standard signal to the type 202568 either via an external transmitter provided by the customer or via a transmitter integrated in the measuring cell. If the signal is not yet temperature compensated, or if there are measurement errors because of cell constant deviations, the type 202568 can take on the task of temperature compensation and/or cell calibration. The device provides two calibration options for adapting the type 202568 to conductive conductivity cells: - Calibration of the relative cell constants; this is a one-point calibration, see section 11.3 "Calibrating the relative cell constant", page 96. - Calibration of a linear temperature coefficient; this is a two-point calibration, see section 11.4 "Calibrating the temperature coefficient of the measurement solution", page 98. - Calibration of a non-linear temperature coefficient. Here the temperature coefficient is calibrated at six points, see section 11.4 "Calibrating the temperature coefficient of the measurement solution", page 98. Calibration can be started as follows: Start calibration By pressing the CAL key, if this has been enabled in ADMINISTR. LEVEL / PASSWORD / CALIB. ENABLE. - Via ADMINISTR, LEVEL / PASSWORD / CALIB, LEVEL - Via CALIB. LEVEL if this has been enabled in ADMINISTR. LEVEL / PASSWORD / CALIB. ENABLE. The way in which the outputs respond depends on their configuration. and the

# **11.3** Calibrating the relative cell constant

When there is an increased demand for accuracy, the cell constant first has to be calibrated.

Requirement

- ment The type 202568 must be supplied with voltage. see section 5 "Electrical connection", page 16 ff.
  - A sensor must be connected.
  - The configuration of the basic settings must be as follows: SIGNAL TYPE relevant to the connected transmitter OPERATING MODE "CONDUCTIVITY" UNIT mS/cm or  $\mu$ S/cm DECIMAL POINT as required SCALING START<sup>1</sup> SCALING END<sup>1</sup>
  - Calibration must be enabled, see section 6.10 "Administrator level", page 35.
  - The transmitter is in "measuring mode".

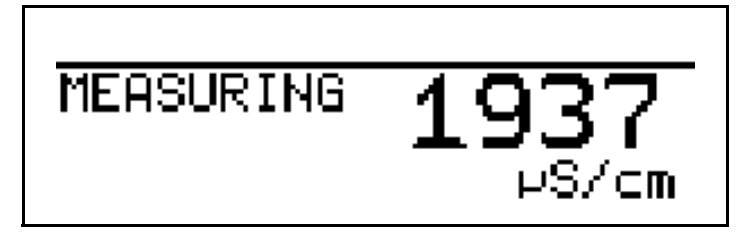

The measurement solution must maintain a constant temperature during calibration!

Press the AL key or select the calibration level (CALIBR. LEVEL) or at Administrator level (password required), select the calibration level.

 Immerse the conductivity sensor in a reference solution with a known conductivity.

d)

<sup>&</sup>lt;sup>1</sup> Relevant to the connected transmitter.

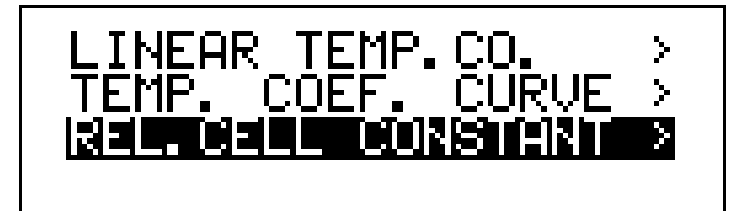

- \* Select REL. CELL CONSTANT;
- ★ Press the Markey.

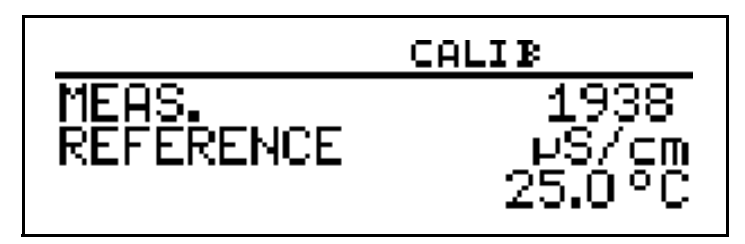

★ When the measurement value is steady, press the ready, press the ready, press the ready, press the ready key;

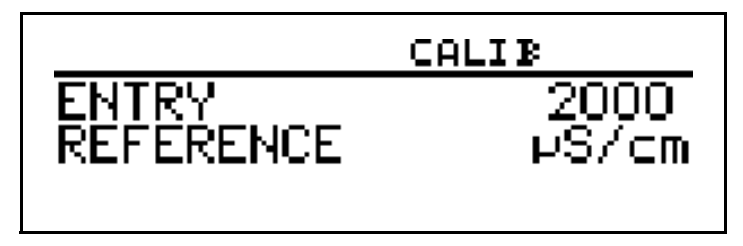

- **\*** Use the  $\mathbf{V}$  or  $\mathbf{A}$  keys to set the value to the actual conductivity.
- ★ Press the PM key; the relative cell constant determined by the device is displayed (as a %).

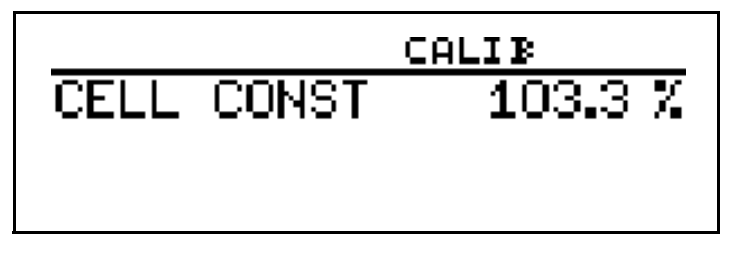

 ★ Use the PGM key to accept the temperature coefficient or the EMT key to reject it.

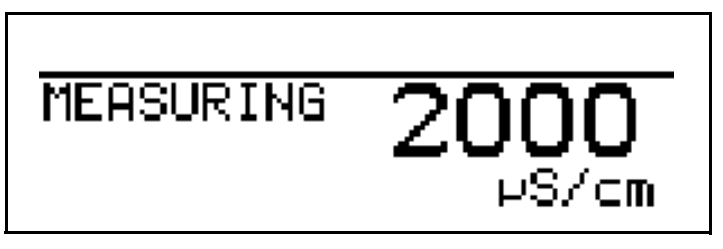

The current measurement value and the temperature are displayed.

## 11.4 Calibrating the temperature coefficient of the measurement solution

## **11.4.1 Linear Temperature coefficient**

The conductivity of each measurement solution changes in accordance with its specific temperature coefficient. We therefore recommend that you run a temperature coefficient calibration.

- **Requirement** The type 202568 must be supplied with voltage.
  - see section 5 "Electrical connection", page 16 ff.
  - A conductivity transmitter must be connected.
  - A temperature sensor must be connected.
  - The configuration of the basic settings must be as follows: SIGNAL TYPE relevant to the connected transmitter OPERATING MODE "CONDUCTIVITY" UNIT mS/cm or  $\mu$ S/cm DECIMAL POINT as required SCALING START<sup>1</sup> SCALING END<sup>1</sup>
  - Calibration must be enabled, see section 6.10 "Administrator level", page 35.
  - The transmitter is in "measuring mode".

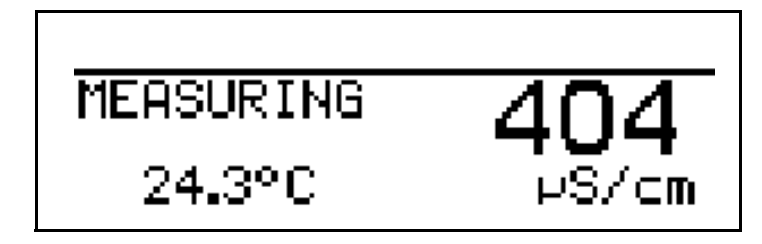

- \* Immerse the conductivity sensor in a sample of the measurement solution.
- Press the CAL key or select the calibration level (CALIBR. LEVEL) or at Administrator level (password required), select the calibration level.
- \* Select "LINEAR TEMP. CO.".

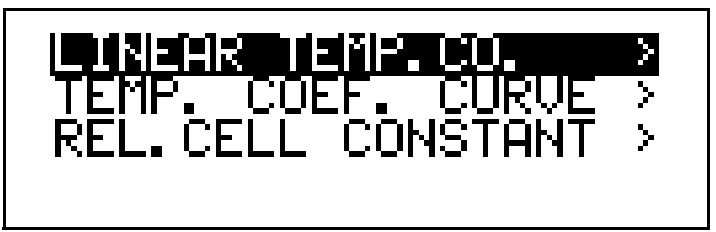

<sup>&</sup>lt;sup>1</sup> Relevant to the connected 2-wire transmitter.

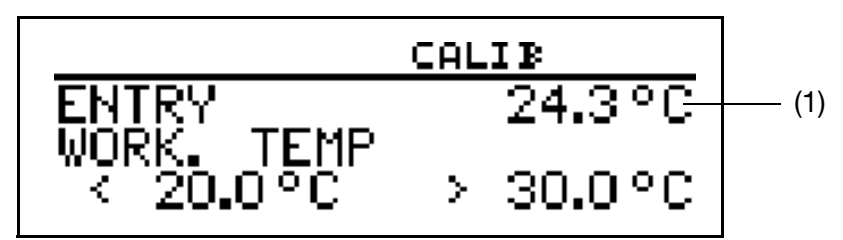

The displayed current sensor temperature flashes (1).

\* Enter the required working temperature and confirm your entry.

The working temperature must be at least 5°C above or below the reference temperature ( $25.0^{\circ}$ C).

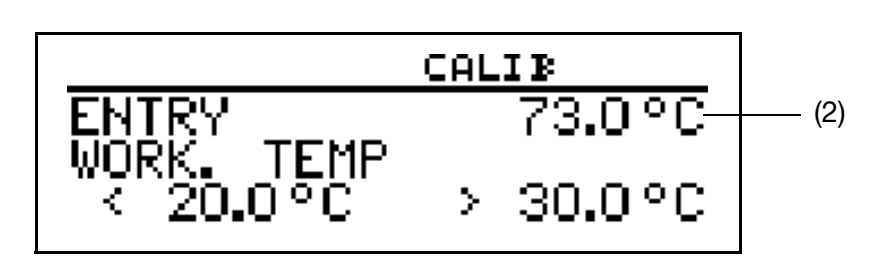

The LC display now shows the chosen working temperature (flashing) (2). **\*** Press the <code>PGM</code> key.

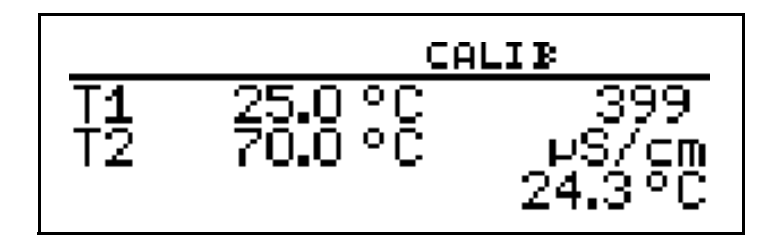

The conductivity (399  $\mu\text{S/cm})$  at the current temperature (24.3°C) now appears on the right of the LC display.

The temperatures T1 (25°C) and T2 (70.0°C) that have yet to be triggered are shown on the left.

★ Press the PGM key.

**\*** Heat the measuring material until the working temperature is reached.

During calibration, the rate of temperature change in the measurement solution must not exceed 10  $^\circ\text{C}/\text{min}.$ 

(F

ad

(B)

Calibration is also possible in the cooling process (with a falling temperature). It starts above the working temperature and ends below the working temperature.

As soon as the temperature of the measuring material exceeds T1 (25°C), this is hidden on the display. The uncompensated conductivity at the current temperature is displayed on the right.

# 11 Calibrating conductive conductivity cells

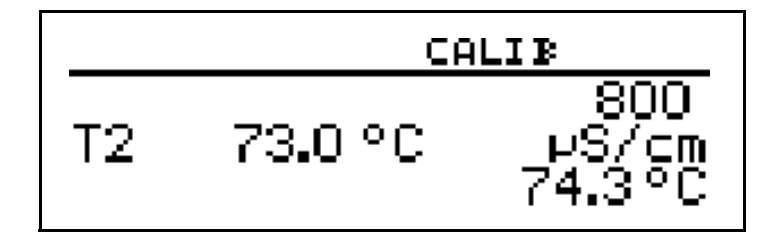

If the temperature of the medium exceeded T2 (73.0 $^{\circ}$ C), the device determines the temperature coefficient.

The LC display now shows the determined temperature coefficient as %/°C.

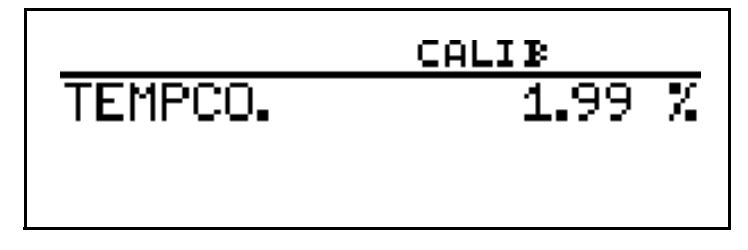

 ★ Use the PGM key to accept the temperature coefficient or the EMT key to reject it.

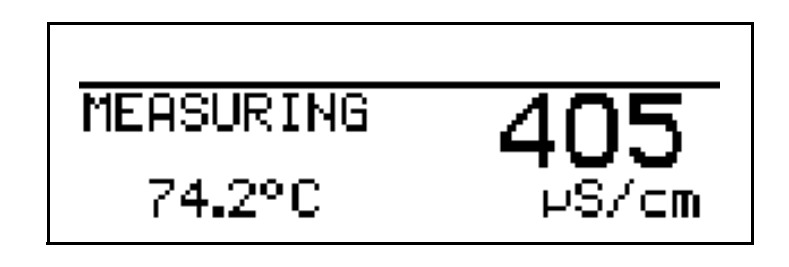

The transmitter is in "measuring mode" and displays the compensated conductivity of the solution.

## 11.4.2 Non- linear temperature coefficient (TEMP. COEF. CURVE)

| The non-linear temperature coefficient can <b>only</b> be calibrated with a rising temperature!<br>The start temperature <b>must be below</b> the configured reference temperature (usually 25°C)!                                                                                      |  |  |
|----------------------------------------------------------------------------------------------------|--|--|
| The "Temp. coef. curve" menu item is only displayed when a temperature sensor is connected: "TEMPERATURE INPUT/ Pt100/Pt1000".                                                                                                    |  |  |
| The conductivity of each measurement solution changes in accordance with its specific temperature coefficient.<br>We therefore recommend that you run a temperature coefficient calibration.                                                                                            |  |  |
| <ul> <li>The type 202568 must be supplied with voltage.</li> <li>see section 5 "Electrical connection", page 16 ff.</li> </ul>                                                                                                    |  |  |
| - A conductivity transmitter must be connected.                                                                                                    |  |  |
| - A temperature sensor must be connected.                                                                                                    |  |  |
| <ul> <li>The configuration of the basic settings must be as follows:<br/>SIGNAL TYPE relevant to the connected transmitter<br/>OPERATING MODE "CONDUCTIVITY"<br/>UNIT mS/cm or μS/cm<br/>DECIMAL POINT as required<br/>SCALING START<sup>1</sup><br/>SCALING END<sup>1</sup></li> </ul> |  |  |
| - Calibration must be enabled,                                                                                                    |  |  |
| see section 6.10 "Administrator level", page 35.                                                                                                    |  |  |
| - The transmitter is in "measuring mode".                                                                                                    |  |  |
|                                                                                                    |  |  |
|                                                                                                    |  |  |
|                                                                                                    |  |  |
|                                                                                                    |  |  |

\* Immerse the conductivity sensor in a sample of the measurement solution.

µS/cm

 Press the CAL key or select the calibration level (CALIBR. LEVEL) or at Administrator level (password required), select the calibration level.

24.3°C

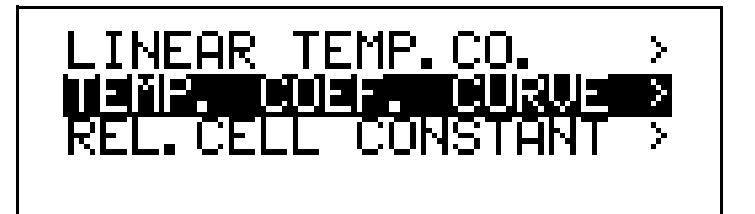

<sup>&</sup>lt;sup>1</sup> Relevant to the connected 2-wire transmitter.

# 11 Calibrating conductive conductivity cells

★ Select "TEMP. COEF. CURVE " and press the PGM key.

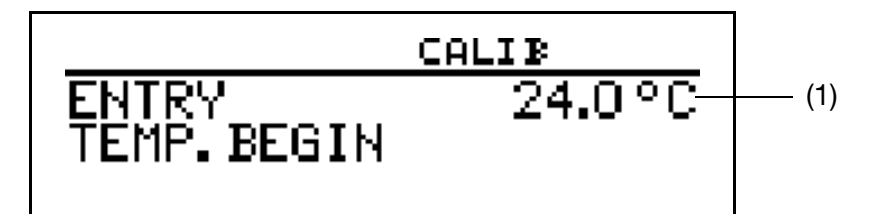

Enter the required start temperature (1) for the temp. coef. curve.

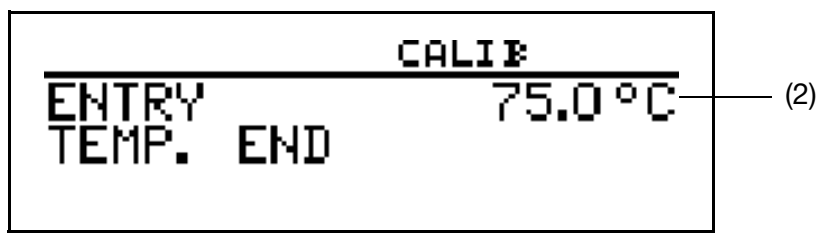

\* Enter the required end temperature (2) for the temp. coef. curve.

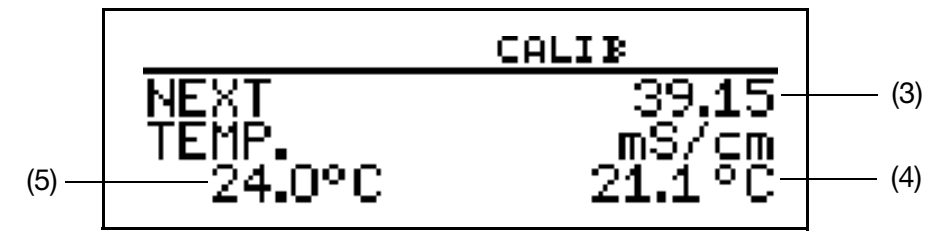

\* Heat the measuring material continuously

- (3) die current uncompensated conductivity
- (4) the current temperature of the measuring material
- (5) the first target temperature

During calibration, the rate of temperature change in the measurement solution must not exceed 10  $^\circ\text{C}/\text{min}.$ 

During the calibration process, the device displays values for the following five temperature interpolation points.

The LC display now shows the determined temperature coefficients as %/°C.

|            | CALIB      |
|------------|------------|
| 1 3.91 7/K | 2 3.67 //K |
| 3 3.35 7/K | 4 3.12 //K |
| 5 2.87 7/K | 6 2.51 //K |

 ★ Use the Prom key to accept the temperature coefficients or the Ext key to reject the calibration result.

The end temperature has been reached

ad)

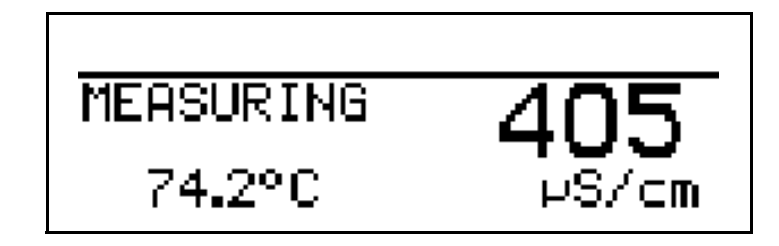

The transmitter is in "measuring mode" and displays the compensated conductivity of the solution.

## 12.1 Function

Configurable parameters

Both the setup program and the PC interface cable with USB/TTL converter (70/00456352) are available as options,,,, and provide a convenient way to adapt the transmitter to meet requirements:

- Setting the measuring range.
- Setting the response of the outputs to an overrange signal.
- Setting the functions of switching outputs K1 and K2.
- Setting the functions of binary input E1.
- Setting special functions (e.g. operating mode, controller).
- Setting a customized characteristic
- etc.

()

Data can only be transferred from or to the transmitter if it is supplied with voltage, See section 5 "Electrical connection", page 16ff.

#### Connection

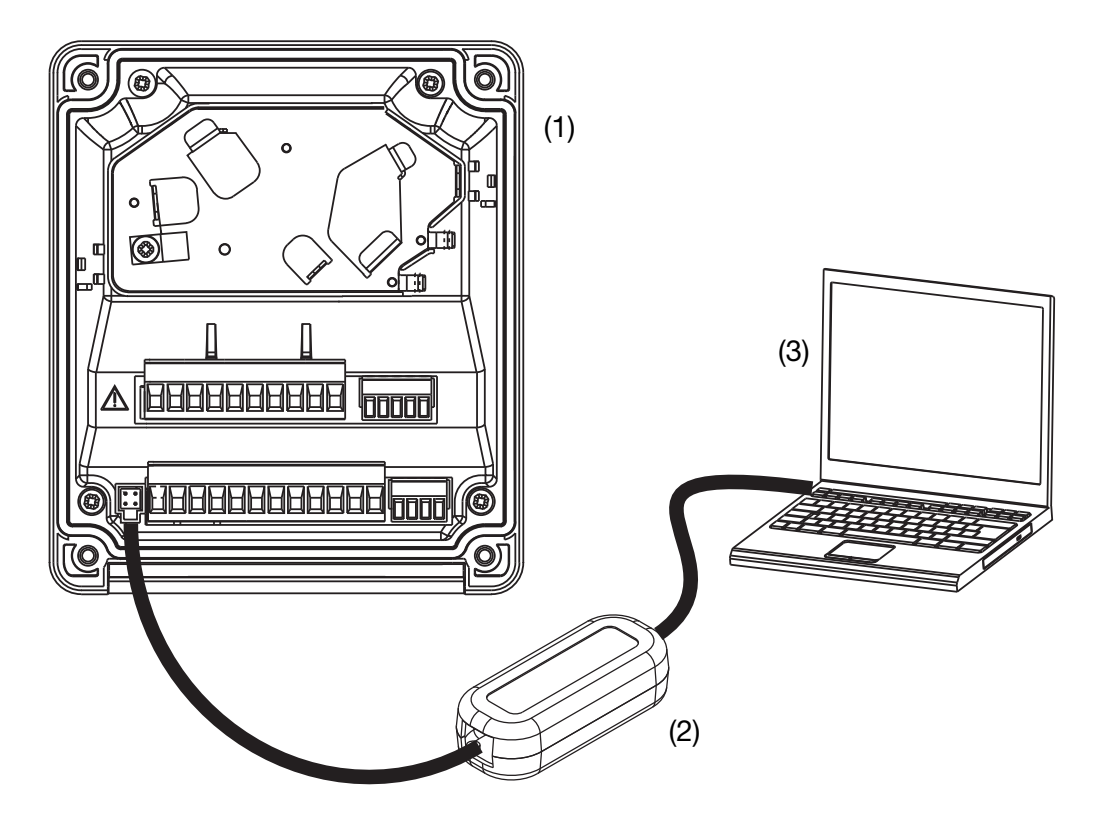

- (1) Type 202568
- (2) PC interface cable with USB/TTL converter, item no.: 00456352
- (3) PC or Notebook

# 13 Eliminating errors and faults

| Problem                                                                           | Possible cause                                                  | Measure                                                                                                    |
|-----------------------------------------------------------------------------------|-----------------------------------------------------------------|----------------------------------------------------------------------------------------------------|
| No measurement display<br>or<br>current output                                    | There is no supply voltage                                      | Check the power supply                                                                                                    |
| Measurement display<br>0000 or<br>current output 4 mA                             | Sensor not immersed in<br>medium;<br>level in container too low | Top up the container                                                                                                    |
|                                                                                   | Flow-through fitting is blocked                                 | Clean the flow-through fitting                                                                                                    |
|                                                                                   | Sensor measurement variable is unsuitable or sensor is faulty   | Replace the sensor                                                                                                    |
| Incorrect or<br>fluctuating                                                       | Sensor measurement variable<br>is unsuitable                    | Replace the sensor                                                                                                    |
| measurement display                                                               | Sensor positioning incorrect                                    | Choose another installation location                                                                                                   |
|                                                                                   | No mixing                                                       | Ensure proper<br>mixing.<br>Make sure sensor is washed<br>all-round                                                                    |
|                                                                                   | Air bubbles                                                     | Optimize the mounting                                                                                                    |
| Measurement display<br>8888,                                                      | Overrange                                                       | Choose a suitable measuring<br>range                                                                                                   |
| temperature display "ok",<br>flashing<br>MEASURING<br>25.0°C<br>X                 | External transmitter is faulty                                  | Replace the external transmitter                                                                                                    |
| Measurement display<br>8888,<br>temperature display 8888<br>flashing<br>MEASURING | Temperature is overrange or<br>underrange                       | Temperature of measuring material<br>must be within the permitted<br>range.<br>Replace the sensor.<br>Send the device away for repair. |
| 8888 °C µS/cm                                                                     | Temperature probe short-circuit or interruption                 | Replace sensor and/or cable.<br>Send the device away for repair.                                                                       |
|                                                                                   | Broken lead                                                     | Replace sensor and/or cable                                                                                                    |
| TEMPERATURE INPUT:<br>PROBE BREAK                                                 | No sensor connected                                             | Connect a sensor.                                                                                                    |
|                                                                                   |                                                                 | Configure the sensor on the device.                                                                                                    |
| TEMPERATURE INPUT:<br>SHORT CIRCUIT                                               | Short-circuit<br>- cable<br>- sensor<br>- terminals             | Check cable and connections.<br>Replace sensor.                                                                                        |
| Problem                                                                           | Possible cause                                                  | Measure                                                                                                    |

# 13 Eliminating errors and faults

| TEMPERATURE INPUT:<br>OVERRANGE  | Temperature is too high                                                                                        | Keep to the permitted range                                       |
|----------------------------------|----------------------------------------------------------------------------------------------------|-------------------------------------------------------------------|
| TEMPERATURE INPUT:<br>UNDERRANGE | Temperature is too low                                                                                         | Keep to the permitted range                                       |
| MAIN VAR. INPUT:<br>UNDERRANGE   | Input signal is too low<br>(e.g. at less than 3.6 mA at<br>4 - 20 mA)                                          | Check the current loop.<br>Check the connected transmitter.       |
| MAIN VAR. INPUT:<br>OUT OF RANGE | Concentration is outside the permitted range                                                                   | Check the concentration                                           |
| MAIN VAR. INPUT:<br>OVERRANGE    | Input signal is too high<br>(e.g. at more than 20 mA at<br>4 - 20 mA)                                          | Check the current loop.<br>Check the connected transmitter.       |
| COMPENSATION RANGE<br>LEFT       | Temperature is lower or<br>higher than the compensation<br>range (e.g. greater than 36°C<br>for natural water) | Check the temperature                                             |
| PARAMETER LOCKED                 | Parameter is not enabled                                                                                       | Enable the parameter at Enable<br>level                           |
| WRONG PASSWORD                   | Incorrect password                                                                                             | The correct password can be read<br>out with the setup<br>program |
| KEYS LOCKED                      | Key inhibit has been activated<br>through binary input                                                         | Override binary input activation                                  |

# 14 Technical data

#### 14.1 Analog inputs

| Main input            | Display range                  | Accuracy               | Temperature error |
|-----------------------|--------------------------------|------------------------|-------------------|
| 0(4) - 20 mA          | 0.000 - 9.999                  | ≤ 0.6% of range        | 0.2%/10°C         |
| 0 - 10 V              | 00.00 - 99.99                  |                        |                   |
|                       | 000.0 - 999.9                  |                        |                   |
|                       | 0000 - 9999                    |                        |                   |
| Secondary input       | Measuring range                | Accuracy               | Temperature error |
|                       |                                |                        |                   |
| Temperature Pt100     | -50 to 250°C1                  | ± 0,5_K (up to 100 °C) | 0.05%/10°C        |
| (automatic detection) |                                | ± 0,8_K (as of 100 °C) |                   |
| Temperature Pt1000    |                                | ± 0,5_K (up to 100 °C) |                   |
| (automatic detection) |                                | ± 1,0_K (as of 100 °C) |                   |
| Temperature           | max. 4 k ohms, Input via table | ≤ 0.3% <sup>2</sup>    | 0.05%/10°C        |
| NTC/PTC               | with 20 value pairs through    |                        |                   |
|                       | setup program                  |                        |                   |

#### 14.2 Temperature compensation

|                                                                              | Compensation             | Range <sup>3</sup>               |
|------------------------------------------------------------------------------|--------------------------|----------------------------------|
| in pH function mode                                                          | linear                   | -10 to 150°C                     |
| in conductivity function mode                                                | linear, 0 - 5.5%/°C      | -10 to 100°C                     |
|                                                                              | natural water (ISO 7888) | 0 - 36°C                         |
|                                                                              |                          | (warning when leaving the range) |
| Reference temperature is adjustable from 15 - 30°C; preset to 25°C (default) |                          |                                  |

#### 14.3 Measuring circuit monitoring

| Inputs        | Overrange/underrange | Short-circuit            | Broken lead              |
|---------------|----------------------|--------------------------|--------------------------|
| Main variable | yes                  | dependent on signal type | dependent on signal type |
| Temperature   | yes                  | yes                      | yes                      |

#### 14.4 Binary input

| Activation | by floating contact                   |  |  |
|------------|---------------------------------------|--|--|
| Function   | key lock<br>HOLD<br>alarm suppression |  |  |

#### 14.5 Controller

| Controller type      | limit controller, pulse width controller, pulse frequency controller, modulating controller, continuous controller |
|----------------------|----------------------------------------------------------------------------------------------------|
| Controller structure | P/PI/PD/PID                                                                                                    |
| A/D converter        | dynamic resolution up to 14 bits                                                                                   |
| Sampling time        | 500 ms                                                                                                    |

### 14.6 Analog outputs (max. 2)

| Output type                                                              | Signal range | Accuracy | Temperature error | Permissible<br>load resistance |
|--------------------------------------------------------------------------|--------------|----------|-------------------|--------------------------------|
| Current signal                                                           | 0(4) - 20 mA | ≤ 0.25%  | 0.08%/10 °C       | $\leq$ 500 $\Omega$            |
| Voltage signal                                                           | 0 - 10 V     | ≤ 0.25%  | 0.08%/10 °C       | $\geq$ 500 $\Omega$            |
| The analog outputs respond in accordance with NAMUR recommendation NE43. |              |          |                   |                                |
| They are electrically isolated, 30 V AC / 50 V DC.                       |              |          |                   |                                |

#### 14.7 Switching outputs (max. two (SPDT) changeovers)

| Rated load   | 3 A/250 VAC (resistive load)                |  |
|--------------|---------------------------------------------|--|
| Contact life | >2x10 <sup>5</sup> operations at rated load |  |

<sup>1</sup> Selectable in °F.

<sup>2</sup> Depending on supporting points.

<sup>3</sup> Note the sensor operating temperature range!

# 14 Technical data

#### 14.8 Supply voltage for sensors

| Supply voltage for 2-wire     | 24 V DC; -15/+20%   |
|-------------------------------|---------------------|
| transmitter                   | max. 30 mA          |
| Voltage supply for inductive  | 12 V DC (10 - 20 V) |
| proximity switch <sup>1</sup> | max. 10 mA          |

#### 14.9 Setup interface

Interface for configuring the device with the available setup program option (for device configuration only).

#### 14.10 Electrical data

| Supply voltage        | 110 - 240 V AC; -15/+10%; 48 - 63 Hz<br>20 - 30 V AC/DC; 48 - 63 Hz<br>12 - 24 V DC; +/-15% (permissible only for connection to SELV/PELV circuits)                                                                           |
|-----------------------|----------------------------------------------------------------------------------------------------|
| Power consumption     | approx. 14 VA                                                                                                    |
| Electrical safety     | DIN EN 61 010, Part 1<br>overvoltage category III <sup>2</sup> , pollution degree 2                                                                                                    |
| Data backup           | EEPROM                                                                                                    |
| Electrical connection | pluggable screw terminals<br>conductor cross-section max. 2.5 mm <sup>2</sup> (supply voltage, relay outputs, sensor inputs)<br>conductor cross-section max. 1.5 mm <sup>2</sup> (analog outputs, supply voltage for sensors) |

#### 14.11 Display

| Graphic LC display  | 120 x 32 pixels                                                |  |
|---------------------|----------------------------------------------------------------|--|
| Background lighting | Programmable:<br>- off<br>- on for 60 seconds during operation |  |

#### 14.12 Housing

| Material                            | ABS                                                                                                    |  |  |
|-------------------------------------|----------------------------------------------------------------------------------------------------|--|--|
| Cable entry                         | Cable glands, max. 3 x M16 and 2 x M12                                                                                                    |  |  |
| Feature                             | ventilation to prevent condensation                                                                                                    |  |  |
| Ambient temperature range           | -10 to 50°C (the specified accuracy is adhered to in this range)                                                                                   |  |  |
| Operating temperature range         | -15 to 65°C (device operational)                                                                                                    |  |  |
| Storage temperature range           | -30 to 70°C                                                                                                    |  |  |
| Climatic rating                     | rel. humidity $\leq$ 90% annual mean, no condensation<br>(based on EN 60721 3-3 3K3)                                                               |  |  |
| Enclosure protection<br>to EN 60529 | surface-mounted housing:IP67<br>panel mounting: at front IP65, at rear IP20<br>With the panel mounting, the panel must be of sufficient thickness! |  |  |
| Vibration resistant                 | to EN 60068-2-6                                                                                                    |  |  |
| Weight                              | surface-mounted housing:approx. 900 g<br>panel mounting: approx. 480 g                                                                             |  |  |
| Dimensions                          | See section 4.2 "Surface mounting", page 12.                                                                                                    |  |  |

#### 14.13 Standard accessories

Cable glands Internal mounting material Operating instructions

#### 14.14 Approvals/marks of conformity

| Mark of<br>conformity | Testing laboratory        | Certificates/certification numbers | Test basis | valid for |
|-----------------------|---------------------------|------------------------------------|------------|-----------|
| c UL us               | Underwriters Laboratories | E 201387                           | UL 61010-1 | all types |

<sup>&</sup>lt;sup>1</sup> e.g. type El1808 NPOSS.

<sup>&</sup>lt;sup>2</sup> Not valid for SELV/PELV of power supply variant 12 - 24 V DC.
## **15.1 Operator level parameters**

When there are numerous device parameters to configure, it is advisable to make a note in the table below of all the parameters to be changed and to work through these parameters in the given order.

(P)

The following list shows the maximum number of parameters that can be modified.

Some of these parameters will not be visible (and therefore not editable) for your particular device, depending on the configuration.

| Parameter                | Selection / value range                            | New     |  |  |
|--------------------------|----------------------------------------------------|---------|--|--|
|                          | Factory setting                                    | setting |  |  |
| Standard signal          |                                                    |         |  |  |
| Temperature coefficient  | 0 - <b>2.2</b> - 5.5%/°C                           |         |  |  |
| Relative cell constant   | 80 - <b>100</b> - 120%                             |         |  |  |
| Zero point               | Conductivity: -20 to <b>0</b> to +20% of range     |         |  |  |
|                          | Custom table: -20 to <b>0</b> to +20% of range     |         |  |  |
|                          | рН: 5 - <b>7</b> - 9 рН                            |         |  |  |
|                          | Linear: -20 to <b>0</b> to +20% of range           |         |  |  |
| Slope                    | pH: 75 - <b>100.0</b> - 110% of range              |         |  |  |
|                          | Linear: -999.9 to <b>100.0</b> to +999.9% of range |         |  |  |
| Signal type              | 0 - 20 mA                                          |         |  |  |
|                          | 4 - 20 mA                                          |         |  |  |
|                          | 0 - 10 V                                           |         |  |  |
| Scaling start            | -9999 to +9999                                     |         |  |  |
| Scaling end              | -9999 TO +9999                                     |         |  |  |
| Operating mode           |                                                    |         |  |  |
| (via basic setting only) | Concentration measurement                          |         |  |  |
|                          | Customized table                                   |         |  |  |
|                          | pH measurement                                     |         |  |  |
|                          | Linear                                             |         |  |  |
| Unit                     | Conductivity operating mode:                       |         |  |  |
| (via basic setting only) | - μS/cm                                            |         |  |  |
|                          | - mS/cm                                            |         |  |  |
|                          | Concentration operating mode:                      |         |  |  |
|                          | - customized unit                                  |         |  |  |
|                          | - %                                                |         |  |  |
|                          | Linear operating mode:                             |         |  |  |
|                          | - µS/cm                                            |         |  |  |
|                          | - mo/cm<br>- customized unit                       |         |  |  |
|                          | - %                                                |         |  |  |
|                          | - mV                                               |         |  |  |
|                          | - pH                                               |         |  |  |
|                          | - ppm                                              |         |  |  |

| Parameter                                    | Selection / value range                                                                                                    | New     |
|----------------------------------------------|----------------------------------------------------------------------------------------------------|---------|
| Decimal point                                |                                                                                                    | setting |
| (via basic sotting only)                     | ^^^^                                                                                                    |         |
| (via basic setting only)                     | XXX.x                                                                                                    |         |
|                                              | XX.xx                                                                                                    |         |
|                                              | X.xxx                                                                                                    |         |
| Compensation type                            | Conductivity measurement operating mode<br>- Linear<br>- Temp. coef. curve<br>- Natural water                                                                                                    |         |
|                                              | Concentration measurement operating mode<br>- NaOH range 1<br>- NaOH range 2<br>- HNO3 range 1<br>- HNO3 range 2<br>- H2SO4 range 1<br>- H2SO4 range 2<br>- H2SO4 range 3<br>- HCI range 1<br>- HCI range 2 |         |
| Reference temperature                        | 15.0 - <b>25.0</b> - 30.0°C                                                                                                    |         |
| Filter time constant                         | <b>0</b> - 25 s                                                                                                    |         |
| Calibration interval                         | <b>0</b> - 999 days (0 = off)                                                                                                    |         |
| Temperature input                            |                                                                                                    |         |
| Sensor type                                  | Pt100/Pt1000                                                                                                    |         |
|                                              | Customized                                                                                                    |         |
|                                              | Manual temperature entry                                                                                                    |         |
| Unit                                         | °C<br>°F                                                                                                    |         |
| Filter time constant                         | 0 - <b>2</b> - 25 s                                                                                                    |         |
| Manual                                       | -50.0 - <b>25.0</b> - 250.0°C                                                                                                    |         |
| temperature entry                            |                                                                                                    |         |
| Offset                                       | -20.0 - <b>0.0</b> - +20.0°C                                                                                                    |         |
| Binary input                                 |                                                                                                    |         |
| Function                                     | No function                                                                                                    |         |
|                                              | Key lock                                                                                                    |         |
|                                              | Hold mode                                                                                                    |         |
|                                              | Alarm stop (for controller only)                                                                                                    |         |
| Controller channel 1                         |                                                                                                    |         |
| Controller type                              | No function                                                                                                    |         |
|                                              | Pulse frequency output                                                                                                    |         |
|                                              | Pulse width output                                                                                                    |         |
|                                              | Continuous controller                                                                                                    |         |
|                                              | Modulating controller                                                                                                    |         |
| Setpoint                                     | According to device variant                                                                                                    |         |
| Second setpoint                              | According to device variant                                                                                                    |         |
| (modulating controller at controller 1 only) |                                                                                                    |         |

| Parameter                 | Selection / value range                             | New     |
|---------------------------|-----------------------------------------------------|---------|
|                           | Factory setting                                     | setting |
| Min. / max. contact       | Min. contact                                        |         |
| (increasing / decreasing  | Max. contact                                        |         |
| characteristic)           |                                                     |         |
| Proportional band         | <b>0</b> - 9999 (configurable decimal places)       |         |
| Reset time                | 0 - 9999                                            |         |
| Derivative time           | <b>0</b> - 9999                                     |         |
| Pulse period              | 2.5 - <b>20</b> - 999.5                             |         |
| Actuator stroke time      | 15 - <b>60</b> - 3000 s                             |         |
| (modulating controller at |                                                     |         |
| controller 1 only)        |                                                     |         |
| Hysteresis                | 0 - <b>200</b> - 9999 (configurable decimal places) |         |
| (of limit controller)     |                                                     |         |
| Minimum ON time           | <b>0.5</b> - 999.5                                  |         |
| Maximum pulse frequency   | 0 - <b>60</b> 1/min.                                |         |
| Output level limit        | 0 - 100%                                            |         |
| Pull-in delay             | <b>0.00</b> - 999.5 s                               |         |
| Drop-out delay            | <b>0.00</b> - 999.5 s                               |         |
| Limit controller          | Off                                                 |         |
| monitoring                | On                                                  |         |
| Alarm tolerance           | 0 - end of range                                    |         |
| Alarm delay               | <b>0</b> - 9999 s                                   |         |
| Response during Hold      | 0%                                                  |         |
|                           | 100                                                 |         |
|                           | Frozen                                              |         |
|                           | Hold value                                          |         |
| Hold value                | <b>0</b> - 100%                                     |         |
| Response on error         |                                                     |         |
|                           |                                                     |         |
|                           | Frozen                                              |         |
| Min. aatnaint limit       |                                                     |         |
|                           | 0 - 9999 (configurable decimal places)              |         |
|                           | 0 - 9999 (comgurable decimal places)                |         |
| Controller channel 2      | No function                                         |         |
| Controller type           | INO TUNCTION                                        |         |
|                           |                                                     |         |
|                           | Pulse width output                                  |         |
|                           | Continuous controller                               |         |
| Setpoint                  | According to device variant                         |         |
| Second setpoint           | According to device variant                         |         |
| (modulating controller at |                                                     |         |
| controller 1 only)        |                                                     |         |
| Min. / max. contact       | Min. contact                                        |         |
| (increasing / decreasing  | Max. contact                                        |         |
| characteristic)           |                                                     |         |
| Proportional hand         | <b>0</b> - 9999 (configurable decimal places)       |         |
| Reset time                | <b>0</b> - 9999                                     |         |
|                           | • • • • • • • • • • • • • • • • • • • •             | 1       |

| Parameter                   | Selection / value range                             | New     |
|-----------------------------|-----------------------------------------------------|---------|
|                             | Factory setting                                     | setting |
| Derivative time             | 0 - 9999                                            |         |
| Pulse period                | 2.5 - <b>20</b> - 999.5                             |         |
| Actuator stroke time        | 15 - <b>60</b> - 3000 s                             |         |
| (modulating controller at   |                                                     |         |
| controller 1 only)          |                                                     |         |
| Hysteresis                  | 0 - <b>200</b> - 9999 (configurable decimal places) |         |
| (of limit controller)       |                                                     |         |
| Minimum ON time             | <b>0.5</b> - 999.5                                  |         |
| Maximum pulse frequency     | 0 - <b>60</b> 1/min.                                |         |
| Output level limit          | 0 - 100%                                            |         |
| Pull-in delay               | <b>0.00</b> - 999.5 s                               |         |
| Drop-out delay              | <b>0.00</b> - 999.5 s                               |         |
| Limit controller            | Off                                                 |         |
| monitoring                  | On                                                  |         |
| Alarm tolerance             | 0 - end of range                                    |         |
| Alarm delay                 | <b>0</b> - 9999 s                                   |         |
| Response during Hold        | 0%                                                  |         |
|                             | 100                                                 |         |
|                             | Frozen                                              |         |
|                             | Hold value                                          |         |
| Hold value                  | <b>0</b> - 100%                                     |         |
| Response on error           | 0%                                                  |         |
|                             | 100%                                                |         |
|                             | Frozen                                              |         |
|                             | Hold value                                          |         |
| Min. setpoint limit         | 0 - 9999 (configurable decimal places)              |         |
| Max. setpoint limit         | 0 - 9999 (configurable decimal places)              |         |
| Controller special function | ns                                                  |         |
| Manual mode                 | Manual mode not allowed                             |         |
|                             | Pulsed                                              |         |
|                             | Switched                                            |         |
| Separate controllers        | Off                                                 |         |
|                             | On                                                  |         |
| I-component switch-off      | Yes                                                 |         |
|                             | Νο                                                  |         |

| Parameter                  | Selection / value range          | New     |
|----------------------------|----------------------------------|---------|
|                            | Factory setting                  | setting |
| Switching output 1         |                                  | Γ       |
| Function                   | No function                      |         |
|                            | Controller output 1              |         |
|                            | Controller output 2              |         |
|                            | Controller alarm 1               |         |
|                            | Controller alarm 2               |         |
|                            | □ AF1 main variable              |         |
|                            | AF2 main variable                |         |
|                            | AF7 main variable                |         |
|                            | AF8 main variable                |         |
|                            | AF1 temperature                  |         |
|                            | AF2 temperature                  |         |
|                            | AF7 temperature                  |         |
|                            | AF8 temperature                  |         |
|                            | Range or sensor error            |         |
|                            | Calibration timer expired        |         |
| Switching point            | <b>0</b> - 9999                  |         |
| Spacing to switching point | 0 - 50% of range or              |         |
| Window width at AF1 / AF2  | 0 to 150°C                       |         |
| Hysteresis                 | 0 - 100% of range or             |         |
|                            | -50 to +250°C                    |         |
| Switch-on delay            | <b>00:00:00</b> - 01:00:00 H:M:S |         |
| Switch-off delay           | <b>00:00:00</b> - 01:00:00 H:M:S |         |
| Pulse time <sup>1</sup>    | <b>00:00:00</b> - 01:00:00 H:M:S |         |
| During calibration         | Inactive                         |         |
|                            |                                  |         |
|                            | Status maintained                |         |
| On error                   |                                  |         |
|                            | Active<br>Status maintained      |         |
| In Hold mode               |                                  |         |
|                            | Active                           |         |
|                            | Status maintained                |         |
| Manual mode                | No simulation                    |         |
|                            | Inactive                         |         |
|                            | Active                           |         |

Drop-out delay is automatically deactivated when pulse times are greater than 0 seconds.

| Parameter                   | Selection / value range   | New     |
|-----------------------------|---------------------------|---------|
| Switching output 2          | Tactory setting           | Setting |
| Function                    | No function               |         |
|                             | Controller output 1       |         |
|                             | Controller output 7       |         |
|                             |                           |         |
|                             | Controller alarm 1        |         |
|                             | Controller alarm 2        |         |
|                             | AF1 main variable         |         |
|                             | AF2 main variable         |         |
|                             | AF7 main variable         |         |
|                             | AF8 main variable         |         |
|                             | AF1 temperature           |         |
|                             | AF2 temperature           |         |
|                             | AF7 temperature           |         |
|                             | AF8 temperature           |         |
|                             | Range or sensor error     |         |
|                             | Calibration timer expired |         |
| Switching point             | <b>0</b> - 9999           |         |
| Interval to switching point | 0 - 50% of range or       |         |
| Window width at LC1 /       | 0 to 150°C                |         |
| LUZ                         | 0 100% of range or        |         |
|                             |                           |         |
| Quitables and delay         | -50 to +250°C             |         |
| Switch-on delay             | 00:00:00 - 01:00:00 H:M:S |         |
| Switch-off delay            | 00:00:00 - 01:00:00 H:M:S |         |
| Pulse liffle                | U0:00:00 - 01:00:00 H:M:S |         |
| During Calibration          | Active                    |         |
|                             | Status maintained         |         |
| On error                    |                           |         |
|                             | Active                    |         |
|                             | Status maintained         |         |
| In Hold mode                | Inactive                  |         |
|                             | Active                    |         |
|                             | Status maintained         |         |
| Manual mode                 | No simulation             |         |
|                             | Inactive                  |         |
|                             | Active                    |         |

<sup>&</sup>lt;sup>1</sup> Drop-out delay is automatically deactivated when pulse times are greater than 0 seconds.

| Parameter                      | Selection / value range                     | New     |
|--------------------------------|---------------------------------------------|---------|
|                                | Factory setting                             | setting |
| Analog output 1                |                                             |         |
| Signal selector                | Actual value of main variable / temperature |         |
|                                | Continuous controller output 1              |         |
| -                              | Continuous controller output 2              |         |
| Signal type                    | 0 - 10 V                                    |         |
|                                | 0 - 20 mA                                   |         |
|                                | 4 - 20 mA                                   |         |
|                                |                                             |         |
|                                | 20 - 0 mA                                   |         |
| Cooling a start of regin       | 20 - 4 MA                                   |         |
| Scaling start of main          | Dependent on measurement variable and       |         |
|                                | Dependent on measurement veriable and       |         |
| Scaling end of main            | monsuring range                             |         |
| Posponeo during                | Moving                                      |         |
| alibration                     | Frazan                                      |         |
| Calibration                    | Safe value                                  |         |
| Response on error              | $I_{OW}(0 V / 0 m A / 3.4 m A)$             |         |
|                                | High $(10.7 \text{ V} / 22 \text{ mA})$     |         |
|                                | Frozen                                      |         |
|                                | Safe value                                  |         |
| Response in Hold mode          | Low (0 V / 0 mA / 3.4 mA)                   |         |
|                                | High (10.7 V / 22 mA)                       |         |
|                                | Frozen                                      |         |
|                                | Safe value                                  |         |
|                                | Moving                                      |         |
| Safe value                     | <b>0</b> - 10.7 V                           |         |
|                                | <b>0</b> - 22 mA                            |         |
| Simulation                     | Off                                         |         |
|                                | On                                          |         |
| Simulation value               | <b>0</b> - 10.7 V                           |         |
|                                | <b>0</b> - 22 mA                            |         |
| Analog output 2                |                                             |         |
| Signal selector                | Actual value of main variable / temperature |         |
|                                | Continuous controller output 1              |         |
|                                | Continuous controller output 2              |         |
| Signal type                    | 0 - 10 V                                    |         |
|                                | 0 - 20 mA                                   |         |
|                                | 4 - 20 mA                                   |         |
|                                | 10 - 0 V                                    |         |
|                                | 20 - 0 mA                                   |         |
|                                | 20 - 4 mA                                   |         |
| Scaling start of main variable | Dependent on measurement variable/range     |         |
| Scaling end of main variable   | Dependent on measurement variable/range     |         |
| Response during                | Moving                                      |         |
| calibration                    | Frozen                                      |         |
|                                | Safe value                                  |         |

| Factory setting         setting           Response on error         Low (0 V / 0 mA / 3.4 mA)<br>High (10.7 V / 22 mA)<br>Frozen<br>Safe value         High (10.7 V / 22 mA)<br>Frozen<br>Safe value           Response in Hold mode         Low (0 V / 0 mA / 3.4 mA)<br>High (10.7 V / 22 mA)<br>Frozen<br>Safe value         High (10.7 V / 22 mA)<br>Frozen<br>Safe value           Safe value         0 - 10.7 V                                                                                                    | Parameter             | Selection / value range   | New     |
|----------------------------------------------------------------------------------------------------|-----------------------|---------------------------|---------|
| Response on error       Low (0 V / 0 m / 3.4 mA)<br>High (10.7 V / 3.4 mA)<br>Frozen<br>Safe value         Response in Hold mode       Low (0 V / 0 m / 3.4 mA)<br>High (10.7 V / 22 mA)<br>Frozen<br>Safe value         Safe value       0 - 10.7 V         O - 22 mA       0 - 22 mA         Simulation       Off<br>On         Simulation value       0 - 10.7 V         0 - 22 mA       0 - 22 mA         Display       0 - 22 mA         Language       German<br>English<br>French<br>Customized         Lighting       When operated<br>Off         LCD inverse       Off         On       On         Meas. display type       Normal<br>Trend<br>Bar graph         Lower display       Compensated<br>Uncompensated<br>Uncompensated         Upper display       Compensated<br>Uncompensated         Upper display       Compensated<br>Temperature<br>Output level 1<br>Output level 2<br>Setpoint 1<br>Setpoint 2<br>None         Max. / min. reset       No         Max. / min. reset       No         Max. / min. reset       No         Max. / min. reset       No         Operator timeout       0 - 1 0 min         Operator timeout       0 - 5 - 20                                                                                                    |                       | Factory setting           | setting |
| High (10.7 V / 22 mA)         Frozen         Safe value         Response in Hold mode         Low (0 V / 0 mA / 3.4 mA)         High (10.7 V / 22 mA)         Frozen         Safe value         Moving         Safe value         0 - 10.7 V         0 - 22 mA         Simulation         Off         On         Simulation value         0 - 10.7 V         0 - 22 mA         Display         Language         German         English         French         Customized         Lighting         When operated         Off         On         Meas. display type         Normal         Trend         Bar graph         Lower display         Upper display         Compensated         Uncompensated         Uncompensated         Uncompensated         Uncompensated         Uncompensated         Uncompensated         Uncompensated         Uncompensated         Uncompensated         Uncompen                                                                                                    | Response on error     | Low (0 V / 0 mA / 3.4 mA) |         |
| Frozen       Safe value         Response in Hold mode       Low (0 V / 0 mA / 3.4 mA)         High (10.7 V / 22 mA)         Frozen         Safe value         Moving         Safe value         Moving         Safe value         0 - 10.7 V         0 - 22 mA         Simulation         Off         On         Simulation value         0 - 10.7 V         0 - 22 mA         Display         Language         English         French         Customized         Lighting         Off         Off         Off         Off         Off         Ofn         Lower display type         Normal         Trend         Bar graph         Lower display         Veresture         Output level 1         Output level 2         Setpoint 1         Setpoint 1         Setpoint 2         None         Output level 2         Setpoint 1         Setpoint 1         Setpoint 1 <td></td> <td>High (10.7 V / 22 mA)</td> <td></td>                                                                                                    |                       | High (10.7 V / 22 mA)     |         |
| Safe value       Response in Hold mode     Low (0 V / 0 m A / 3.4 mA)<br>High (10.7 V / 22 mA)<br>Frozen<br>Safe value<br>Moving       Safe value     0 - 10.7 V       0 - 22 mA       Simulation     Off<br>On       Simulation value     0 - 10.7 V       0 - 22 mA       Display       Language     German<br>English<br>French<br>Customized       Lighting     When operated<br>Off       On       Meas. display type       Normal<br>Trend<br>Bar graph       Lower display       Upper display       Upper display       Compensated<br>Uncompensated       Upper display       Max. / min. reset       Nax. / min. reset       Nax. / min. reset       Nax. / min. reset       Nax. / min. reset       None       Operator timeout       0 - 1 - 10 min       Operator timeout       0 - 5 - 20                                                                                                    |                       | Frozen                    |         |
| Response in Hold mode       Low (0 V / 0 m / 3.4 mA)         High (10.7 V / 22 mA)         Frozen         Safe value         Moving         Safe value         0 - 10.7 V         0 - 22 mA         Simulation         Off         On         Simulation value         0 - 10.7 V         0 - 22 mA         Display         Language         Berman         English         French         Customized         Lighting         When operated         Off         On         Meas. display type         Normal         Trend         Bar graph         Lower display         Verperature         Output level 1         Output level 2         Setpoint 1         Setpoint 2         None         Compensated         Uncompensated         Uncompensated         Uncourpersated         Uncourpersated         Uncompensated         Setpoint 1         Setpoint 1         Setpoint 1                                                                                                    |                       | Safe value                |         |
| High (10.7 V / 22 mA)         Frozen         Safe value         Moving         Safe value         Moving         Safe value         0 - 10.7 V         0 - 22 mA         Simulation         Off         On         Simulation value         0 - 10.7 V         0 - 22 mA         Display         Language         German         English         French         Customized         Lighting         Off         Off         On         Meas. display type         Normal         Trend         Bar graph         Lower display         Vaperature         Output level 1         Output level 2         Setpoint 1         Setpoint 1         Setpoint 2         None         Compensated         Uncompensated         Uncompensated         Uncompensated         Uncompensated         Uncompensated         Uncompensated         Uncoupensated         Setpoint 1                                                                                                    | Response in Hold mode | Low (0 V / 0 mA / 3.4 mA) |         |
| Frozen<br>Safe value<br>Moving       Safe value<br>Moving         Safe value       0 - 10.7 V         0 - 22 mA         Simulation       Off         On       0 - 22 mA         Display       0 - 10.7 V         Display       0 - 22 mA         Display       English<br>French<br>Customized         Lighting       When operated<br>Off         Off       Off         Outomized       Off         LcD inverse       Off         On       Mormal         Trend       Bar graph         Lower display type       Normal<br>Trend         Jone       Output level 1         Output level 2       Setpoint 2         None       Setpoint 1         Setpoint 1       Setpoint 1         Output level 2       Setpoint 1         Setpoint 1       Setpoint 1         Setpoint 1       Setpoint 2         None       Mone         Max. / min. reset       No         Max. / min. reset       No         Operator timeout       0 - 1 - 10 min         Operator timeout       0 - 1 - 10 min                                                                                                    |                       | High (10.7 V / 22 mA)     |         |
| Safe value     Moving       Safe value     0 - 10.7 V       0 - 22 mA     0 - 22 mA       Simulation     Off       On     0 - 10.7 V       0 - 22 mA     0 - 22 mA       Display     0 - 22 mA       Display     English<br>French<br>Customized       Lighting     When operated<br>Off       Diverse     Off       On     On       Meas. display type     Normal<br>Trend<br>Bar graph       Lower display     Temperature<br>Output level 1<br>Output level 2<br>Setpoint 1<br>Setpoint 2<br>None<br>Compensated<br>Uncompensated<br>Uncompensated       Upper display     Compensated<br>Temperature<br>Output level 2<br>Setpoint 1<br>Setpoint 2<br>None       Max. / min. reset     No       Max. / min. reset     No       Max. / min. reset     No       Max. / min. reset     No       Operator timeout     0 - 1 - 10 min                                                                                                    |                       | Frozen                    |         |
| Moving       Safe value     0 - 10.7 V       0 - 22 mA       Simulation     Off       On     On       Simulation value     0 - 10.7 V       0 - 22 mA     On       Display       Use of the second second |                       | Safe value                |         |
| Safe value       0 - 10.7 V         0 - 22 mA         Simulation       Off         On       0 - 10.7 V         0 - 22 mA         Display         Language       German         English         French         Customized         Lighting       When operated         Off         CD inverse       Off         On       Off         LCD inverse       Off         On       Meas. display type         Normal       Trend         Bar graph       Dutput level 1         Lower display       Compensated         Upper display       Compensated         Uncompensated       Uncompensated         Uncompensated       Uncompensated         Unper display       Setpoint 1         Setpoint 1       Setpoint 2         Setpoint 1       Setpoint 3         Setpoint 1       Setpoint 4         Setpoint 1       Setpoint 5         Setpoint 1       Setpoint 1         Setpoint 1       Setpoint 1         Setpoint 1       Setpoint 1         Setpoint 1       Setpoint 1         Setpoint 1       Setpoint 1                                                                                                    |                       | Moving                    |         |
| 0 - 22 mA       Simulation     Off<br>On       Simulation value     0 - 10.7 V<br>0 - 22 mA       Display       Language     German<br>English<br>French<br>Customized       Lighting     When operated<br>Off       Lighting     When operated<br>Off       Dome     Off       Luco Inverse     Off       On     On       Meas. display type     Normal<br>Trend<br>Bar graph       Lower display     Temperature<br>Output level 1<br>Output level 2<br>Setpoint 1<br>Setpoint 2<br>None<br>Compensated<br>Uncompensated       Upper display     Compensated<br>Uncompensated       Upper display     Compensated<br>Uncompensated       Max. / min. reset     No<br>Yes       Max. / min. reset     No<br>Yes       Operator timeout     0 - 1 - 10 min       Contrast     0 - 5 - 20                                                                                                    | Safe value            | <b>0</b> - 10.7 V         |         |
| Simulation       Off         Simulation value       0 - 10.7 V         0 - 22 mA       0 - 22 mA         Display       English         Language       German         English       French         Customized       Customized         Lighting       When operated         Off       On         Meas. display type       Normal         Trend       Bar graph         Lower display       Temperature         Output level 1       Output level 2         Setpoint 1       Setpoint 2         None       Compensated         Uncompensated       Uncompensated         Upper display       Compensated         Max. / min. reset       No         Max. / min. reset       No         Yes       Operator timeout         O - 1 - 10 min       Octorust                                                                                                    |                       | <b>0</b> - 22 mA          |         |
| On       On         Simulation value       0 - 10.7 V         0 - 22 mA         Display         Language       German<br>English<br>French<br>Customized         Lighting       When operated<br>Off         LCD inverse       Off         On       Meas. display type         Normal<br>Trend<br>Bar graph       Temperature<br>Output level 1         Lower display       Temperature<br>Output level 2<br>Setpoint 1         Setpoint 1       Setpoint 2<br>None         Compensated       Uncompensated         Upper display       Compensated<br>Uncompensated         Max. / min. reset       No         Max. / min. reset       No         Operator timeout       0 - 1 - 10 min         Operator timeout       0 - 1 - 20                                                                                                    | Simulation            | Off                       |         |
| Simulation value       0 - 10.7 V         0 - 22 mA         Display         Language       German<br>English<br>French<br>Customized         Lighting       When operated<br>Off         LCD inverse       Off<br>On         Meas. display type       Normal<br>Trend<br>Bar graph         Lower display       Temperature<br>Output level 1<br>Output level 2<br>Setpoint 1<br>Setpoint 2<br>None         Upper display       Compensated<br>Uncompensated<br>Uncompensated         Upper display       Compensated<br>Temperature<br>Output level 1<br>Output level 2<br>Setpoint 1<br>Setpoint 1<br>Setpoint 1<br>Setpoint 1<br>Setpoint 1<br>Setpoint 1<br>Setpoint 1<br>Setpoint 1<br>Setpoint 2<br>None         Max. / min. reset       No<br>Yes         Operator timeout       0 - 1 - 10 min         Operator timeout       0 - 1 - 20                                                                                                    |                       | On                        |         |
| 0 - 22 mA         Display         Language       German<br>English<br>French<br>Customized         Lighting       When operated<br>Off         LCD inverse       Off         On       Mormal<br>Trend<br>Bar graph         Lower display       Temperature<br>Output level 1<br>Output level 2<br>Setpoint 1<br>Setpoint 2<br>None         Upper display       Compensated<br>Uncompensated<br>Uncompensated<br>Uncompensated         Upper display       Compensated<br>Temperature<br>Output level 2<br>Setpoint 1<br>Setpoint 2<br>None         Max. / min. reset       No<br>Yes         Operator timeout       0 - 1 - 10 min         Contrast       0 - 5 - 20                                                                                                    | Simulation value      | <b>0</b> - 10.7 V         |         |
| Display       German         English       French         Customized       Customized         Lighting       When operated         Off       Off         LCD inverse       Off         On       Meas. display type         Normal       Trend         Bar graph       Dutput level 1         Lower display       Output level 1         Output level 2       Setpoint 1         Setpoint 2       None         Compensated       Uncompensated         Upper display       Compensated         Upper display       Compensated         Max. / min. reset       No         Max. / min. reset       No         Operator timeout       0 - 1 - 10 min         Contrast       0 - 5 - 20                                                                                                    |                       | <b>0</b> 22 m/            |         |
| Language       German<br>English<br>French<br>Customized         Lighting       When operated<br>Off         LCD inverse       Off<br>On         Meas. display type       Normal<br>Trend<br>Bar graph         Lower display       Temperature<br>Output level 1<br>Output level 2<br>Setpoint 1<br>Setpoint 2<br>None<br>Compensated<br>Uncompensated         Upper display       Compensated<br>Temperature<br>Output level 1<br>Setpoint 1<br>Setpoint 2<br>None         Max. / min. reset       No<br>Yes         Operator timeout       0 - 1 - 10 min         Operator timeout       0 - 5 - 20                                                                                                    | Display               | 0 - 22 IIIA               |         |
| Language German<br>English<br>French<br>Customized<br>Lighting When operated<br>Off<br>LCD inverse Off<br>On Normal<br>Trend<br>Bar graph<br>Lower display type Normal<br>Trenperature<br>Output level 1<br>Output level 2<br>Setpoint 1<br>Setpoint 2<br>None<br>Compensated<br>Uncompensated<br>Uncompensated<br>Uncompensated<br>Uncompensated<br>Uncompensated<br>Temperature<br>Output level 1<br>Output level 2<br>Setpoint 2<br>None<br>Compensated<br>Uncompensated<br>Uncompensated<br>Temperature<br>Output level 1<br>Output level 2<br>Setpoint 1<br>Setpoint 2<br>None<br>Compensated<br>Uncompensated<br>Uncompensated<br>Temperature<br>Output level 1<br>Output level 2<br>Setpoint 1<br>Setpoint 1<br>Setpoint 1<br>Setpoint 2<br>None<br>Output level 2<br>Setpoint 1<br>Setpoint 2<br>None<br>Max. / min. reset No<br>Yes<br>Operator timeout 0 - 1 - 10 min<br>Contrast 0 - 5 - 20                                                                                                    |                       | Gormon                    |         |
| Ligisin       French         Customized       Off         Lighting       When operated         Off       On         LCD inverse       Off         On       Normal         Trend       Bar graph         Lower display       Temperature         Output level 1       Output level 2         Setpoint 1       Setpoint 2         None       Compensated         Uncompensated       Uncompensated         Upper display       Compensated         Uncompensated       Output level 1         Output level 2       Setpoint 1         Setpoint 2       None         Compensated       Uncompensated         Uncompensated       Uncompensated         Max. / min. reset       No         Max. / min. reset       No         Yes       Operator timeout       0 - 1 - 10 min         Contrast       0 - 5 - 20       Image: Setpoint 2                                                                                                    | Language              | English                   |         |
| Lighting       When operated<br>Off         LCD inverse       Off<br>On         Meas. display type       Normal<br>Trend<br>Bar graph         Lower display       Temperature<br>Output level 1<br>Output level 2<br>Setpoint 1<br>Setpoint 2<br>None<br>Compensated<br>Uncompensated<br>Uncompensated         Upper display       Compensated<br>Uncompensated<br>Uncompensated         Upper display       Compensated<br>Yes         Max. / min. reset       No<br>Yes         Operator timeout       0 - 1 - 10 min         Operator timeout       0 - 5 - 20                                                                                                    |                       | French                    |         |
| Lighting Off<br>Lighting Off<br>LCD inverse Off<br>On Meas. display type Normal<br>Trend<br>Bar graph<br>Lower display Temperature<br>Output level 1<br>Output level 2<br>Setpoint 1<br>Setpoint 2<br>None<br>Compensated<br>Uncompensated<br>Uncompensated<br>Uncompensated<br>Uncompensated<br>Temperature<br>Output level 2<br>Setpoint 1<br>Setpoint 2<br>None<br>Compensated<br>Uncompensated<br>Temperature<br>Output level 1<br>Output level 2<br>Setpoint 1<br>Setpoint 2<br>None<br>Compensated<br>Temperature<br>Output level 2<br>Setpoint 1<br>Setpoint 2<br>None<br>Max. / min. reset No<br>Operator timeout 0 - 1 - 10 min<br>Contrast 0 - 5 - 20                                                                                                    |                       | Customized                |         |
| LightingWhen Operated<br>OffLCD inverseOffOnOnMeas. display typeNormal<br>Trend<br>Bar graphLower displayTemperature<br>Output level 1<br>Output level 2<br>Setpoint 1<br>Setpoint 2<br>None<br>Compensated<br>Uncompensated<br>UncompensatedUpper displayCompensated<br>Temperature<br>Output level 1<br>Output level 2<br>Setpoint 2<br>NoneUpper displayCompensated<br>Temperature<br>Output level 1<br>Output level 1<br>Output level 2<br>Setpoint 1<br>Setpoint 2<br>NoneMax. / min. resetNo<br>YesOperator timeout0 - 1 - 10 min<br>ContrastContrast0 - 5 - 20                                                                                                    | Lighting              | When operated             |         |
| LCD inverse       Off         On       Meas. display type         Meas. display type       Normal         Trend       Bar graph         Lower display       Temperature         Output level 1       Output level 2         Setpoint 1       Setpoint 1         Setpoint 2       None         Compensated       Uncompensated         Upper display       Compensated         Upper display       Compensated         Max. / min. reset       No         Max. / min. reset       No         Operator timeout       0 - 1 - 10 min         Contrast       0 - 5 - 20                                                                                                    | Lighting              |                           |         |
| Difference       On         Meas. display type       Normal<br>Trend<br>Bar graph         Lower display       Temperature<br>Output level 1<br>Output level 2<br>Setpoint 1<br>Setpoint 2<br>None<br>Compensated<br>Uncompensated<br>Uncompensated         Upper display       Compensated<br>Uncompensated<br>Uncompensated<br>Temperature<br>Output level 1<br>Output level 2<br>Setpoint 1<br>Setpoint 2<br>None         Max. / min. reset       No<br>Yes         Operator timeout       0 - 1 - 10 min         Contrast       0 - 5 - 20                                                                                                    | L CD inverse          | Off                       |         |
| Meas. display type       Normal<br>Trend<br>Bar graph         Lower display       Temperature<br>Output level 1<br>Output level 2<br>Setpoint 1<br>Setpoint 2<br>None<br>Compensated<br>Uncompensated<br>Uncompensated<br>Uncompensated<br>Uncompensated<br>Temperature<br>Output level 1<br>Output level 1<br>Output level 2<br>Setpoint 1<br>Setpoint 2<br>None         Max. / min. reset       No<br>Yes         Operator timeout       0 - 1 - 10 min         Contrast       0 - 5 - 20                                                                                                    |                       | On                        |         |
| Inclusion of splay (yp)       Termed<br>Bar graph         Lower display       Temperature<br>Output level 1<br>Output level 2<br>Setpoint 1<br>Setpoint 2<br>None<br>Compensated<br>Uncompensated<br>Uncompensated<br>Uncompensated<br>Temperature<br>Output level 1<br>Output level 2<br>Setpoint 1<br>Setpoint 2<br>None         Max. / min. reset       No<br>Yes         Operator timeout       0 - 1 - 10 min         Contrast       0 - 5 - 20                                                                                                    | Meas, display type    | Normal                    |         |
| Bar graph         Lower display       Temperature<br>Output level 1<br>Output level 2<br>Setpoint 1<br>Setpoint 2<br>None<br>Compensated<br>Uncompensated         Upper display       Compensated<br>Uncompensated         Upper display       Compensated<br>Uncompensated         Upper display       Setpoint 1<br>Output level 1<br>Output level 2<br>Setpoint 1<br>Setpoint 2<br>None         Max. / min. reset       No<br>Yes         Operator timeout       0 - 1 - 10 min         Contrast       0 - 5 - 20                                                                                                    |                       | Trend                     |         |
| Lower display       Temperature<br>Output level 1<br>Output level 2<br>Setpoint 1<br>Setpoint 2<br>None<br>Compensated<br>Uncompensated         Upper display       Compensated<br>Uncompensated<br>Uncompensated<br>Temperature<br>Output level 1<br>Output level 2<br>Setpoint 1<br>Setpoint 2<br>None         Max. / min. reset       No<br>Yes         Operator timeout       0 - 1 - 10 min         Contrast       0 - 5 - 20                                                                                                    |                       | Bar graph                 |         |
| Output level 1         Output level 2         Setpoint 1         Setpoint 2         None         Compensated         Upper display         Compensated         Uncompensated         Uncompensated         Uncompensated         Uncompensated         Uncompensated         Uncompensated         Uncompensated         Uncompensated         Temperature         Output level 1         Output level 2         Setpoint 1         Setpoint 2         None         Max. / min. reset         No         Yes         Operator timeout       0 - 1 - 10 min         Contrast       0 - 5 - 20                                                                                                    | Lower display         | Temperature               |         |
| Output level 2         Setpoint 1         Setpoint 2         None         Compensated         Upper display         Compensated         Uncompensated         Uncompensated         Uncompensated         Uncompensated         Uncompensated         Uncompensated         Uncompensated         Uncompensated         Uncompensated         Temperature         Output level 1         Output level 2         Setpoint 1         Setpoint 2         None         Max. / min. reset       No         Yes         Operator timeout       0 - 1 - 10 min         Contrast       0 - 5 - 20                                                                                                    |                       | Output level 1            |         |
| Setpoint 1       Setpoint 2       None       Compensated       Uncompensated       Uncompensated       Uncompensated       Uncompensated       Uncompensated       Uncompensated       Uncurrent       Output level 1       Output level 2       Setpoint 1       Setpoint 2       None                                                                                                    |                       | Output level 2            |         |
| Setpoint 2         None         Compensated         Upper display         Compensated         Uncompensated         Uncompensated         Uncompensated         Uncompensated         Uncompensated         Uncompensated         Uncompensated         Uncompensated         Uncompensated         Uncompensated         Uncompensated         Temperature         Output level 1         Output level 2         Setpoint 1         Setpoint 2         None         Max. / min. reset       No         Yes         Operator timeout       0 - 1 - 10 min         Contrast       0 - 5 - 20                                                                                                    |                       | Setpoint 1                |         |
| None       Compensated         Upper display       Compensated         Upper display       Compensated         Uncompensated       Uncompensated         Upper display       Compensated         Upper display       Compensated         Uncompensated       Uncompensated         Upper display       Compensated         Upper display       Compensated         Uncompensated       Temperature         Output level 1       Output level 2         Setpoint 1       Setpoint 1         Setpoint 2       None         Max. / min. reset       No         Yes       Operator timeout       0 - 1 - 10 min         Operator timeout       0 - 5 - 20       Image: Compensate Compensate Compen                                                                                                    |                       | Setpoint 2                |         |
| Compensated       Uncompensated         Upper display       Compensated         Uncompensated       Uncompensated         Temperature       Output level 1         Output level 2       Setpoint 1         Setpoint 1       Setpoint 2         None       None         Max. / min. reset       No         Yes       Operator timeout         0 - 1 - 10 min       O         Contrast       0 - 5 - 20                                                                                                    |                       | None                      |         |
| Upper display       Compensated         Upper display       Compensated         Uncompensated       Temperature         Output level 1       Output level 2         Setpoint 1       Setpoint 1         Setpoint 2       None         Max. / min. reset       No         Yes       Operator timeout         0 - 1 - 10 min       0 - 5 - 20                                                                                                    |                       | Compensated               |         |
| Upper display       Compensated         Uncompensated       Temperature         Output level 1       Output level 2         Setpoint 1       Setpoint 2         None       None         Max. / min. reset       No         Yes       Operator timeout       0 - 1 - 10 min         Contrast       0 - 5 - 20                                                                                                    |                       | Uncompensated             |         |
| Uncompensated         Temperature         Output level 1         Output level 2         Setpoint 1         Setpoint 2         None         Max. / min. reset         No         Yes         Operator timeout       0 - 1 - 10 min         Contrast       0 - 5 - 20                                                                                                    | Upper display         | Compensated               |         |
| Temperature       Output level 1         Output level 2       Setpoint 1         Setpoint 2       None         Max. / min. reset       No         Yes       Yes         Operator timeout       0 - 1 - 10 min         Contrast       0 - 5 - 20                                                                                                    |                       | Uncompensated             |         |
| Output level 1         Output level 2         Setpoint 1         Setpoint 2         None         Max. / min. reset         No         Yes         Operator timeout       0 - 1 - 10 min         Contrast       0 - 5 - 20                                                                                                    |                       | Temperature               |         |
| Output level 2     Setpoint 1       Setpoint 2     None       Max. / min. reset     No       Yes     Operator timeout       0 - 1 - 10 min       Contrast     0 - 5 - 20                                                                                                    |                       | Output level 1            |         |
| Setpoint 1       Setpoint 2       None       Max. / min. reset       No       Yes       Operator timeout     0 - 1 - 10 min       Contrast     0 - 5 - 20                                                                                                    |                       | Output level 2            |         |
| Setpoint 2<br>None     Setpoint 2       Max. / min. reset     No<br>Yes       Operator timeout     0 - 1 - 10 min       Contrast     0 - 5 - 20                                                                                                    |                       | Setpoint 1                |         |
| None       Max. / min. reset     No<br>Yes       Operator timeout     0 - 1 - 10 min       Contrast     0 - 5 - 20                                                                                                    |                       | Setpoint 2                |         |
| Max. / min. reset         No<br>Yes           Operator timeout         0 - 1 - 10 min           Contrast         0 - 5 - 20                                                                                                    |                       | None                      |         |
| Yes           Operator timeout         0 - 1 - 10 min           Contrast         0 - 5 - 20                                                                                                    | Max. / min. reset     | No                        |         |
| Operator timeout         0 - 1 - 10 min           Contrast         0 - 5 - 20                                                                                                    |                       | Yes                       |         |
| Contrast 0 - <b>5</b> - 20                                                                                                    | Operator timeout      | 0 - <b>1</b> - 10 min     |         |
|                                                                                                    | Contrast              | 0 - <b>5</b> - 20         |         |

## 15.2 Parameter explanations

#### **TEMP. COMPENSATION**

#### LINEAR TEMP. COEF CURVE (non-linear)

NAT. WATER (permissible temperature range 0 - 36°C as per EN 27 888)

#### **FUNCTION**

#### **NO FUNCTION**

Alarm window AF1 MAIN VAR.

- 🛛 🔽 Alarm window AF2 MAIN VAR.
- Limit function AF7 MAIN VAR.
- Limit function AF8 MAIN VAR.
- Alarm window AF1 TEMP.
- ☐ C Alarm window AF2 TEMP.
- Limit function AF7 TEMP.
- Limit function AF8 TEMP.

SENSOR ERROR

CALIB. TIMER

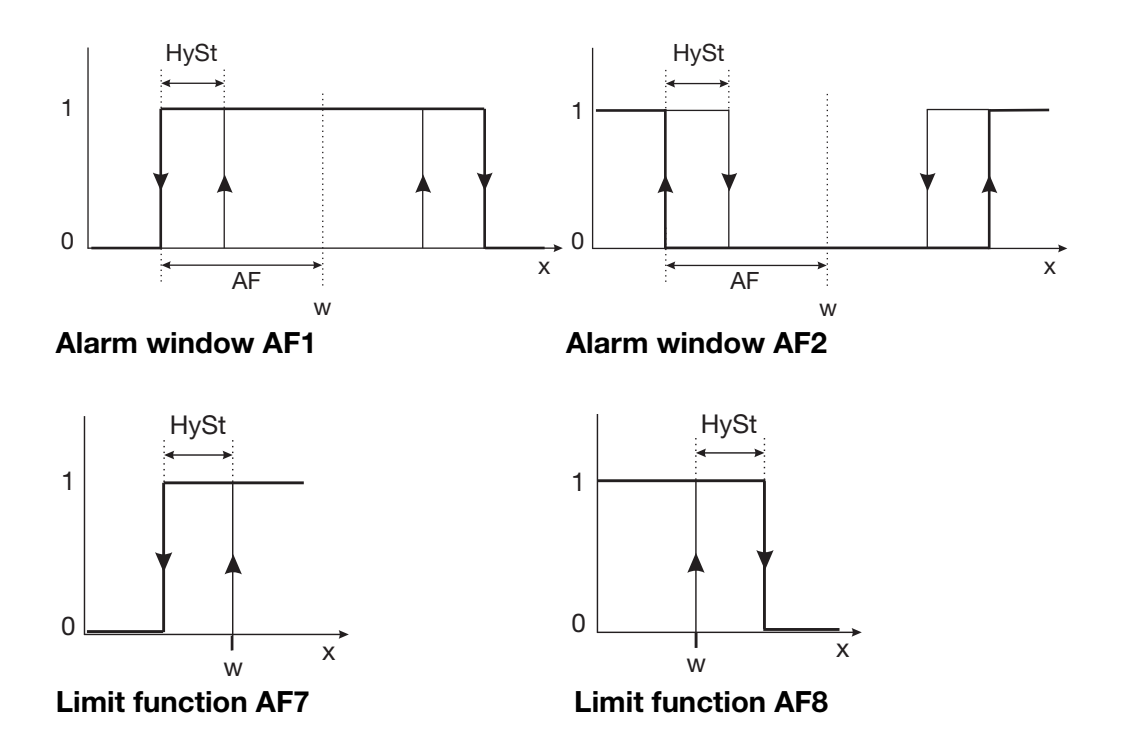

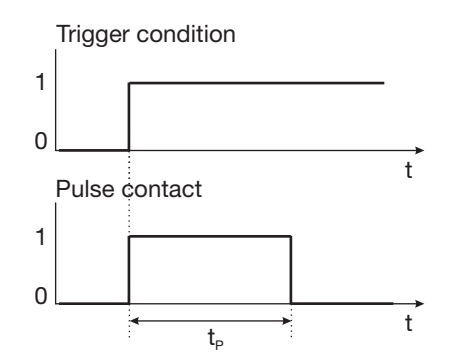

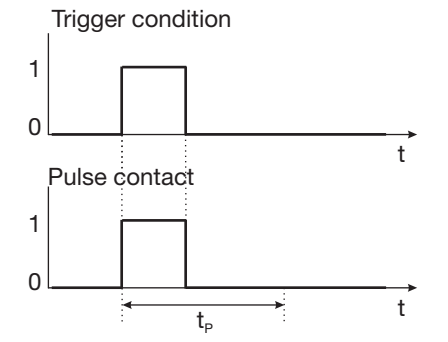

Pulse contact Triggering condition longer than pulse duration

Pulse contact Triggering condition shorter than pulse duration

| 0    | Off        | t              | Time                             |
|------|------------|----------------|----------------------------------|
| 1    | On         | t <sub>P</sub> | Pulse duration                   |
| AL   | Spacing    | W              | Setpoint / Limit                 |
| HySt | Hysteresis | х              | Actual value / Measurement value |

#### MEAS. DISPLAY TYPE

NORMAL TREND BAR GRAPH

**NORMAL** The measurement value, measurement variable and temperature of the measuring material are shown in normal display.

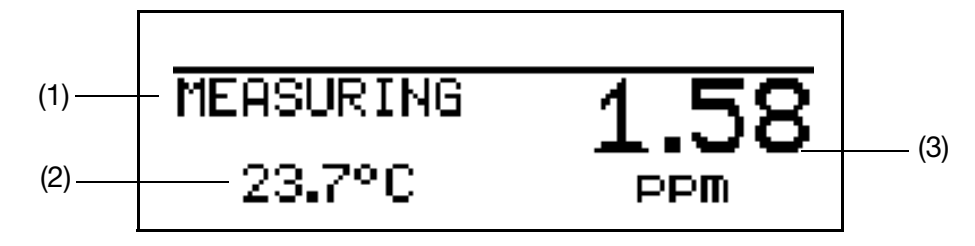

- (1) Operating mode
- (2) Lower display (temperature input)
- (3) Upper display (analog input measurement value)

**TREND** The operator can quickly see the direction in which the measurement is changing.

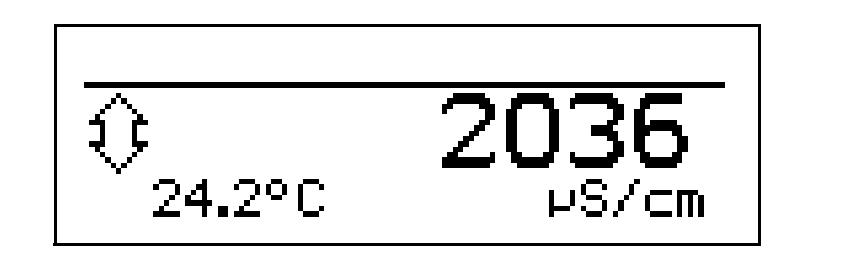

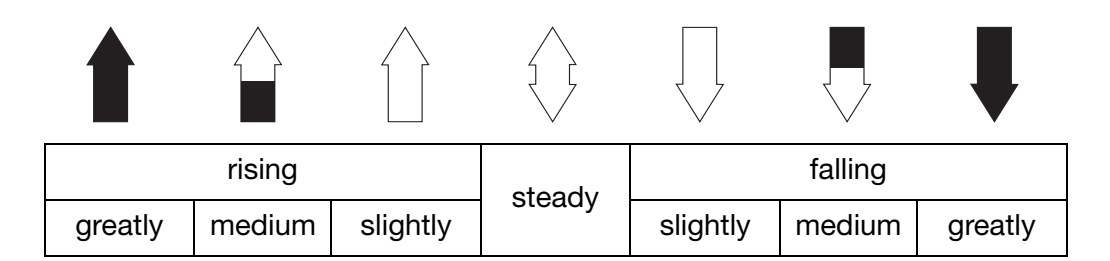

The measurement trend is calculated over the last 10 measurement values. So with a sampling interval of 500 ms, the last 5 seconds are considered.

**BAR GRAPH** 

(B

- The analog input measurement value (main input variable) is displayed as a variable bar.
- The temperature is no longer displayed.
- Setpoints are marked with arrows above the bar graph for devices with configured control contact(s).

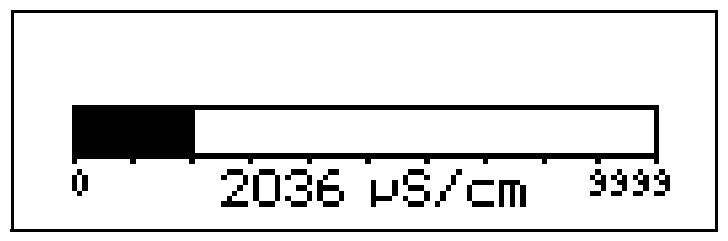

**Scaling the bar \*** Activate "BAR GRAPH" as the measurement display type.

- ★ Use **▼** to select "BARGR. SCALE START".
- \* Confirm the selection with PGM.
- **\*** Use  $\blacksquare$  or  $\blacksquare$  to enter the lower limit of the range to be displayed.
- \* Confirm the selection with PGM.
- ★ Use ▼ to select "BARGR. SCALE END".
- **\*** Use  $\blacksquare$  or  $\blacksquare$  to enter the upper limit of the range to be displayed.

\* Confirm the selection with PGM.

(P

To return to measuring mode: press the [xiii] key repeatedly or wait for a "timeout".

#### LOWER DISPLAY

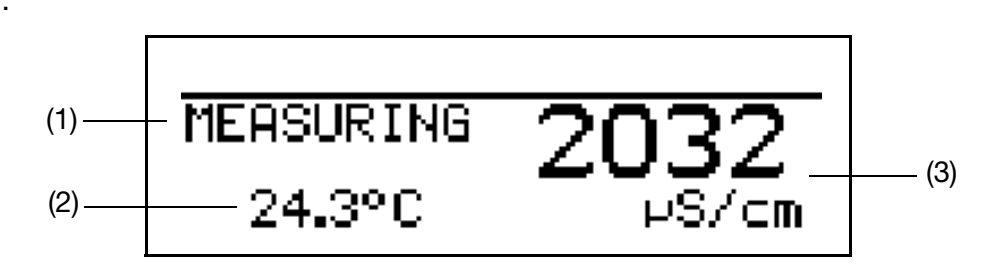

- (1) Operating mode
- (2) Lower display
- (3) Upper display

The following values can be assigned to the "lower" display:

This parameter is only available for the "NORMAL" and "TREND" measurement display types.

### TEMPERATURE

OUTPUT LEVEL 1 OUTPUT LEVEL 2 SETPOINT 1 SETPOINT 2 NONE COMPENSATED UNCOMPENSATED

#### **UPPER DISPLAY**

The following values can be assigned to the "upper" display:

COMPENSATED UNCOMPENSATED TEMPERATURE OUTPUT LEVEL 1 OUTPUT LEVEL 2 SETPOINT 1 SETPOINT 2 NONE

## 15.3 Glossary

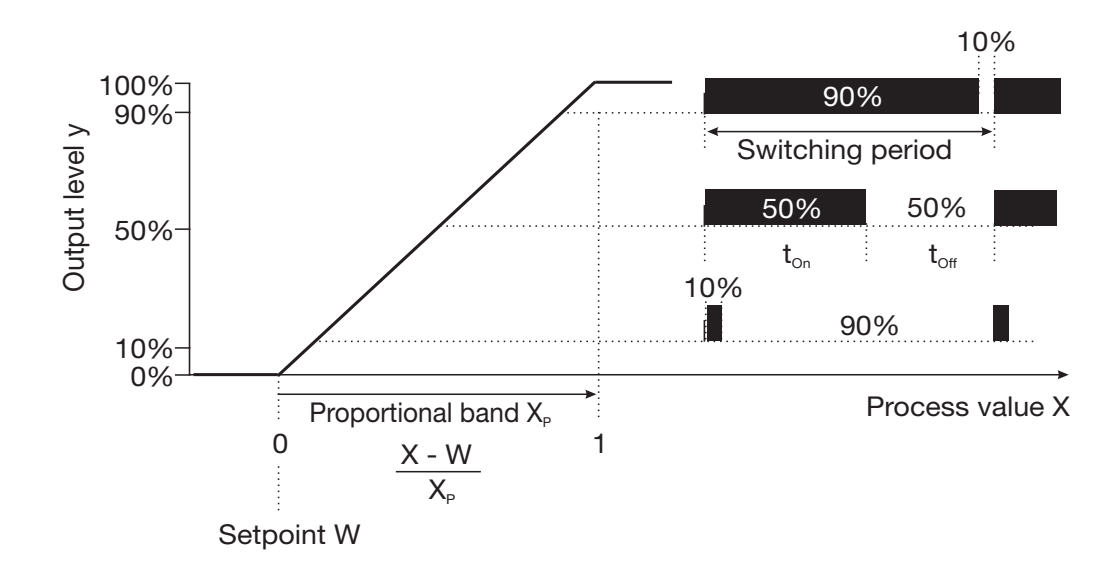

#### Pulse width controller (output active with x > w and P control structure)

If actual value x exceeds setpoint W, the P controller will control in proportion to the control deviation. When the proportional band is exceeded, the controller operates with an output level of 100% (100% clock ratio).

#### Pulse frequency controller (output active with x > w and P control structure)

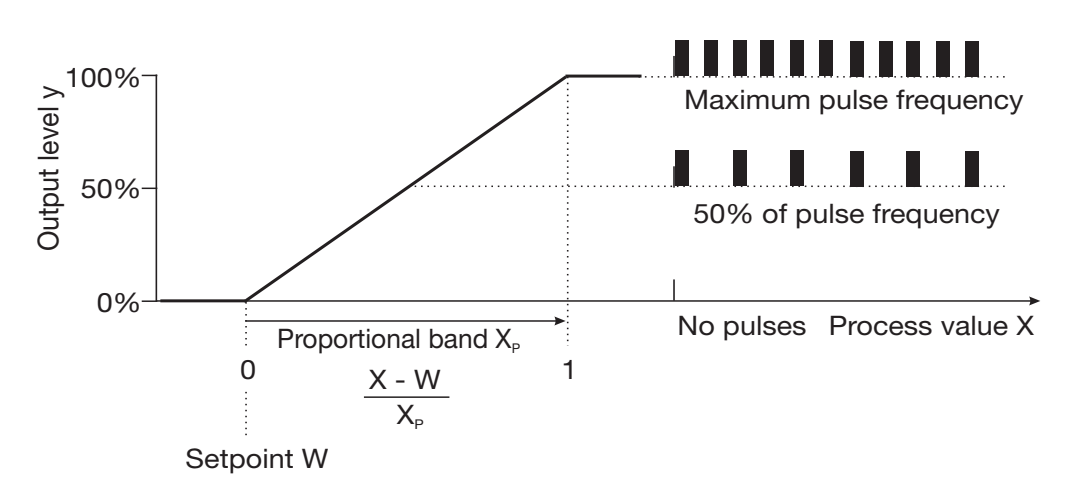

If actual value x exceeds setpoint W, the P controller will control in proportion to the control deviation. When the proportional band is exceeded, the controller operates with an output level of 100% (maximum switching frequency).

**Calibration timer** The calibration timer indicates (on request) a required routine calibration. The calibration timer is activated by entering the number of days that must expire before there is a scheduled re-calibration (specified by the system or the operator).

#### **Customized table**

In this mode, the input value can be displayed in accordance with a table (max. 20 value pairs). With this function, non-linear input variables can be displayed and linearized. Values can only be entered in the table using the optional setup program.

#### Max./min. value memory

This memory records the minimum and maximum input quantities that occur. This information can be used, for example, to assess whether the design of the connected sensor is suitable for the values that actually occur.

The max./min. value memory can be reset: Operator level / Display / Max./min. value memory / Yes,

See "Operator level parameters" page 109ff.

**Conductivity temperature compensation** The conductivity of a measurement solution is temperature-dependent (the conductivity of a solution rises as the temperature increases). The dependency of conductivity and temperature describes the **temperature coefficient** of the measurement solution. As conductivity is not always measured for the reference temperature, automatic temperature compensation is integrated in this device. The transmitter uses the temperature coefficient to calculate the conductivity that would exist for a reference temperature from the current conductivity and the current temperature. This is then displayed. This process is called temperature compensation. Modern transmitters offer different ways to perform this temperature compensation.

- Linear compensation (constant temperature coefficient). This type of compensation can be applied to many kinds of normal water, with acceptable accuracy. The temperature coefficient used is then approx. 2.2%/°C
- See below for non-linear compensation.
- Natural water (EN27888 or ISO 7888). In this case, so-called non-linear temperature compensation is used. According to the standard cited above, the relevant type of compensation can be applied to natural groundwater, spring water and surface water. The definition range for the water temperature looks like this 0°C ≤ T < 36°C.</li>

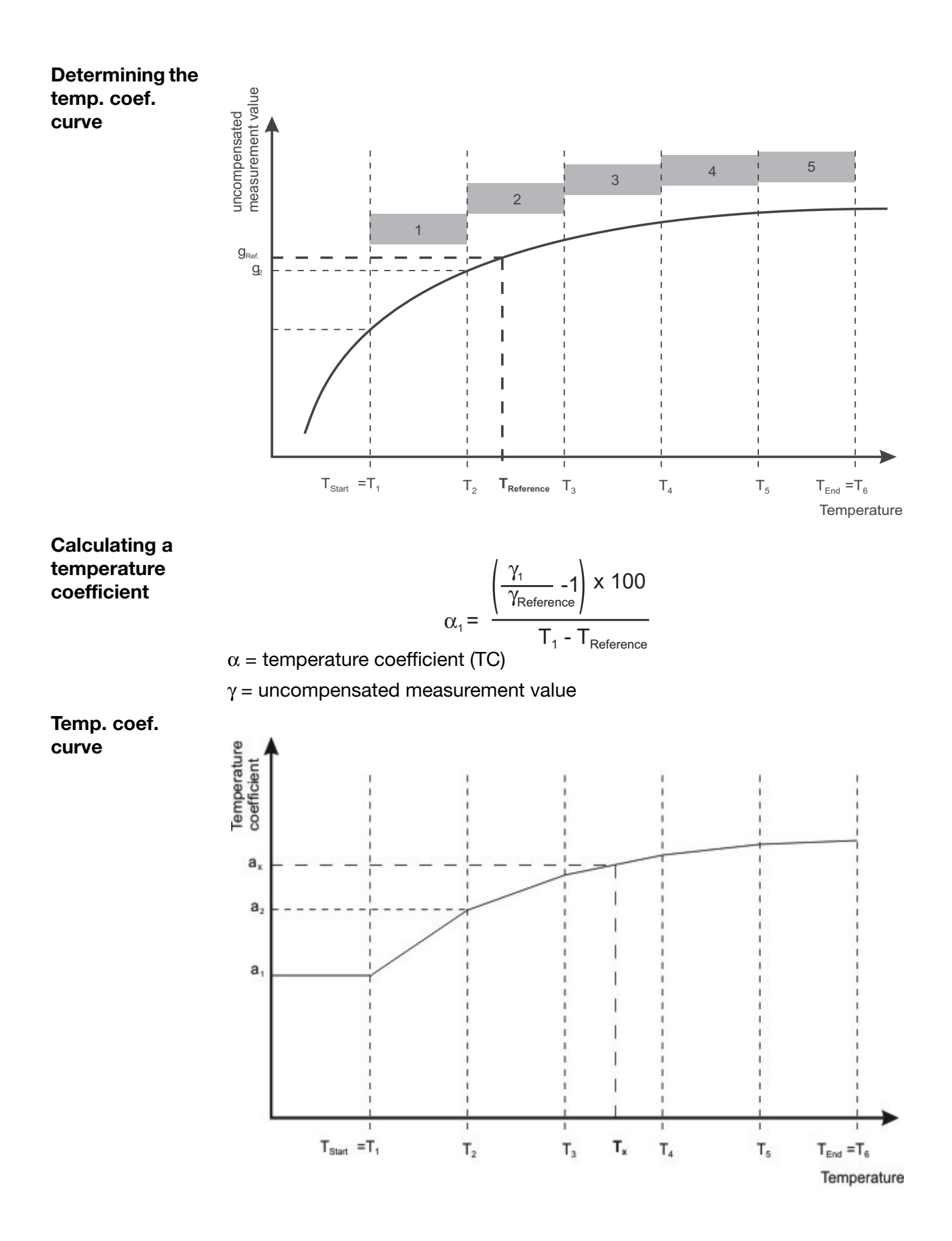

| Temperature<br>compensation<br>with the temp.<br>coef. curve | The relevant temperature coefficient is determined from the temp. coef. curve by means of the current temperature of the medium.<br>Intermediate values, such as ( $\alpha_x$ at $T_x$ ) between the two ascertained values ( $\alpha_3$ at $T_3$ ) and ( $\alpha_4$ at $T_4$ ) are linearly approximated.<br>As with linear temperature compensation, the compensated measurement value is calculated with the ascertained TC. |
|--------------------------------------------------------------|----------------------------------------------------------------------------------------------------|
|                                                              | If the measured temperature is lower than the temperature at the beginning, the first TC is used for compensation.<br>If the measured temperature is higher than the temperature at the end, the last TC is used for compensation.                                                                                                    |
|                                                              | $\gamma_{(\text{komp})} = \frac{\gamma_{(\text{mess})}}{\left(1 + \frac{\alpha_{x}}{100} * (T_{x} - T_{\text{Ref.}})\right)}$                                                                                                    |
| Sequence of<br>automatic<br>calibration                      | The temp. coef. curve is automatically applied in a temperature range specified by the user. The temperature range from beginning to end is divided into 5 segments of equal size.                                                                                                    |
|                                                              | The temperature range must be greater than 20 Kelvin and must overlap the reference temperature.<br><b>Example:</b> Reference temperature 25°C, temperature at beginning 18°C and temperature at end 50°C.                                                                                                    |
| Concentration measurement                                    | The device can calculate the concentration of different measuring materials from the current measurement values of uncompensated conductivity and temperature.                                                                                                    |
|                                                              | Choice of concentration calculations:                                                                                                    |
|                                                              | NaOH (caustic soda)                                                                                                    |
|                                                              | <ul> <li>Range 1: 0 - 15 wt.%</li> </ul>                                                                                                    |
|                                                              | • Range 2: 25 - 50 wt.%                                                                                                    |
|                                                              | HNO <sub>3</sub> (nitric acid)                                                                                                    |
|                                                              | • Range 1: 0 - 25 wt.%                                                                                                    |
|                                                              | • Range 2: 36 - 82 wt.%                                                                                                    |
|                                                              | $H_2SO_4$ (sulphuric acid)                                                                                                    |
|                                                              | <ul> <li>Range 1: 0 - 28 wt.%</li> </ul>                                                                                                    |
|                                                              | • Range 2: 36 - 85 wt.%                                                                                                    |
|                                                              | • Range 3: 92 - 99 wt.%                                                                                                    |
|                                                              | HCI (hydrochloric acid)                                                                                                    |
|                                                              | <ul> <li>Range 1: 0 - 18 wt.%</li> </ul>                                                                                                    |
|                                                              | • Range 2: 22 - 44 wt.%                                                                                                    |
|                                                              |                                                                                                    |

# **Customized** In this mode, the device can model a monotonically increasing input variable to any output value.

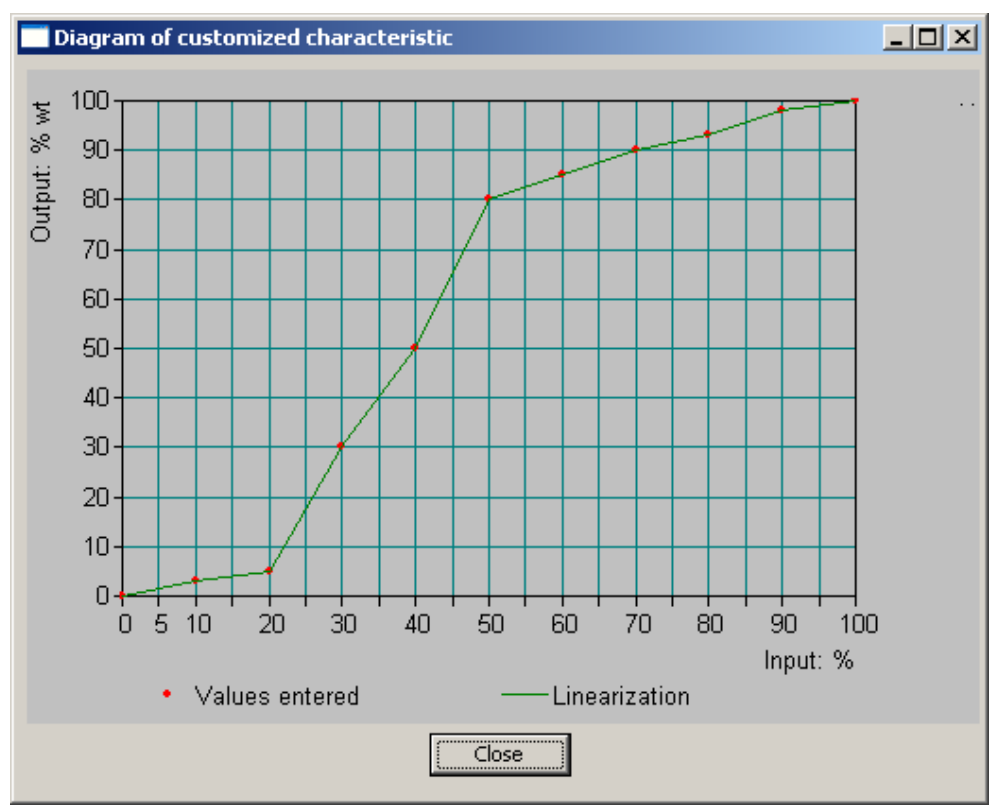

The optional setup program is used to enter the requisite value table.

|    | Input | Output | . Note                                             |          |
|----|-------|--------|----------------------------------------------------|----------|
|    | 0.00  | 0      | With the quetomized table, you can enter a maximu  | m of 20  |
| 2  | 10    | 3      | interpolation points in the table.                 | 11 01 20 |
| 3  | 20    | 5      |                                                    |          |
| 4  | 30    | 30     | Value range, input variable: 0.00 100.00 %         |          |
| 5  | 40    | 50     | Value range, output variable: -999.900 999.900 :   | 6 Wt     |
| 6  | 50    | 80     | Please note that the input variables must be ascen | tina.    |
| 7  | 60    | 85     |                                                    |          |
| 8  | 70    | 90     |                                                    |          |
| 9  | 80    | 93     | J                                                  |          |
| 10 | 90    | 98     |                                                    |          |
| 11 | 100   | 100    |                                                    |          |
| 12 |       |        |                                                    |          |
| 13 |       |        |                                                    |          |
| 14 |       |        |                                                    |          |

Controller special functions:

The following functions can be activated in this menu

- Manual mode (activate controller outputs manually), see section 6.13 "Manual mode", page 43
- Separate controllers (see below)
- I-component switch-off (see below)

| Separate<br>controllers   | This function is normally deactivated (factory setting or "No" selection).<br>In the deactivated state, the software stops the two controller outputs being<br>able to work "against each other". So, for example, it is not possible to dose<br>acid and lye at the same time.<br>If the controllers are separate ("yes" selection), each controller can be freely<br>configured. |
|---------------------------|----------------------------------------------------------------------------------------------------|
| I-component<br>switch-off | This function is normally deactivated (factory setting or "No" selection).<br>In the deactivated state, the controller works in accordance with general controller theory.<br>When I-component switch-off is activated ("yes" selection), the part of the                                                                                                    |
|                           | output level that can be traced back to the I-component is set to zero when<br>the setpoint is reached.<br>This can be beneficial with mutual neutralization (acid and lye dosing both                                                                                                    |
|                           | possible) in one medication tank.                                                                                                    |

### 15.4 Panel cut-out

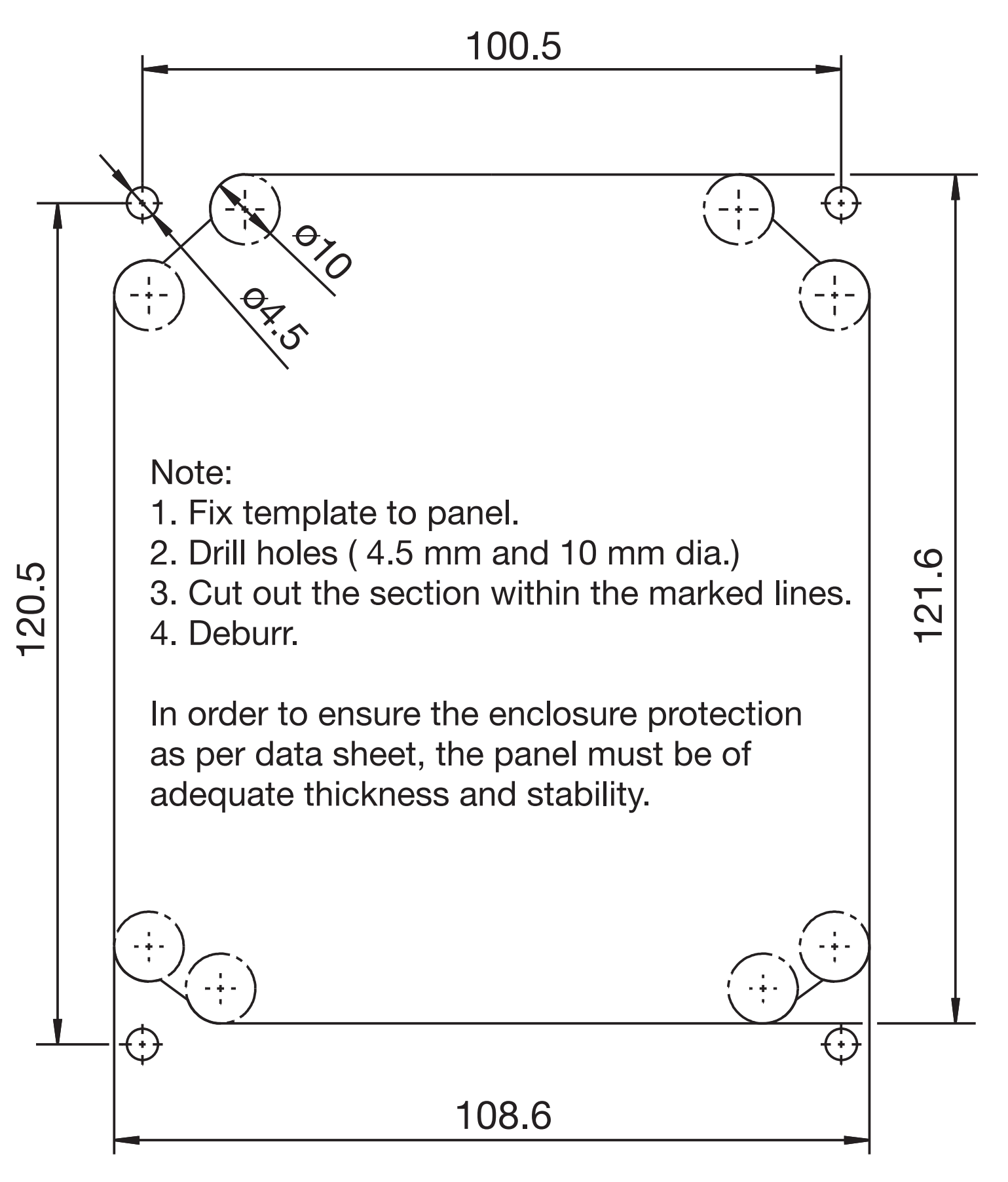

| 2000                                             |                                                             |           |           |                 |               |                 |
|--------------------------------------------------|-------------------------------------------------------------|-----------|-----------|-----------------|---------------|-----------------|
| Product group: 202568                            | 产品中有害物质的名称及含量<br>China EEP Hazardous Substances Information |           |           |                 |               |                 |
| 部件名称<br>Component Name                           |                                                             |           |           |                 |               |                 |
|                                                  | 铅<br>(Pb)                                                   | 汞<br>(Hg) | 镉<br>(Cd) | 六价铬<br>(Cr(VI)) | 多溴联苯<br>(PBB) | 多溴二苯醚<br>(PBDE) |
| 外壳<br>Housing<br>(Gehäuse)                       | Х                                                           | 0         | 0         | 0               | 0             | 0               |
| 过程连接<br>Process connection<br>(Prozessanschluss) | 0                                                           | 0         | 0         | 0               | 0             | 0               |
| 螺母<br>Nuts<br>(Mutter)                           | Х                                                           | 0         | 0         | 0               | 0             | 0               |
| 螺栓<br>Screw<br>(Schraube)                        | Х                                                           | 0         | 0         | 0               | 0             | 0               |

This table is prepared in accordance with the provisions SJ/T 11364.

○:表示该有害物质在该部件所有均质材料中的含量均在GB/T 26572规定的限量要求以下。 Indicate the hazardous substances in all homogeneous materials' for the part is below the limit of the GB/T 26572.

×:表示该有害物质至少在该部件的某一均质材料中的含量超出GB/T 26572规定的限量要求。 Indicate the hazardous substances in at least one homogeneous materials' of the part is exceeded the limit of the GB/T 26572.

## 17 Index

## A

Accessories 10–11 Administrator 35 Analog input 107 Analog output 38

### В

Binary input 104, 107 Block diagram 8

### С

Cable routing 19 CAL key 41 Calibrating a conductive conductivity cell 95 Non-linear temp. coefficient 101 Relative cell constant 96 Temp. coef. curve 101 Temperature coefficient 98 Calibrating a pH combination electrode 83 One-point offset 84 Two-point 86 Zero point 84 Calibrating a redox combination electrode 89 One-point offset calibration 90 Two-point calibration 92 Zero point calibration 90 Calibrating a sensor with a standard signal 75 Final value calibration 80 One-point offset 76 Two-point calibration 78 Zero point 76 Calibration enable 41 Calibration level 40 Calibration timer 121 Chlorine dioxide 53 Concentration measurement 124 Conductor 16 Conductor cross-sections 16 Configurable parameters 104 Controller functions 42 Controller special function 125 Customized characteristic 104, 125 Customized table 121 Customized unit 25, 27, 40-41

### D

Data transmission *104* Date of manufacture *9*  Delete 41 Delete logbook 41 Device info 41 Display 24, 38 Bar graph 119 lower 120 Normal 118 Trend 119 upper 120

### Ε

Electrical data *108* Electrical isolation *17* Enable level *37* 

### F

Fixing brackets 12 Flow monitor 53 Free chlorine 53

### G

Getting started 44

### Η

Higher-order switching functions 42 HOLD mode 34 Hold mode 43 Hydrogen peroxide 53

### I

I-component switch-off 126 Input Binary 37 Standard signal 37 Temperature 37 Inputs 21 Installation position 12 Instrument status 24

### L

Logbook 41

### Μ

MANUAL mode 30 Manual mode 43 MANUAL mode for analog outputs 33 MANUAL mode for switching outputs 30 Max. / min. value memory 122

#### Note:

This index is not intended to be exhaustive! Please read the operating instructions before starting up the device!

Measuring circuit monitoring 107 Measuring range 104 Min /Max values 28 Mounting location 12

### Ν

Nameplate 9

## 0

Operator 35 Operator level parameters 109 Output 29 Output level limit 29 Outputs 21 Overrange 104–105 Overview of MANUAL mode 31 Ozone 53

### Ρ

Panel mounting 14 Parameter 37 Parameter explanations 117 Parameter overview 26 Parameter table 109 Password 35, 106 Peracetic acid 53 Pin configuration 21 Pipe 13 Pipe installation 13 Power 21 Principle 25 Pulse frequency controller 121

## R

Reference signs 6

### S

Scaling 25, 27, 38, 40–41 Setting example Measuring free chlorine, chlorine dioxide 53 Measuring hydrogen peroxide 53 Measuring liquid level or level 60 Measuring ozone 53 Measuring peracetic acid 53 Measuring pH 45 Measuring two temperatures 67 Setting examples 45–74 Setup program 104 Simple switching functions 42 Simulation mode 30 Simulation of switching outputs 32 Special functions 104 Sunlight 12 Surface 12 Surface mounting 12 Switching functions Higher-order 42 Simple 42 Switching output 38, 104, 107

### Т

Temp. coef. curve Temperature compensation Conductivity The "CAL" key Type description

### W

Warning signs 6 Weather protection roof 13